# 準備しよう! Prius

•••

HITACHI Inspire the Next

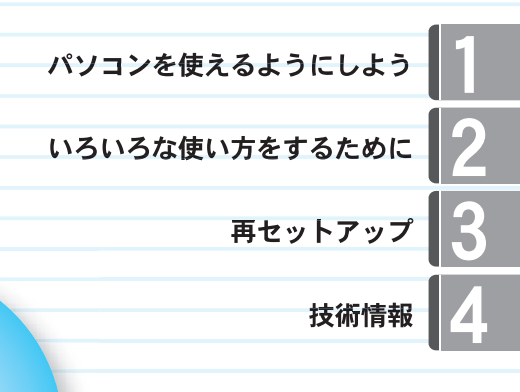

# Prius Air

マニュアルはよく読み、保管してください。 ■製品を使用する前に、安全上の説 明をよく読み、十分理解してください。 ■このマニュアルは、いつでも参照でき るよう、手近な所に保管してください。

••••••

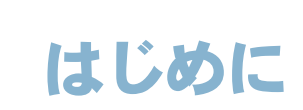

# マニュアルを確かめよう

このたびは日立のシステム装置(以下、パソコン)をお買い上げいただき、まことにありがとうございます。

次の内容と各マニュアルの内容をよくお読みになり、安全に正しくお使いください。

# マニュアルの構成について

このパソコンには、使い始める準備から使いこなすまでの手引き、マニュアルが付いています。 マニュアルには、本書のような紙マニュアルと、画面で見る電子マニュアルがあります。どちらにも 役に立つ便利な情報が書かれています。大いに活用して快適なパソコンライフをお楽しみください。

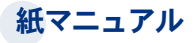

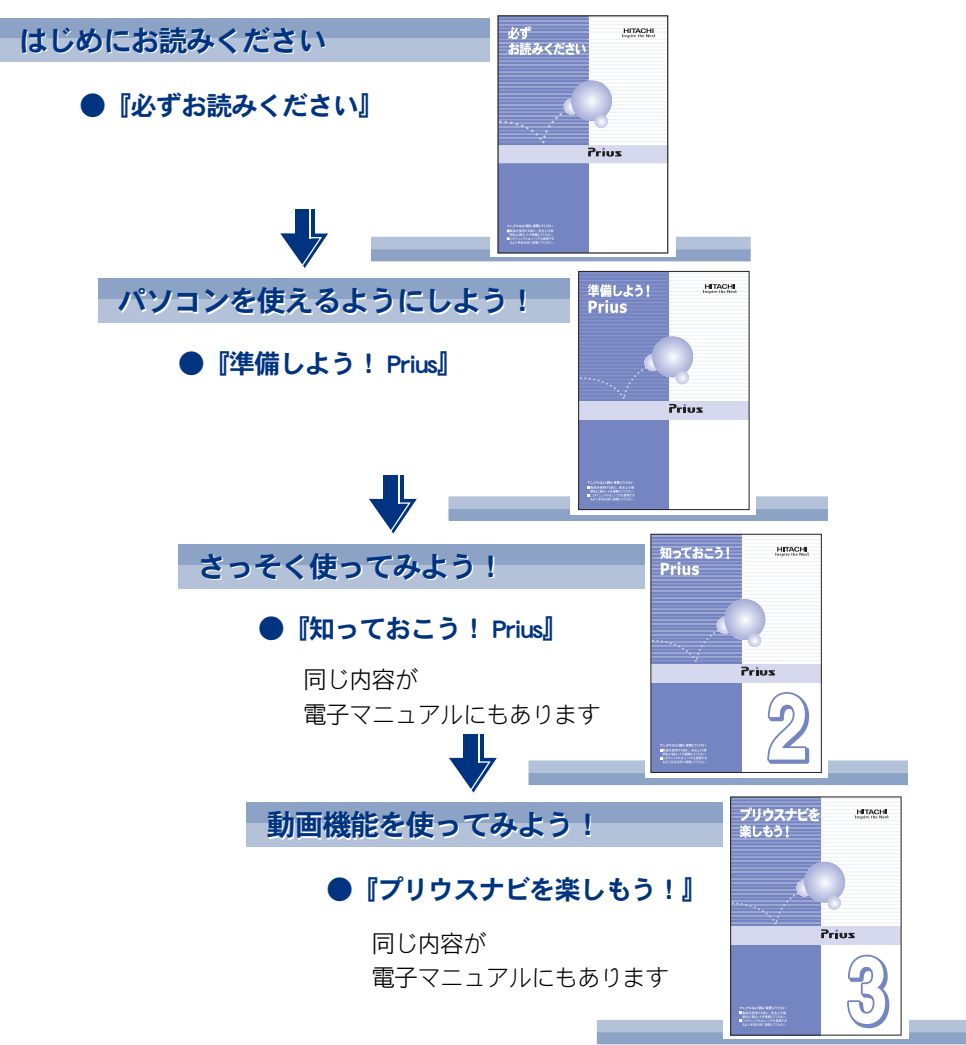

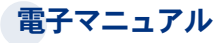

マニュアルの情報は電子マニュアルにあり、必要な情報を画面ですばやく探すことができます。

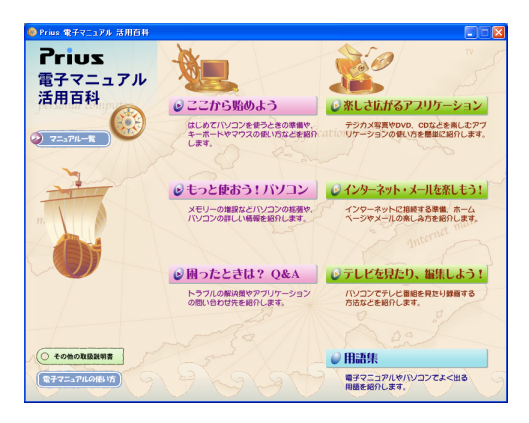

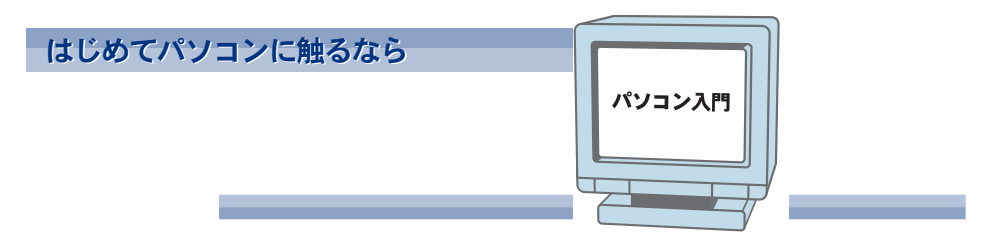

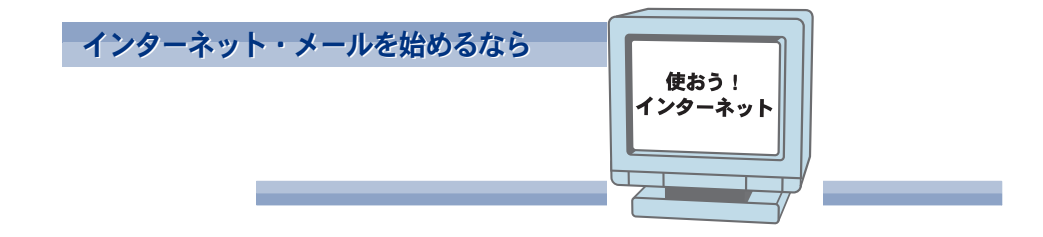

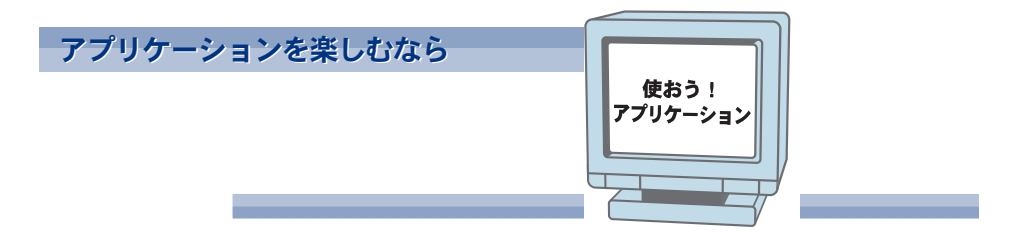

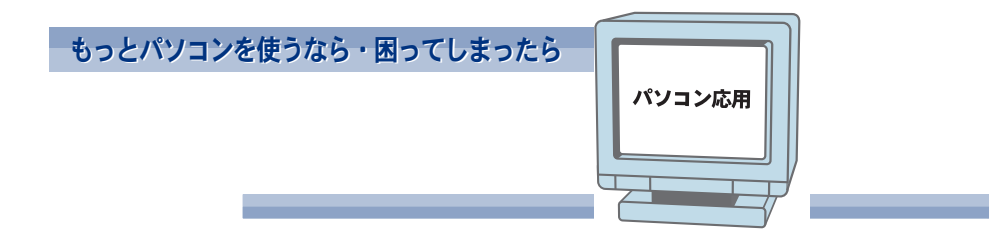

# 電子マニュアルを開こう

電子マニュアルは、このパソコンのマニュアルを画面で読めるようにしたものです。電子マニュアル を開いてみましょう。

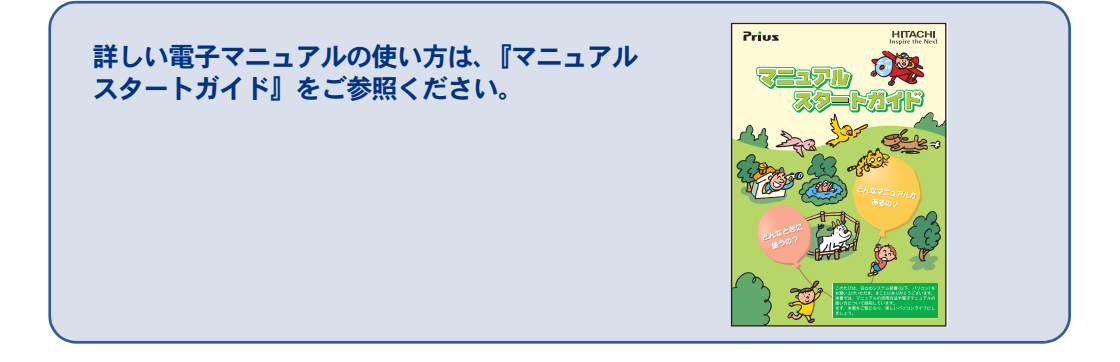

#### 画面上(デスクトップ)のアイコンをダブルクリックして

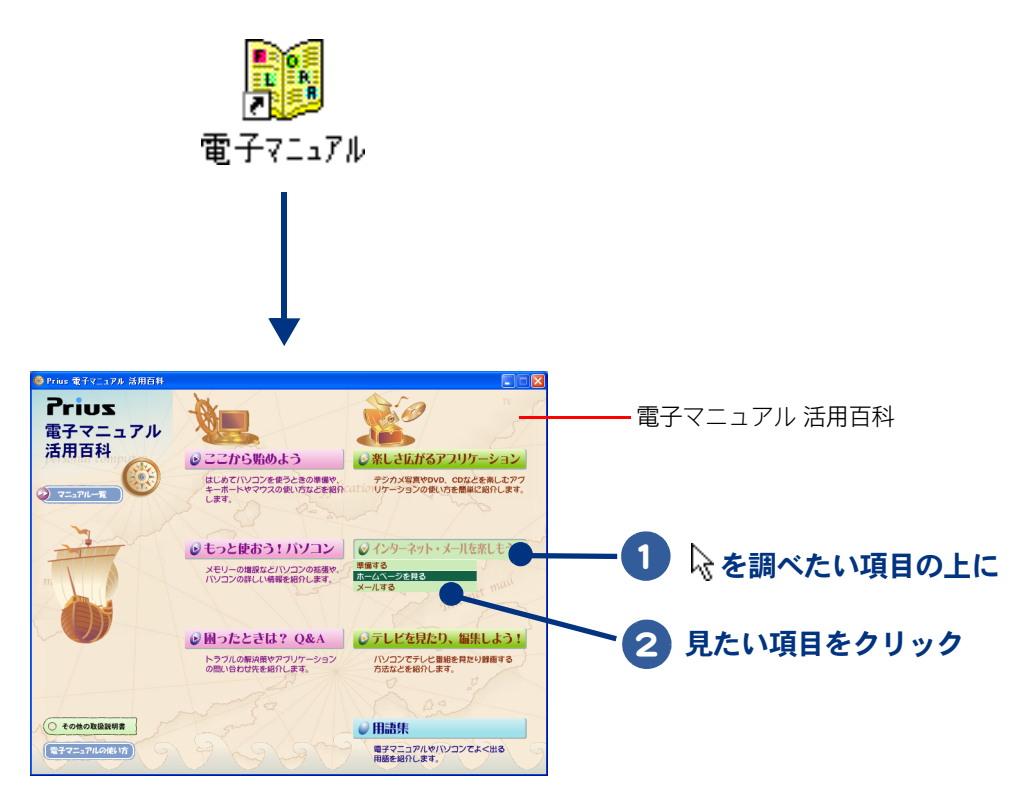

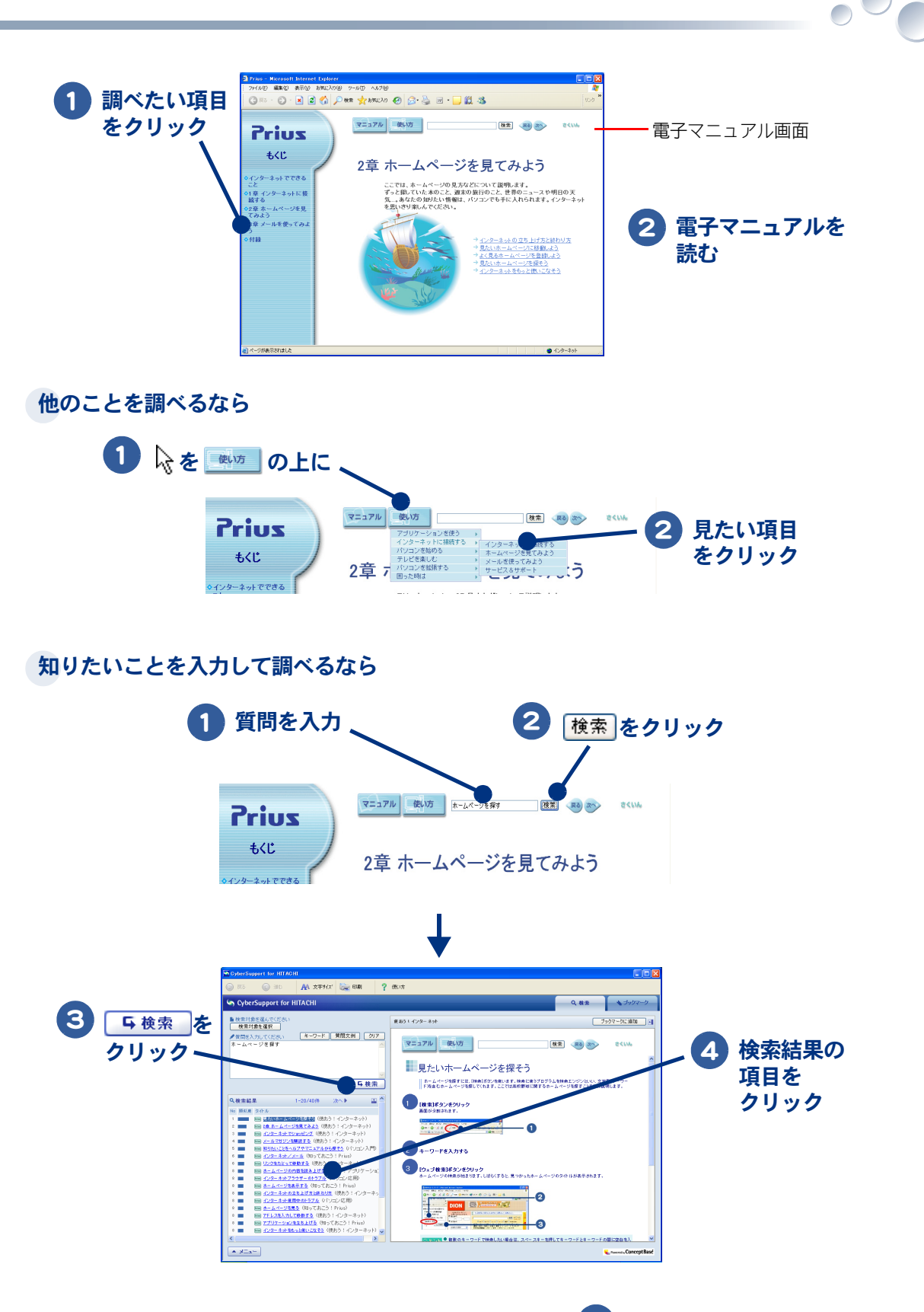

電子マニュアルを読む

# お使いになる前に

## マニュアルの表記について

| ▲重要                  | 重要事項や使用上の制限事項を示します。                         |
|----------------------|---------------------------------------------|
| ※ ヒント                | パソコンを活用するためのヒントやアドバイス、パソコンの用語を解説します。        |
| 参照                   | 参照先を示します。                                   |
| CD/DVD ドライブ          | DVD スーパーマルチドライブなどの光学式ディスクドライブを表記します。        |
| HDD                  | ハードディスクドライブを表記します。                          |
| FDD                  | フロッピーディスクドライブを表記します。                        |
| FD                   | フロッピーディスクを表記します。                            |
| Windows、Windows XP   | Microsoft® Windows® XP Home Edition を表記します。 |
| Office Personal 2003 | Microsoft® Office Personal Edition を表記します。  |
| Home Style+          | Microsoft® Office Home Style+ を表記します。       |

本書では、パソコンの形名に応じて次のように表記しています。

パソコンの形名は、本体を縦置きにしたとき、底面になる部分に記載されています。

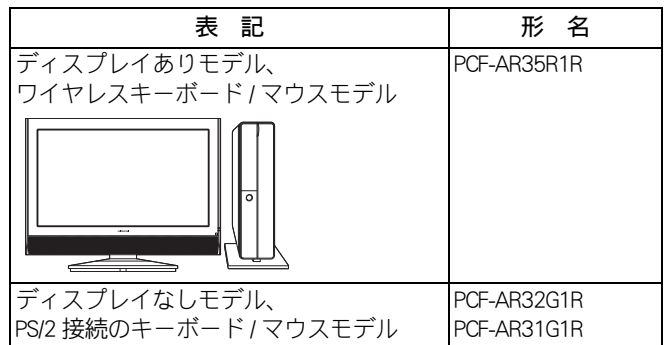

・マニュアルで使用している画面およびイラストは一例です。機種によっては、異なる場合があります。説明の都合で、画面のアイコンやイラストのケーブルなど、省略している場合があります。
 ・レローお問い合わせた、画面などは、フニュアル佐成時点のまのです。

・URL、お問い合わせ先、画面などは、マニュアル作成時点のものです。

## 保証書について

・保証書は、所定事項が記入されたものをお受け取りになり、大切に保管しておいてください。

- ・保証期間中に万一故障した場合は、保証書の記載内容に基づいて無料で修理いたします。詳しくは 保証書をご覧ください。
- ・保証期間終了後の修理については、Prius集中修理センターにご相談ください。詳しくは、紙マニュ アル『必ずお読みください』2章の「パソコンのサポートについて」をご参照ください。

## 重要なお知らせ

- ・本書の内容の一部または全部を、無断で転載あるいは引用することを禁止します。
- ・本書の内容について将来予告なしに変更することがあります。
- ・本書の記述内容について万一ご不審な点や誤りなど、お気づきのことがありましたら、お買い求め 先へご一報くださいますようお願いいたします。
- ・本製品を運用した結果については前項にかかわらず責任を負いかねますので、あらかじめご了承く ださい。

# もくじ

# はじめに

#### マニュアルを確かめよう

|    | マニュアルの構成について |    |
|----|--------------|----|
|    | 電子マニュアルを開こう  | 2  |
| お使 | いになる前に       | .4 |
|    | マニュアルの表記について | 4  |
|    | 保証書について      | 4  |
|    | 重要なお知らせ      | 5  |
| もく | じ            | .6 |

# 1章 パソコンを使えるようにしよう

| 同梱品を確かめよう10                                                  |  |
|--------------------------------------------------------------|--|
| 同梱品チェックリストで確認しよう10<br>液晶ディスプレイの箱には12<br>保証書を確認しよう12          |  |
| 接続しよう13                                                      |  |
| 置き場所や姿勢について                                                  |  |
| 電源を入れよう                                                      |  |
| 電源を入れよう34<br>キーボードとマウスを設定しよう35<br>使用許諾契約に同意しよう38<br>電源を切ろう41 |  |
| もう――― 雪酒を入わよう 43                                             |  |

# 2章 いろいろな使い方をするために

| インターネットを始めたい方は                                                                    | .46                                          |
|-----------------------------------------------------------------------------------|----------------------------------------------|
| モデムを使うには                                                                          | . 46                                         |
| テレビを見たい方は                                                                         | .47                                          |
| ほかの周辺機器を使うときは                                                                     | .47                                          |
| 各部の名前を知っておこう                                                                      | .48                                          |
| 液晶ディスプレイパソコン正面.<br>パソコン背面<br>キーボード<br>CD/DVD ドライブのディスクの入れ方/取り出し方<br>FD の入れ方/取り出し方 | . 48<br>. 49<br>. 51<br>. 53<br>. 57<br>. 58 |

# 3章 再セットアップ

| 再セットアップについて         |    |
|---------------------|----|
| 作業の流れ               | 62 |
| 1 準備する              | 63 |
| 2 一括インストールを行う       | 65 |
| 3 アプリケーションをインストールする |    |
| 4 電子マニュアルをインストールする  |    |

## 4章 技術情報

| アプリケーション一覧78                                  |
|-----------------------------------------------|
| パソコン仕様一覧                                      |
| ドライブの仕様85                                     |
| DVD スーパーマルチドライブ (DVD ± R 2 層書き込み対応 ) の仕様 . 85 |
| メモリーボードの仕様87                                  |
| 有寿命部品一覧                                       |
| オプション情報                                       |
| さくいん                                          |

# 📄 パソコンを使えるようにしよう

# この章では、パソコンを使えるようにするための準備について説明します。

- >>・同梱品を確かめよう (P.10)
- >>・接続しよう(P.13)

- >>・電源を入れよう(P.34)
- >>・もう一度、電源を入れよう(P.43)

# 同梱品を確かめよう

箱を開けたら、箱の中に入っている同梱品がすべてそろっていることを『同梱品チェッ クリスト』で確認しましょう。万一不足があるときは、安心コールセンターにお問い合 わせください。

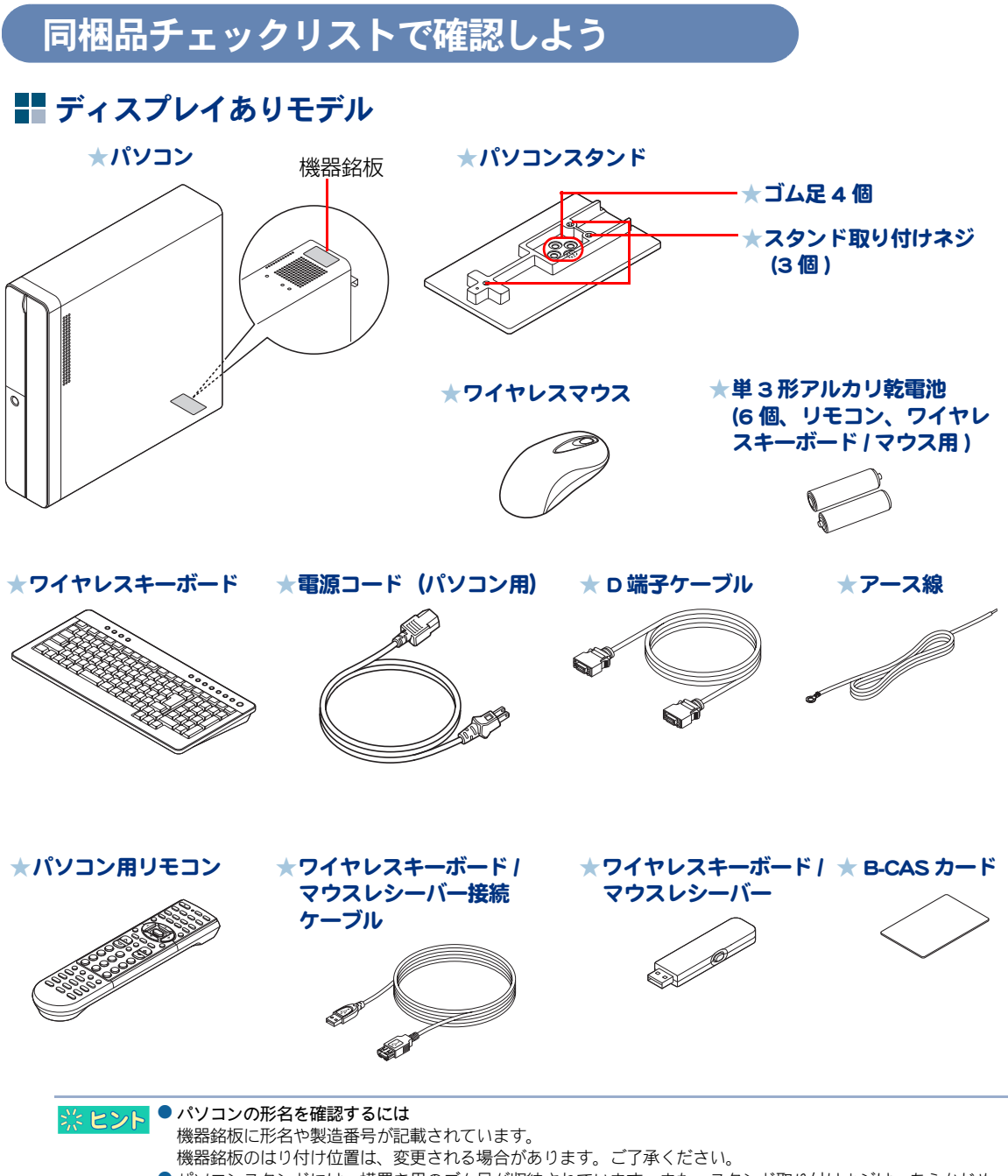

 パソコンスタンドには、横置き用のゴム足が収納されています。また、スタンド取り付けネジは、あらかじめ 実装されています。

## ディスプレイなしモデル

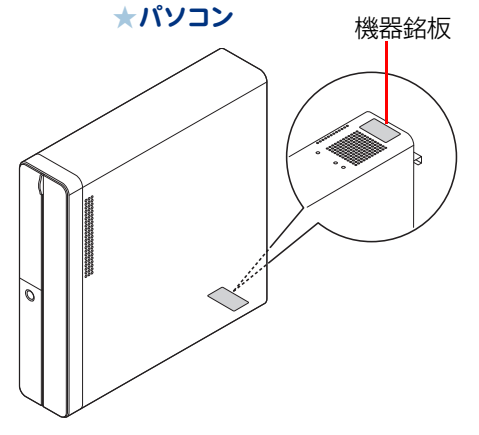

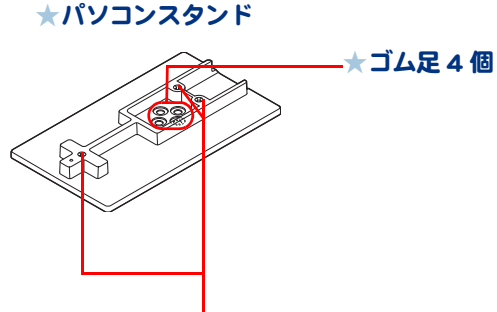

★スタンド取り付けネジ(3個)

0

★キーボード

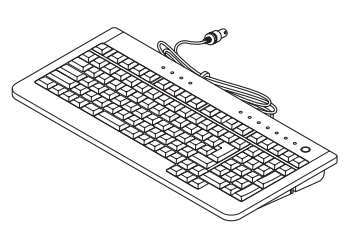

★パソコン用リモコン

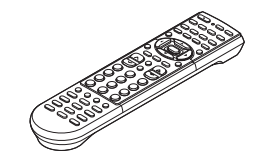

★電源コード (パソコン用)

★マウス

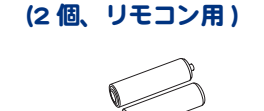

★単3形アルカリ乾電池

★ D 端子ケーブル

★アース線

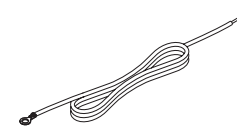

★オーディオケーブル

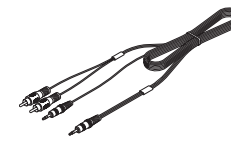

★ B-CAS カード

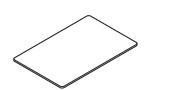

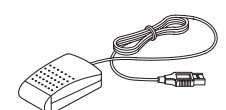

★リモコン受信ユニット

★ D-Sub ケーブル

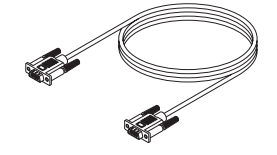

 パソコンの形名を確認するには
 機器銘板に形名や製造番号が記載されています。
 機器銘板のはり付け位置は、変更される場合があります。ご了承ください。
 バソコンスタンドには、横置き用のゴム足が収納されています。また、スタンド取り付けネジは、あらかじめ 実装されています。

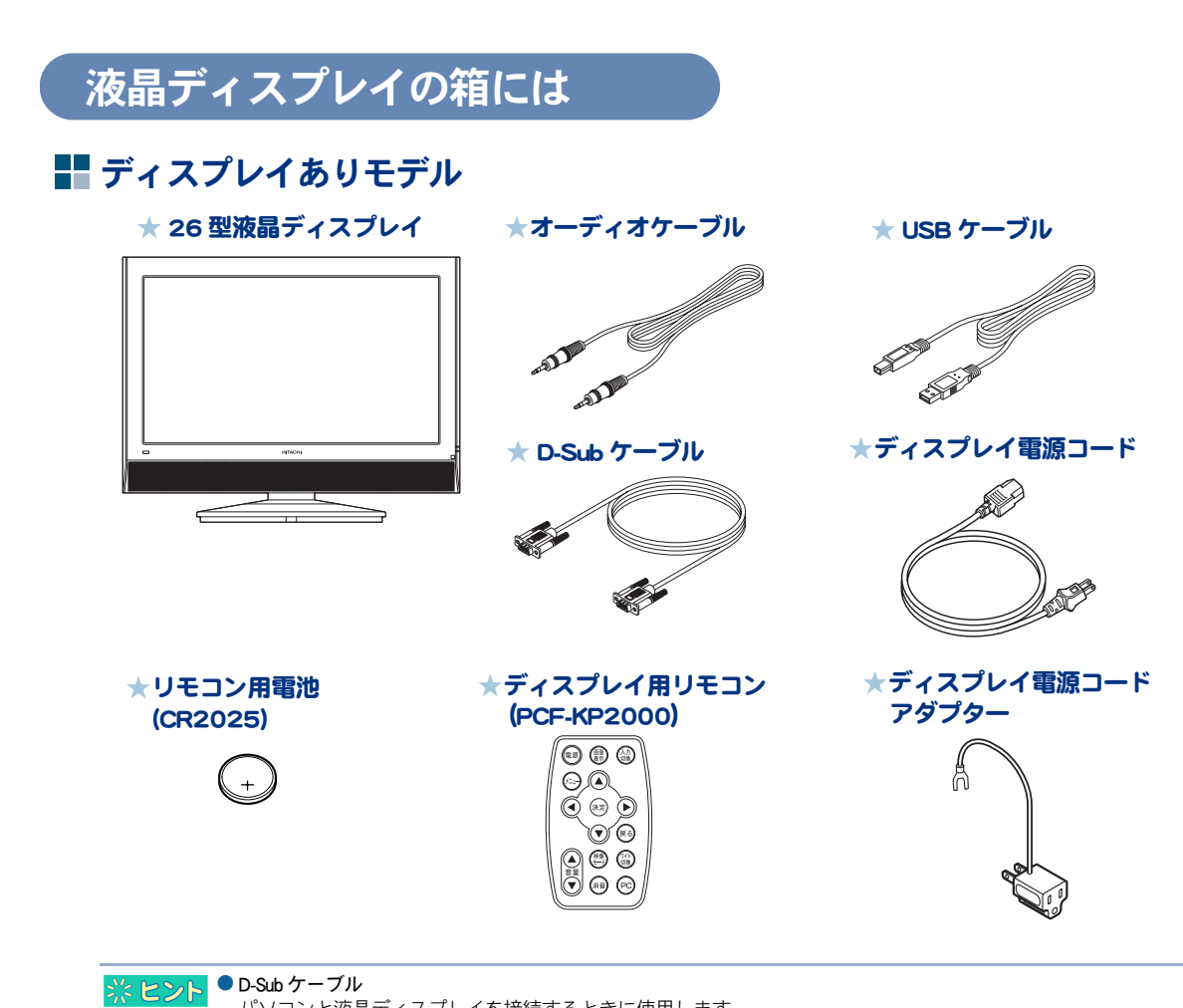

パソコンと液晶ディスプレイを接続するときに使用します。

# 保証書を確認しよう

#### 保証書

保証書は、パソコンの箱にはり付けてあります。大切に保管してください。 パソコンの製造番号と保証書の番号が、同じであることをご確認ください。万一違う場合は、すぐに 安心コールセンターにお問い合わせください。

# 接続しよう

#### パソコンの置き場所を決めてから、接続しましょう。

置き場所や姿勢について

パソコンを使う場所によっては、パソコンに思わぬトラブルを起こす可能性があります。パソコンを 正しく使うために、パソコンを使うときに適した場所と姿勢について知っておきましょう。

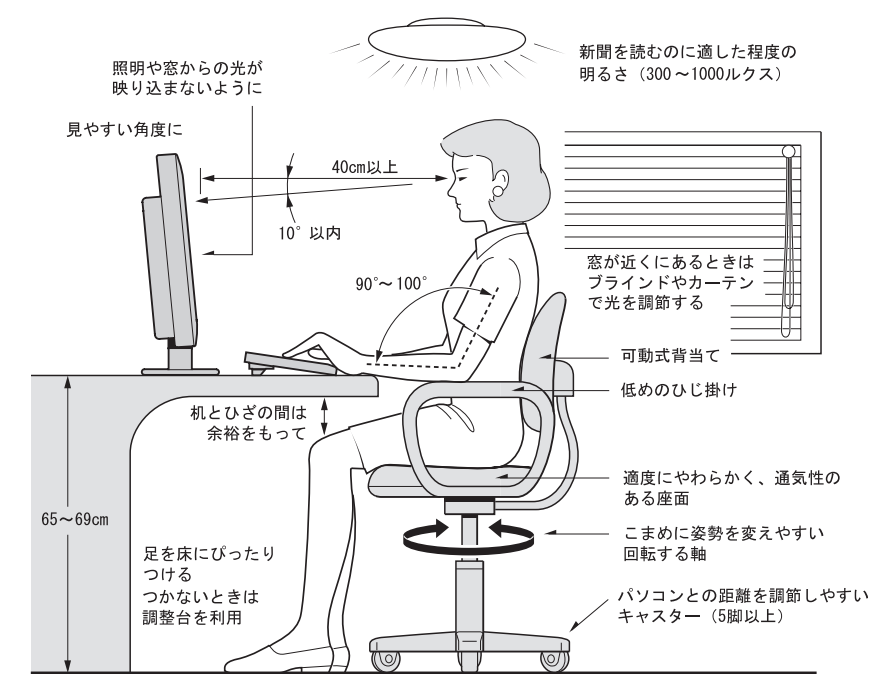

参照:日本人間工学会 ノートパソコン利用の人間工学ガイドライン (1998 年 労働科学研究所発行)

- ・パソコンのディスプレイは、体の正面に設置し、見やすい角度に調整する。
- ・ディスプレイの照度、明るさと周囲の照明を適度に調節し、ディスプレイの反射を抑える。
- ・明るさコントラストなどを見やすいように調整する。
- ・キーボードやマウスを使うときは、手首とひじは水平になるような位置を保つ。
- ・パソコンの作業時間は、1日に最大6時間を目安とし、1時間ごとに10~15分の休息をとる。
- ・キーボードは、裏側についている足で、使いやすい角度に調整する。
- ・周辺機器を接続しても余裕のある、十分な作業空間を確保する。
- ・不自然な姿勢を避け、ときどき姿勢を変える。
- ▲ 警告
   ・浴槽、洗面台、台所の流し台、洗濯機など、水を使用する場所の近傍、湿気の多い地下室、水泳ブールの近傍やほこりの多い場所では使用しないでください。電気絶縁の低下によって火災や感電の原因になります。
   ・本体内部にほこりが溜まることによって、精密部分の冷却を妨げ、故障ややけどの原因になります。
  - パソコンの周囲は、ほこりを吸わないようにこまめに清掃してください。パソコンの冷却用ファンユニットが目詰まり をおこし、過熱、発煙や故障の原因となります。
- ▲ 注意 ・傾いたところや狭い場所など不安定な場所には置かないでください。落ちたり倒れたりして、けがをするおそれがあります。

# パソコンを設置しよう

このパソコンは、縦置きでも横置きでも設置できます。 設置する場所に合わせて、置き方を決めましょう。

#### ■ コンセントの位置を確認しよう

次のコンセント類が、パソコンに設置する場所にあるか、ご確認ください。コンセント類とパソコン を接続するケーブルが届く位置にパソコンの位置を決めてください。これは代表的な例です。

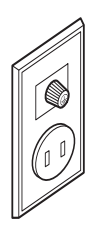

電源コンセント2個 プリンターなど、周辺機器を接続する場合は、さらにその個数分必要です。

アース端子2個(ディスプレイなしモデルは1個) 本体の FG 端子とアース端子をアース線で接続するときに必要です。

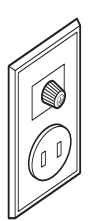

参照 → アース端子の接続方法→「パソコンを接続しよう」(P.25)

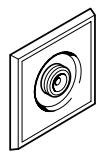

アンテナ端子1個 テレビを見るときに必要です。

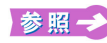

参照 → テレビアンテナ端子の接続方法→紙マニュアル『プリウスナビを楽しもう!』

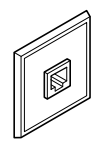

モジュラーコンセント1個 モデムを使ってインターネットに接続するときに必要です。

参照 → モジュラーケーブルの接続方法→「モデムを使うには」(P.46)

#### ▋ 縦置き

パソコンを縦置きにするときは、パソコンスタンド(以下、スタンド)を取り付けてください。 スタンドは、次のように取り付けます。

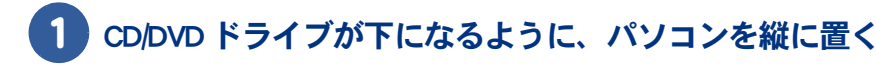

2 スタンドのネジと、パソコンのネジ穴を合わせ、3箇所ネジで固定する

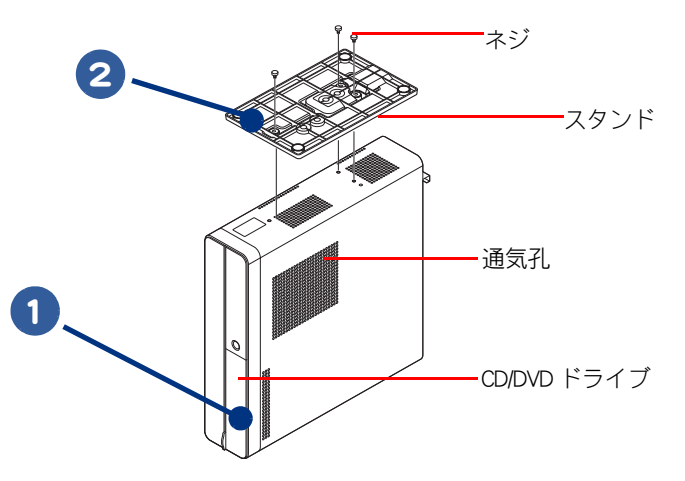

🔼 重 要 ● スタンドを取り付けるときは、パソコン前面のドアを強く押さえないでください。壊れることがあります。

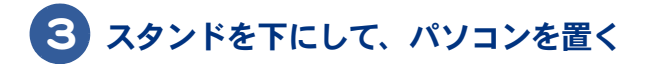

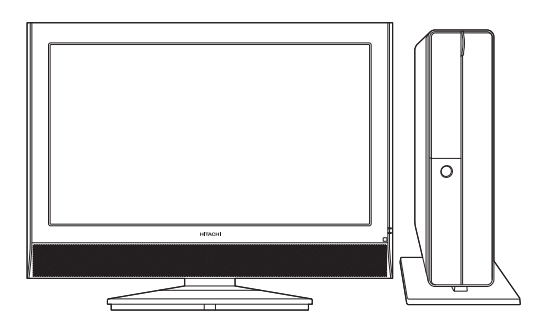

▲ 重 要 ● 8cm の CD/DVD を使用される場合は、パソコンを横置きにしてご使用ください。

- ▲ 警告
   ・縦置きの場合、付属のパソコンスタンドを正しい位置に必ず取り付けてください。取り付けないと、通気孔がふさが り、発煙、発火や故障の原因になります。また、転倒し、けがや故障の原因になります。
   ・通気孔部分に物を置いたり立てかけたりしないでください。通気孔がふさがれると内部の温度が上昇し、発煙、発火や 故障の原因になります。
   ・パソコンを移動させるときは、パソコン本体を持って移動してください。ゴム足やパソコンスタンドを持って移動させ ると、パソコン本体からゴム足やパソコンスタンドが外れ、けがや故障の原因になります。
  - 注意 ・スタンドを取り付けた状態で、パソコンを傾けないでください。スタンドが壊れることがあります。

#### ▋ 横置き

2 フロントドアを開く

パソコンを横置きにする場合は、付属のゴム足4個を取り付けます。 ゴム足は付属のパソコンスタンドに収納されています。

CD/DVD ドライブが下になるように、パソコンを横に置く

次のイラストを参考に、ゴム足4個のシールをとり、フロントドアにぶつから

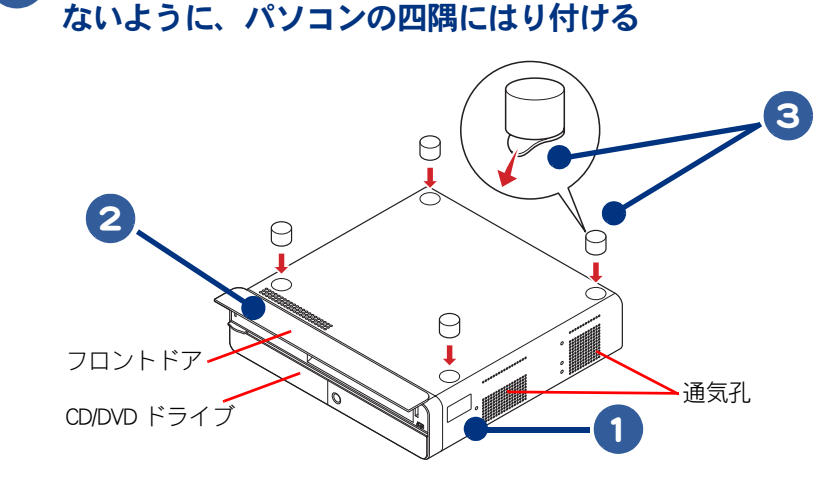

#### 4 ゴム足を下にして、パソコンを置き、ディスプレイを横に置く

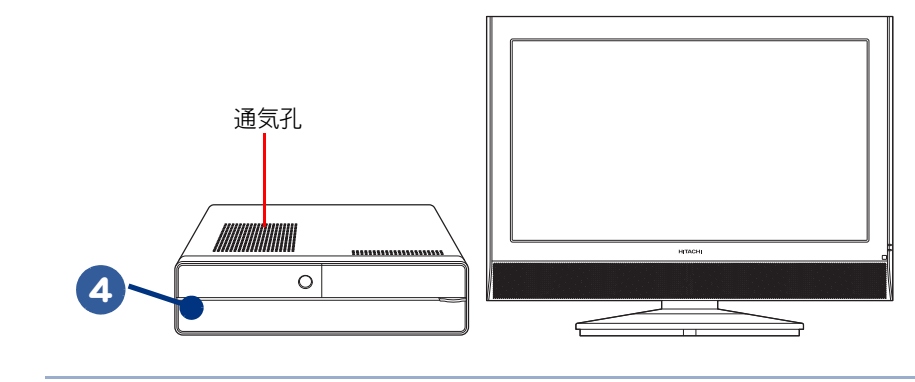

▲ 重 要 ● パソコンを横置きにして使用する場合、付属のディスブレイは、パソコンの上に設置しないでください。 耐重量オーバーや設置物による発熱などにより、破損や誤作動、故障の原因になります。

- ゴム足を接着するパソコンの面に、ゴミ、油などの汚れがある場合は、ふきとってください。
- 8cm の CD/DVD を使用される場合は、パソコンを横置きにしてご使用ください。

▲ 警告

・横置きの場合、イラストを参考にして、付属のゴム足をパソコンの四隅に必ず取り付けてください。取り付けないと、 通気孔がふさがり、発煙、発火や故障の原因になります。また、転倒し、けがや故障の原因になります。

 ・通気孔部分に物を置いたり立てかけたりしないでください。通気孔がふさがれると内部の温度が上昇し、発煙、発火や 故障の原因になります。

・バソコンを移動させるときは、バソコン本体を持って移動してください。ゴム足やバソコンスタンドを持って移動させると、パソコン本体からゴム足やパソコンスタンドが外れ、けがや故障の原因になります。

# ディスプレイの転倒防止について

## ディスプレイありモデル

本ディスプレイは奥行きが小さいため、大きな地震などのときは倒れる場合があります。必ず転倒防 止を行ってください。

# 1 次のイラストを参考にディスプレイ背面の転倒防止用フックに、市販のひもまたはクサリを通す

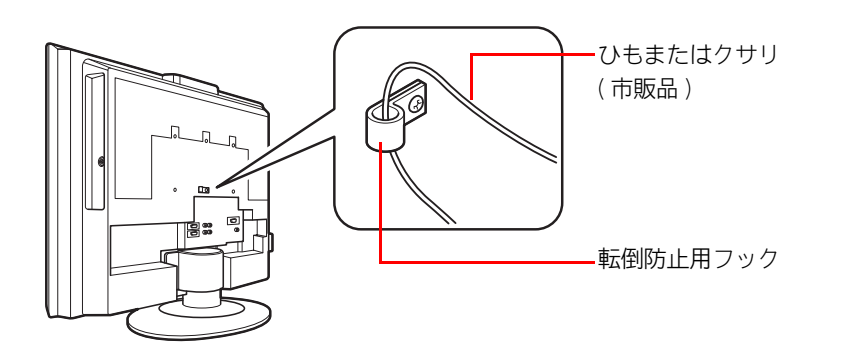

2 確実に支持できる壁や柱などに市販の取付具をつけ、ひもまたはクサリでしっかり固定する

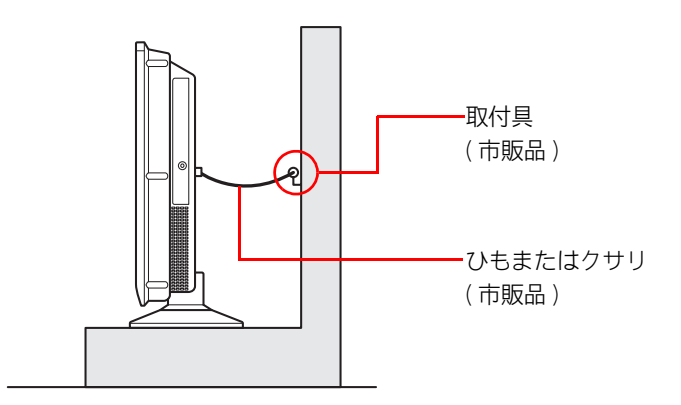

▲ 重 要 ● ひもまたはクサリは、スイーベル動作 (左右の角度調整)を行ったとき、支障にならない程度の余裕を持たせて ください。

## ディスプレイなしモデル

ディスプレイに添付のマニュアルをご参照の上、適切な対策を行ってください。 ディスプレイのマニュアルに、転倒防止の対策方法について記載がない場合は、容易に転倒しないこ とを考慮し、適切な対策を行ってください。

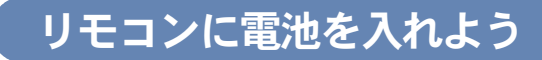

同梱のリモコンに電池を入れましょう。

#### ■ パソコン用リモコンの場合

#### 1 電池カバーの凸部を、指で押さえながら矢印方向に開ける

2 プラス(+)、マイナス(−)を確認して、単3形のアルカリ乾電池を2本入れる

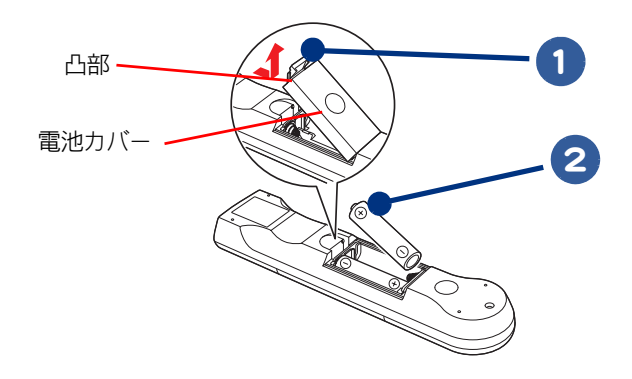

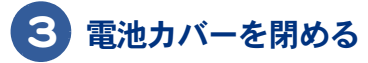

- ▲ 重要 リモコン送信部と、リモコン受信ユニットやディスプレイの受信部の位置により、操作範囲が変わります。 正面の場合は 5m 以内、左右 15°ずれる場合は 3m 以内です。ただし、直射日光が当たるなど、 周囲環境に よっては、操作範囲が狭くなることがあります。
  - ●バソコン用リモコンの乾電池寿命は、通常約2年(アルカリ乾電池使用時)です。なお、使用頻度が高い場合、 電池寿命は短くなります。
  - ●長時間使用しない時は、乾電池を取り出してください。リモコンを使用せずに放置していても乾電池が消費されます。

#### ■ ディスプレイ用リモコンの場合(ディスプレイありモデルのみ)

ディスプレイ用リモコンに電池を入れましょう。

 細いピンなどをロック解除穴に差し込み、矢印方向にピンを動かして電池ホル ダーのロックを解除する
 電池ホルダーを矢印方向に取り外す
 「「「「」」」」
 「」」」」
 「」」」」
 「」」」」」
 「」」」」」
 「」」」」」
 「」」」」」
 「」」」」」」
 「」」」」」」
 「」」」」」」
 「」」」」」
 「」」」」」
 「」」」」」
 「」」」」」
 「」」」」」
 「」」」」
 「」」」」
 「」」」」
 「」」」」
 「」」」
 「」」」
 「」」」
 「」」」
 「」」」
 「」」」
 「」」」
 「」」」
 「」」」
 「」」」
 「」」」
 「」」」
 「」」」
 「」」」
 「」」」
 「」」」
 「」」」
 「」」」
 「」」」
 「」」」
 「」」」
 「」」」
 「」」」
 「」」」
 「」」」
 「」」」
 「」」」
 「」」」
 「」」」
 「」」」
 「」」」
 「」」」
 「」」」
 「」」」
 「」」」
 「」」」
 「」」」
 「」」」
 「」」」
 「」」」
 「」」」
 「」」」
 「」」」
 「」」」
 「」」」
 「」」」
 「」」」
 「」」」
 「」」」
 「」」」
 「」」」
 「」」」
 「」」」
 「」」」
 「」」」
 「」」」
 「」」」
 「」」」
 「」」」
 「」」」
 「」」」
 「」」」
 「」」」
 「」」」
 「」」」
 「」」」
 「」」」
 「」」」
 「」」」
 「」」」
 「」」」
 「」」」
 「」」」
 「」」
 「」」
 「」」
 「」」
 「」」
 「」」
 「」」
 「」」
 「」」
 「」」
 「」」
 「」」
 「」」
 「」」
 「」」

#### 3 電池の向きを確かめて電池ホルダーに電池を入れ、電池ホルダーをカチッと ロックされるまでリモコンに差し込む

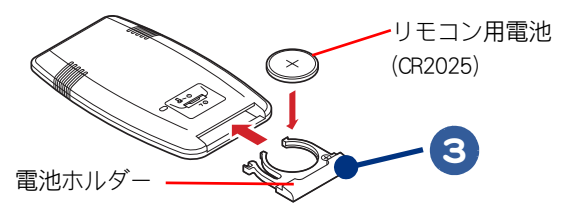

▲ 重 要 ● リモコン送信部と、ディスブレイの受信部の位置により、操作範囲が変わります。 正面の場合は 5m 以内、左右 15°ずれる場合は 3m 以内です。ただし、直射日光が当たるなど、 周囲環境に よっては、操作範囲が狭くなることがあります。

●長時間使用しない時は、乾電池を取り出してください。リモコンを使用せずに放置していても乾電池が消費されます。

## キーボードとマウスを接続しよう

## **III** ワイヤレスキーボード / マウスモデル

同梱のキーボードとマウスに電池を入れましょう。

※ ヒント ● ディスプレイなしモデルの場合 「PS/2 接続のキーボード / マウスモデルの場合」(P.22) の手順 1 へお進みくださ

 ● ワイヤレスキーボード/マウスを使用するには、はじめに設定を行う必要があります。設定の方法について、パ ソコンを接続したあと、「電源を入れよう」の「ディスプレイありモデルのみ」(P.35)へお進みください。

キーボード

1 電池カバーの凸部を、指で押さえながら矢印方向にスライドさせて開ける

2 プラス(+)、マイナス(−)を確認して、単3形アルカリ乾電池を2本入れる

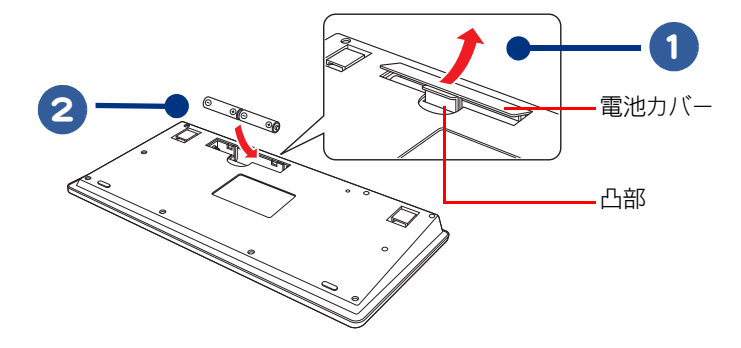

3 電池カバーを閉める

▲ 重 要 ● 操作範囲は、パソコンの周囲約 6m 以内となります。周囲環境 (外来ノイズ) の影響によっては操作範囲が狭く なる場合があります。

●ワイヤレスキーボードの乾電池寿命は、通常約6ヶ月(アルカリ乾電池使用時)です。なお、使用頻度が高い場合、電池寿命は短くなります。

 ●長時間使用しない時は、乾電池を取り出してください。ワイヤレスキーボードを使用せずに放置していても乾 電池が消費されます。

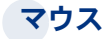

▶ 電池カバーのツメを、指で押さえながら矢印方向に引き上げて開ける

2 プラス(+)、マイナス(−)を確認して、単3形アルカリ乾電池を2本入れる

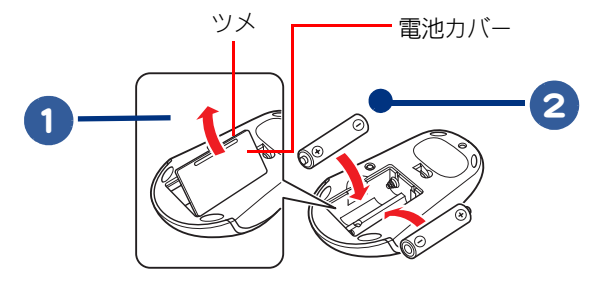

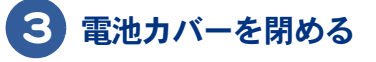

▲ 重要 ●操作範囲は、パソコンの周囲約 6m 以内となります。周囲環境 (外来ノイズ)の影響によっては操作範囲が狭く なる場合があります。

● ワイヤレスマウスの乾電池寿命は、アルカリ乾電池使用時で、連続最大 55 時間(約 2ヶ月)です。なお、使用 頻度が高い場合、電池寿命は短くなります。

 ●長時間使用しない時は、乾電池を取り出してください。ワイヤレスマウスを使用せずに放置していても乾電池 が消費されます。

ワイヤレスキーボード / マウスレシーバー

「ワイヤレスキーボード/マウスレシーバー接続ケーブル」のコネクター形状を 確かめ、パソコン本体背面の「ワイヤレスキーボード/マウスレシーバー専用 コネクター」に差し込む

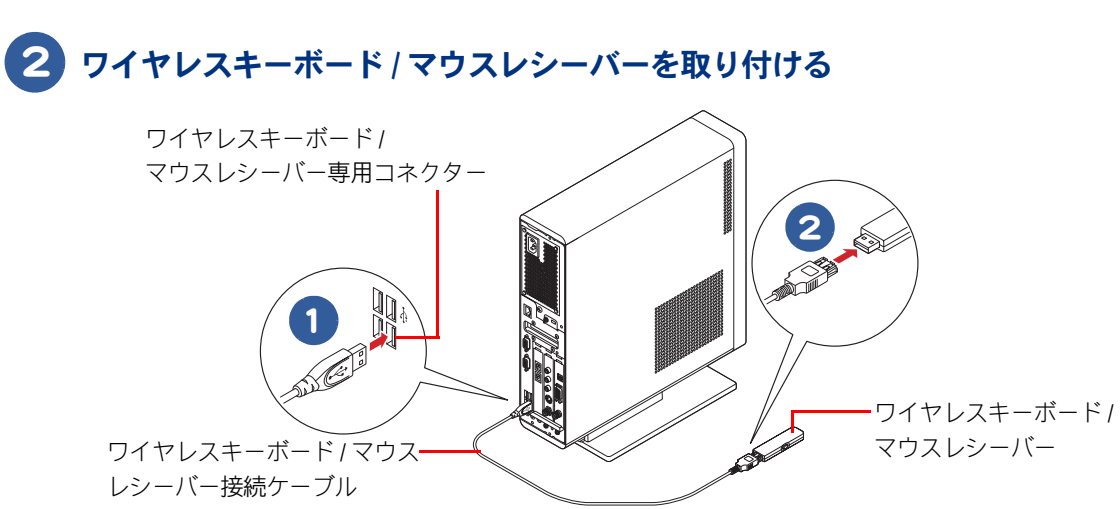

▲ 重 要 ● ケーブルが正しく接続されていない場合、電源が入らないことがあります。 接続時の注意事項をご参照の上、正しく接続してください。

参照 → 詳細について→ 「USB コネクター取り付け時の注意」(P.25)

#### キーボードの角度を変えよう

キーボードの裏側には、キーボードの角度を変えるための足が付いています。この足を引き出すと、 キーボードを置いたときの傾きを大きくできます。

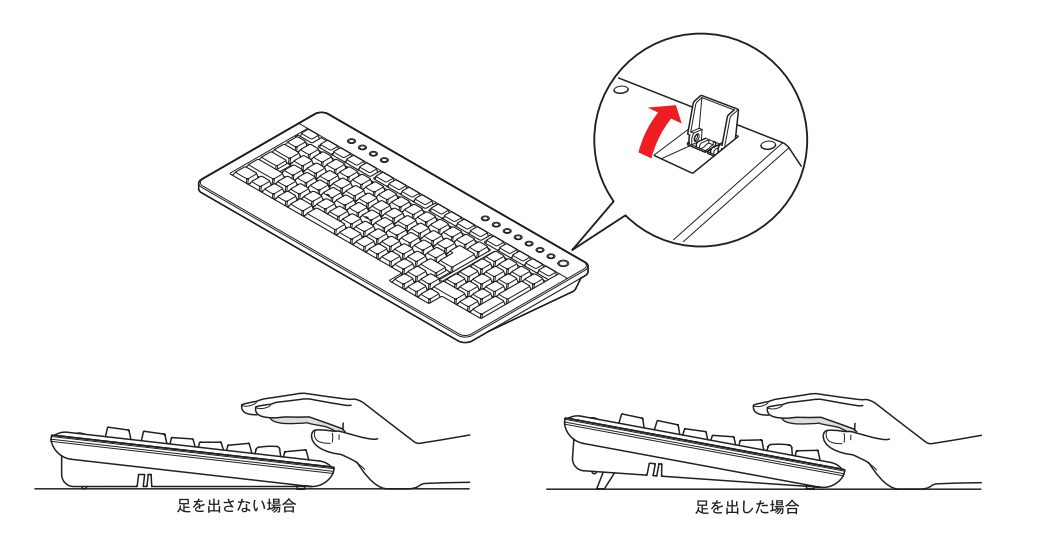

#### マウスご使用上の注意

ワイヤレスマウスは電池寿命を延ばすため、10分操作しないと裏側のLEDセンサーを消灯して節電 モードに入ります。この状態では、マウスを動かしてもパソコン画面上のマウスポインターは動きま せん。節電モードを解除するには、ワイヤレスマウスの左ボタンまたは右ボタンのどちらかをクリッ クしてください。

クリックしても、マウス底面の LED センサーが光らない場合は、電池を交換してください。

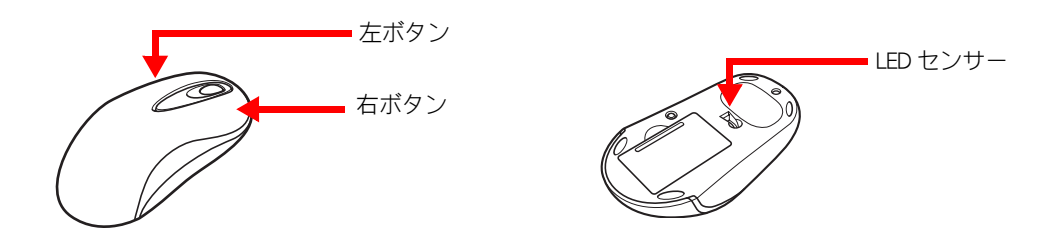

#### キーボードご使用上の注意

ワイヤレスキーボードは電池寿命を延ばすため、一つのキーを約1分以上押し続けた場合、キー入力 を停止します。押し直すと、キー入力を再開できます。

#### ■ PS/2 接続のキーボード / マウスモデルの場合

※ ヒント ● ディスプレイありモデルの場合は、「ワイヤレスキーボード / マウスモデル」(P.19)の手順 1 へお進みください。

#### 1 キーボードケーブル、マウスケーブルを背面それぞれのコネクターに差し込む

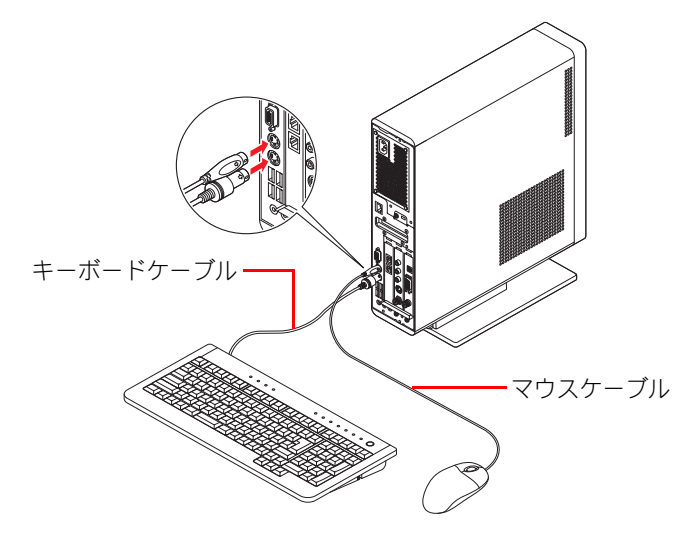

▲ 重 要 ● 各プラグは、差し込む向きが決まっています。パソコン側のコネクターの形と、ケーブル側のプラグの形を正しく合わせて確実に差し込んでください。

● ピンのあるものは、ビンを曲げたり折らないようにしてください。

参照 → 各部の名称について→「各部の名前を知っておこう」(P.48)

#### キーボードの角度を変えよう

キーボードの裏側には、キーボードの角度を変えるための足が付いています。この足を引き出すと、キーボードを置いたときの傾きを大きくできます。

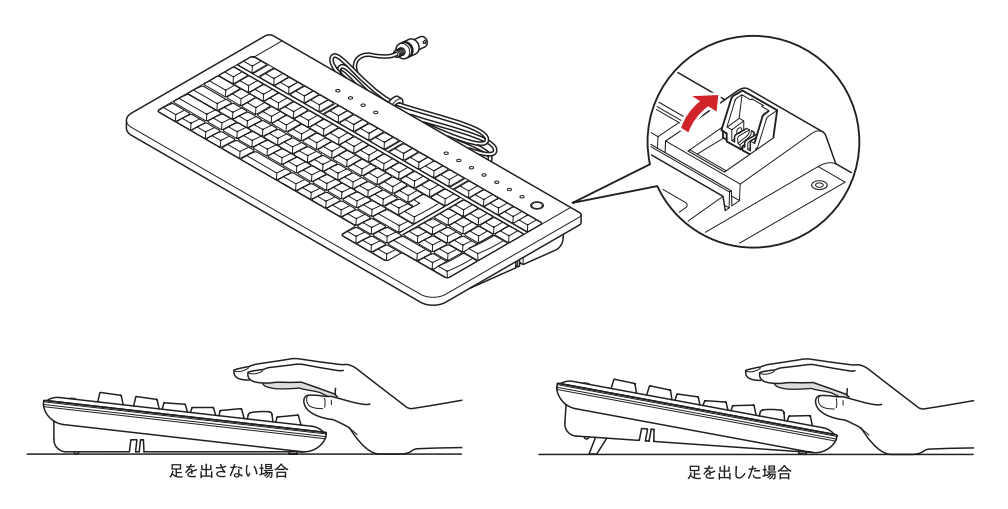

## ワイヤレスキーボード、ワイヤレスマウスの使用について

ワイヤレスキーボード、ワイヤレスマウスの使用に適した環境について知っておきましょう。

#### ワイヤレスキーボード・ワイヤレスマウスの操作範囲が適切か確認

操作範囲は、パソコンの周囲約 6m 以内となります。周囲環境(周辺の電子機器など)の影響によっては操作範囲が狭くなる場合があります。

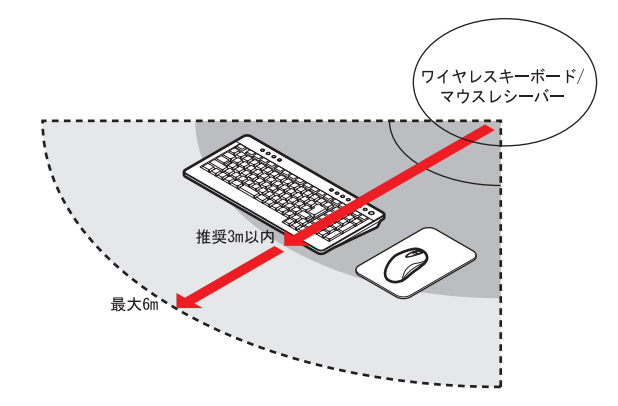

#### 電波の影響を受ける環境でお使いになる場合

次のような環境でお使いになると、周囲からの電波の影響を受けて、ワイヤレスキーボードやワイヤ レスマウスがうまく動作しないことがあります。

- ・パソコン本体の近くにワイヤレスLANアクセスポイントを置いている(パソコン本体とアクセスポイントは 1m以上離して設置してください)。
- パソコン本体と、ワイヤレスキーボードやワイヤレスマウスの間に電気・電子機器や金属製のもの を置いている。
- ・周囲でノイズ源となる電気・電子機器(無線機器を含む)を使用している。
- ・周囲にこのパソコンと同じ周波数の電波を使用している危機がある(このパソコンを複数台でお使いの場合、無線局の近隣でお使いの場合、周囲でラジコンや無線機をお使いの場合など)。
- パソコン本体を電子レンジの近くに置いている。
   このような場合には、ワイヤレスキーボードとワイヤレスマウスの ID を設定し直すと、動作する
   場合もあります。

## 電池の取り扱いについて

ワイヤレスキーボード、ワイヤレスマウス、リモコンの電池の取り扱いについて知っておきましょう。

| ▲警告 | <ul> <li>・電池は次のことに注意してお取り扱いください。取り扱いを誤ると、液漏れ、過熱・破裂・発火し、火災やけがの原因となります。</li> <li>電池の+、ーを正しく入れる火の中に入れない</li> <li>ショートさせたり、分解、加熱しない</li> <li>指定以外の電池は使用しない</li> <li>電池の+、一部に金属物(ネックレスやヘアピンなど)を接触させない</li> <li>電池を金属製のピンセットなどでつかまない</li> <li>電池を使い切ったとき、長時間使用しないときは、取り出しておく</li> <li>・電池を保管する場合は、端子に絶縁テーブをはり、絶縁状態にしてください。絶縁状態にしないで電池を保管すると、端子間どうしが接触ショートし過熱・破裂・発火などでけがをしたり、火災の原因になります。</li> <li>・電池は、幼児の手の届かないところに保管してください。万一、お子様が飲み込んだ場合は、気道を確保しながら直ちに医師にご相談ください。</li> </ul> |
|-----|----------------------------------------------------------------------------------------------------|
| ⚠注意 | ・リモコンやワイヤレスキーボード/マウスを長期間使用しないときは、電池を取り外してください。取り外さないと、<br>液漏れによりやけどをしたり、リモコンやワイヤレスキーボード/マウスが故障するおそれがあります。                                                                                                    |
|     | <ul> <li>■ アルカリ乾電池を使用してください。ニッカド電池など他の電池は使用しないでください。故障するおそれがあります。</li> <li>■電池が2本入っている場合、交換するときは2本とも新しい電池と交換してください。古い電池と新しい電池をあわせて使用しないでください。</li> <li>●同梱品の乾電池は動作確認用です。乾電池寿命は保証できません。</li> </ul>                                                                                                    |
| **  | <ul> <li>● 動作可能領域で使っていても、うまく操作できないときは、電池残量がわずかになっている可能性があります。</li> <li>電池を交換してみてください。</li> <li>● パソコンで設定を行うと、ワイヤレスキーボード/マウスの電池残量を示すインジケーターを表示させることができます。</li> </ul>                                                                                                    |
| 参   | III ・リモコンの使い方について→紙マニュアル『プリウスナビを楽しもう!』 ・雪池残量の設定方法について→雪子マニュアル『パソコン応用』1 音の「キーボード/マウスの雪池容量の確認」                                                                                                    |

# パソコンを接続しよう

さっそく接続してみましょう。

#### USB コネクター取り付け時の注意

USB コネクターへ接続するときは、次の点にご注意ください。

パソコン背面のコネクター ・パソコン背面の USB コネクターについて コネクター①、③:汎用ポート コネクター②、④:構成により制限があります。 詳細については、次の項目をご参照 ください。

- 上記イラストの②のコネクターは、モデルにより名称が異なります。 ジェレト ワイヤレスキーボード/マウスモデル : 専用コントロール/リモコン端子 PS/2 接続のキーボード/マウスモデル : ディスプレイ/リモコン受信ユニット専用コネクター ●上記イラストの④のコネクターは、モデルにより名称が異なります。 ワイヤレスキーボード/マウスモデル : ワイヤレスキーボード/マウスレシーバー専用コネクター PS/2 接続のキーボード / マウスモデル : USB コネクター ● ワイヤレスキーボード / マウスモデルの場合、②、④以外の USB コネクターは、工場出荷時状態でラベルがは り付けられ、接続できない状態になっています。USB 機器を接続するときは、ラベルをはがしてから接続して ください。 ▶ ワイヤレスキーボード / マウスモデルの場合、②、④以外の USB コネクターに、USB 機器を接続することができ ます。USB 機器をどのコネクターに接続してもかまいません。また、正面の USB コネクターに接続してもかま いません。 ● ディスブレイありモデルの場合、②以外の USB コネクターに、USB 機器を接続することができます。USB 機器を どのコネクターに接続してもかまいません。また、正面の USB コネクターに接続してもかまいません。 ● 接続しても USB 機器が動作しない場合は、パソコンおよび USB 機器の電源をすべて切ってから接続し直し、USB 機器、パソコンの順で電源を入れ直してください。 ▲ 重 要 ● ワイヤレスキーボード/マウスモデルの場合、ケーブル端に付いているタグと、パソコン本体背面の端子色が合 うように接続してください。 ● ディスプレイありモデルの場合、必ずパソコンとディスプレイを USB ケーブルで接続してください。パソコン 側の接続するコネクターは、上記イラストの②です。 ● ワイヤレスキーボード/マウスモデルの場合、上記イラストの④のコネクターは、ワイヤレスキーボード/マウ スレシーバー専用端子です。ワイヤレスキーボード/マウスレシーバー以外は接続しないでください。
  - ワイヤレスキーボード/マウスモデルの場合、必ずワイヤレスキーボード/マウスレシーバーの接続ケーブルは、上記イラストの④のコネクターに接続してください。

上記イラストの①のコネクターには、USB キーボードや USB マウスを接続しないでください。スタンバイ状態でUSB キーボード、USB マウスを操作して復帰させた場合、「Prius Navistation4」が立ち上がります。USB キーボードや USB マウスを接続する場合は、別の USB コネクターに接続してください。

- ケーブルは、正しい向き、正しい角度で差し込んで接続してください。ケーブルがきちんと差し込まれていないと、動作しなかったり、誤動作の原因になります。
- ケーブルの抜き差しをする場合は、ブラグ部分を持って、5 秒以上の間隔をあけて行ってください。USB 機器が 認識されないことがあります。
- USB2.0 対応の機器をご使用の場合は、USB2.0 対応の USB ケーブルをご使用ください。
- USB ボートの電源供給能力は、1 ボートあたり最大 500mA です。500mA を超える USB 機器は使用できません。
- 著作権保護機能のため、USB-VGA 機器と「Prius Navistation4」の同時使用はできません。

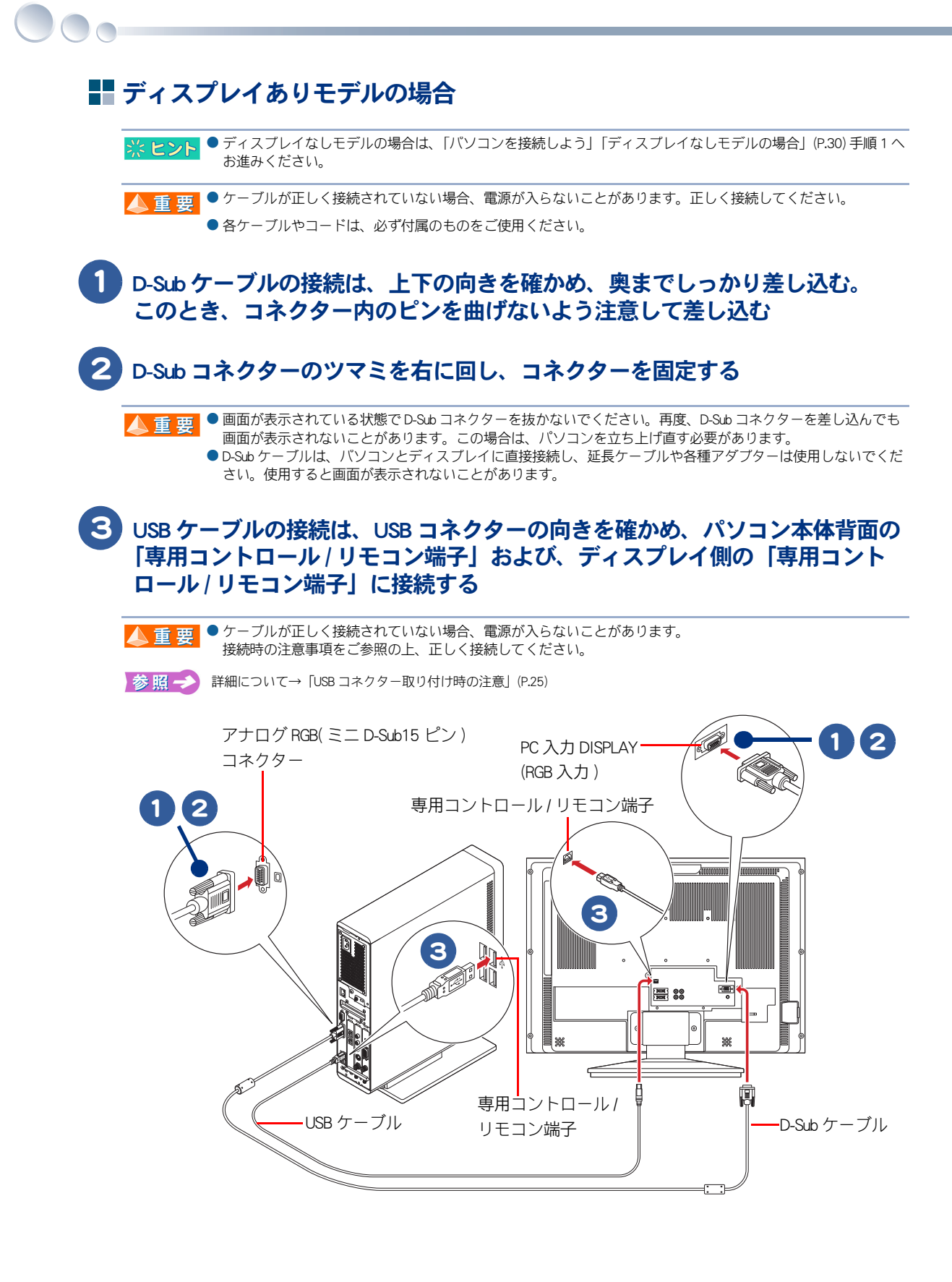

## 4 オーディオケーブルをコネクターに差し込む

5 D端子ケーブルをパソコンとディスプレイのD端子に接続する。 パソコン側は、「専用モニタ出力端子(D端子)」に接続する。 ディスプレイ側は、「ビデオ2入力/専用モニター入力(D端子)」に接続する。 D端子ケーブルは、コネクター左右のロックがカチッと音がするまでしっかり と奥まで差し込む

- ▲ 重 要 ディスブレイに、パソコンからの D 端子ケーブルを接続するときは、「ビデオ 2 入力/専用モニター入力 (D 端子)D4 映像端子」に接続してください。「ビデオ 1 入力 D4 映像端子」は、パソコン以外の機器と接続するときに使用します。
  - D 端子ケーブルを接続するときは、コネクター左右のロックがカチッと音がするまでしっかり差し込んでください。

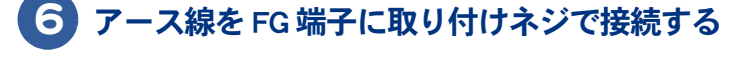

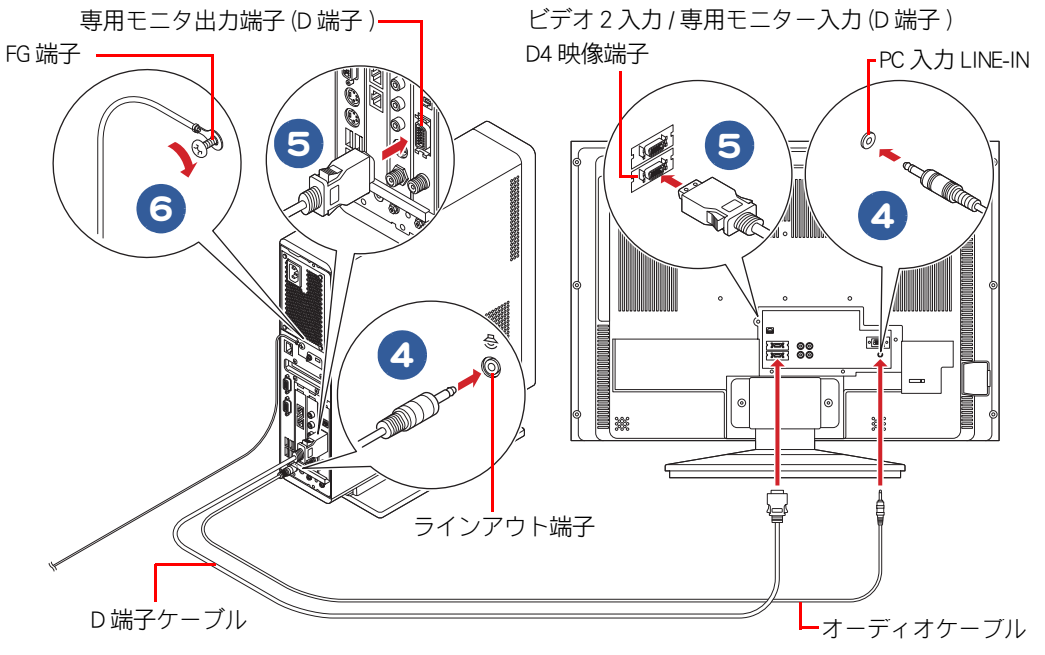

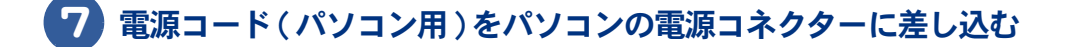

- 8 電源コード (ディスプレイ用)を液晶ディスプレイの電源コネクターに差し込む
- 9 電源コード(ディスプレイ用)のコネクターに、ディスプレイ電源コードアダ プターを取り付ける

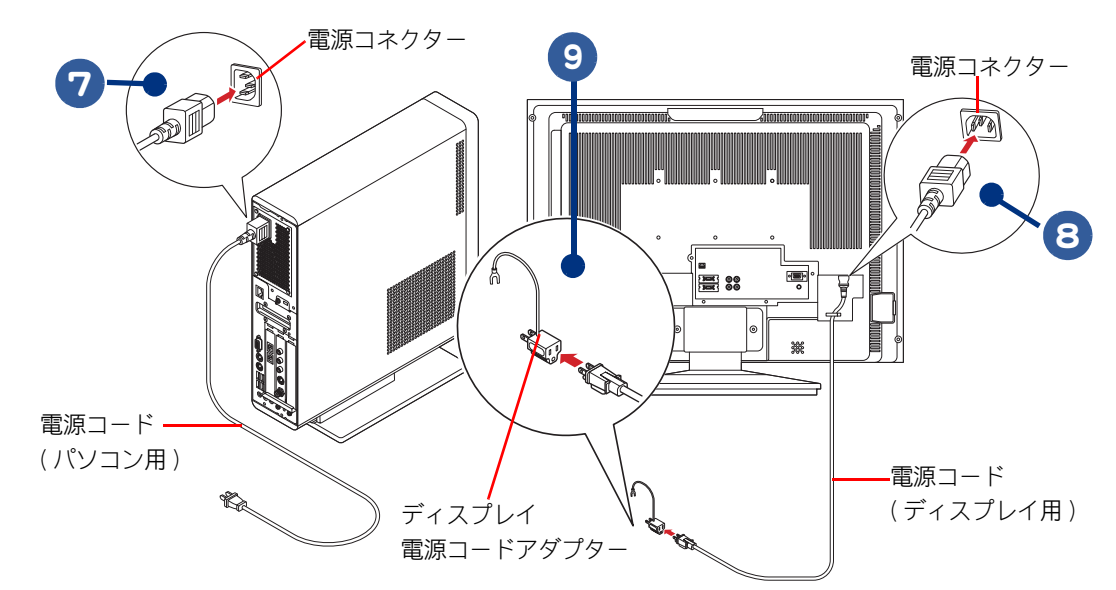

10 パソコンのアース線とディスプレイのアース線をアース端子に接続する

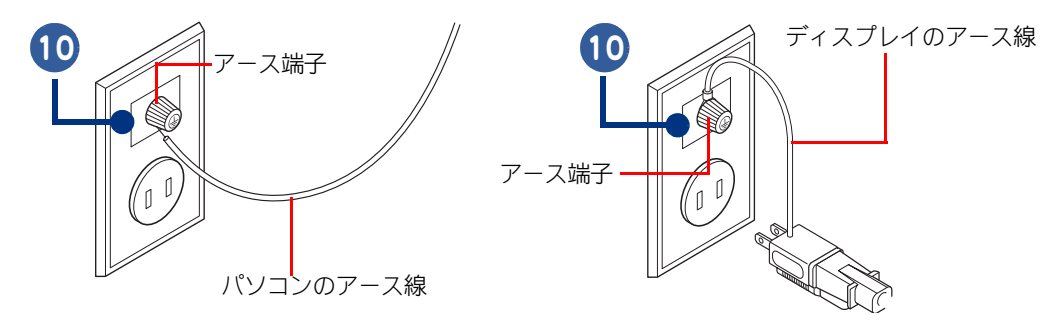

 ▲ 重要
 ● アース線をアース端子に接続するとき、アース線先端の被覆を外し、芯線をアース端子に接続してください。 アース線先端の被覆を外さず、被覆の上からアース端子に接続すると、万一の漏電時に感電の原因になります。
 ● 安全のためアース線がついています。電源コードのブラグをコンセントに差し込む前に必ずアース線を接続してください。

# パソコンを使えるようにしよう

# 液晶ディスプレイの電源コード、パソコンの電源コードの順にプラグをコンセントに差し込む

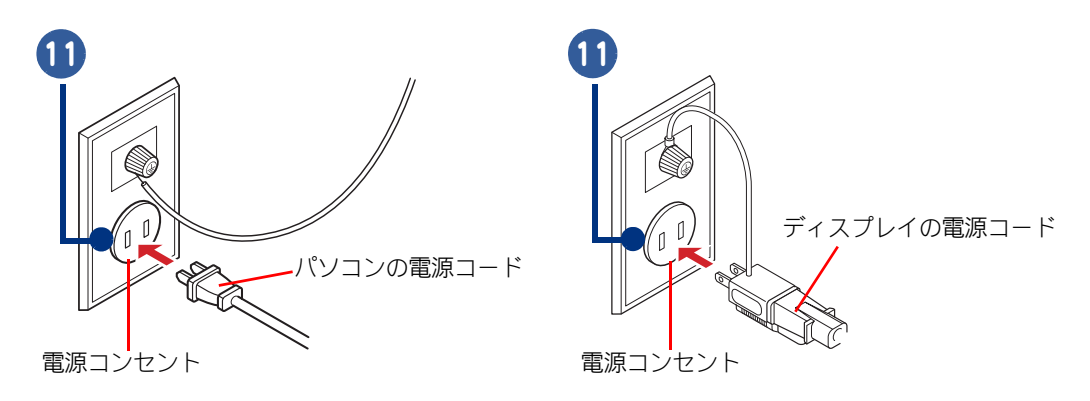

▲ 警告 ・タコ足配線について

- 同じコンセントに多数の機器を接続しないでください。コードやコンセントが過熱し、火災の原因になります。また、 電力の使用量がオーバーとなり、ブレーカーが落ちてほかの機器にも影響を及ぼします。 ・アース線について
- 感電防止のため、アース線を専門の電気技術者が施工したアース端子に接続してください。接続しないと万一の漏電時 に感電の原因となります。
  - ・接地作業は本体の電源プラグをコンセントに差し込む前に行ってください。
  - ・アース線は添付したもの以外は使用しないでください。
  - ・アース線は確実に接地がとれる箇所に接続してください。ガス管などの危険な箇所には絶対に接続しないでください。

▲ 重 要 ● 電源コードのプラグをコンセントから抜き差しするときは、パソコン、ディスプレイの順に行ってください。 パソコンの電源コードのプラグがコンセントに差し込んである状態で、ディスプレイの電源コードのプラグを コンセントから抜き差しすると、一時的にパソコンが立ち上がる場合があります。

※ ヒシト
 ● 電源コードを接続した直後は、キーボードの [POWER] キーまたは、リモコンの [ 電源 ] ボタンから立ち上げられません。一度 Windows を立ち上げ、Windows を終了して電源を切ってから、キーボードの [POWER] キーまたは、リモコンの [ 電源 ] ボタンから立ち上げることができます。
 電源を入れるときは、パソコン前面の電源スイッチを押してください。

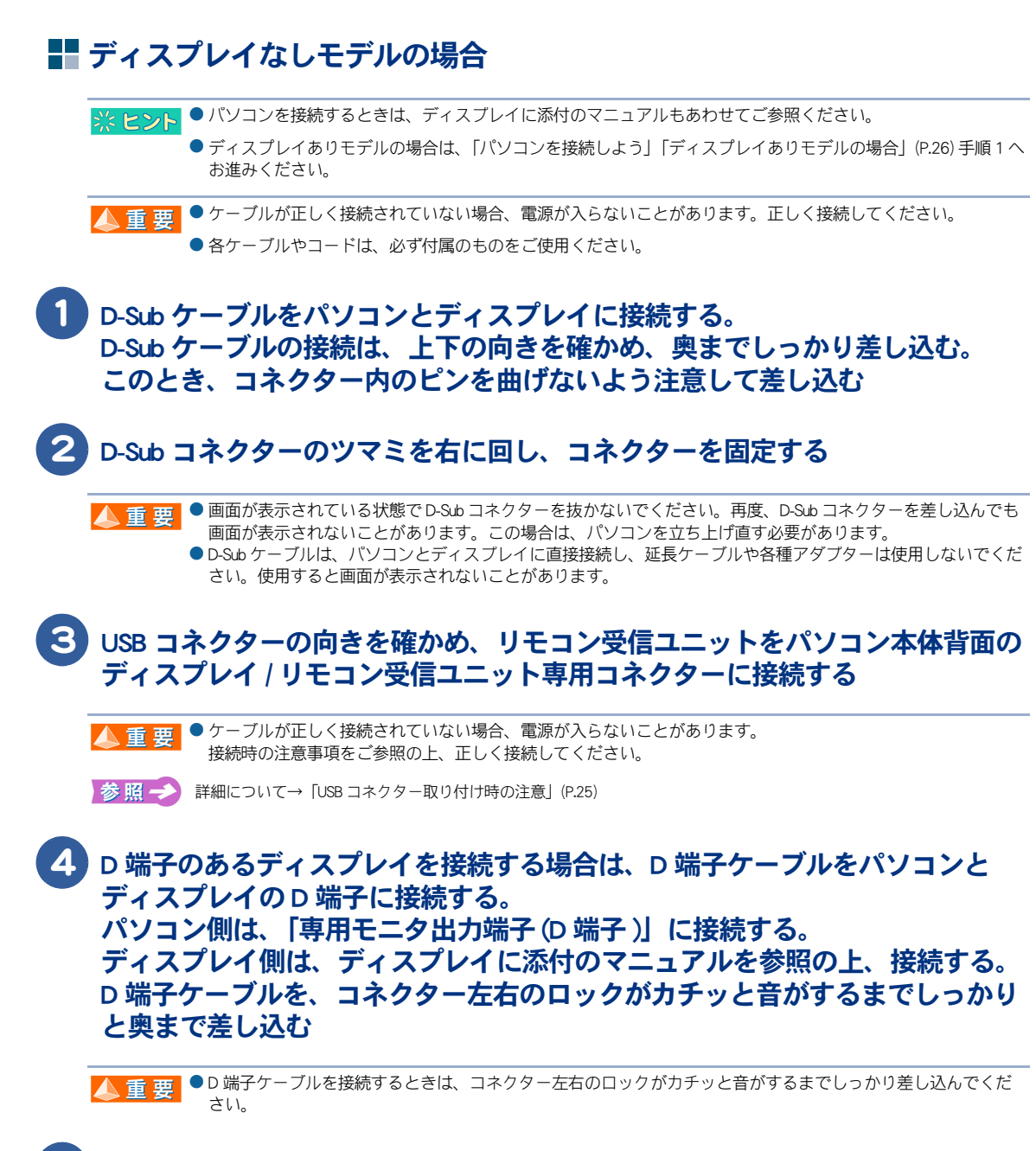

5 オーディオケーブルをラインアウト端子、ディスプレイの音声入力端子に接続 する

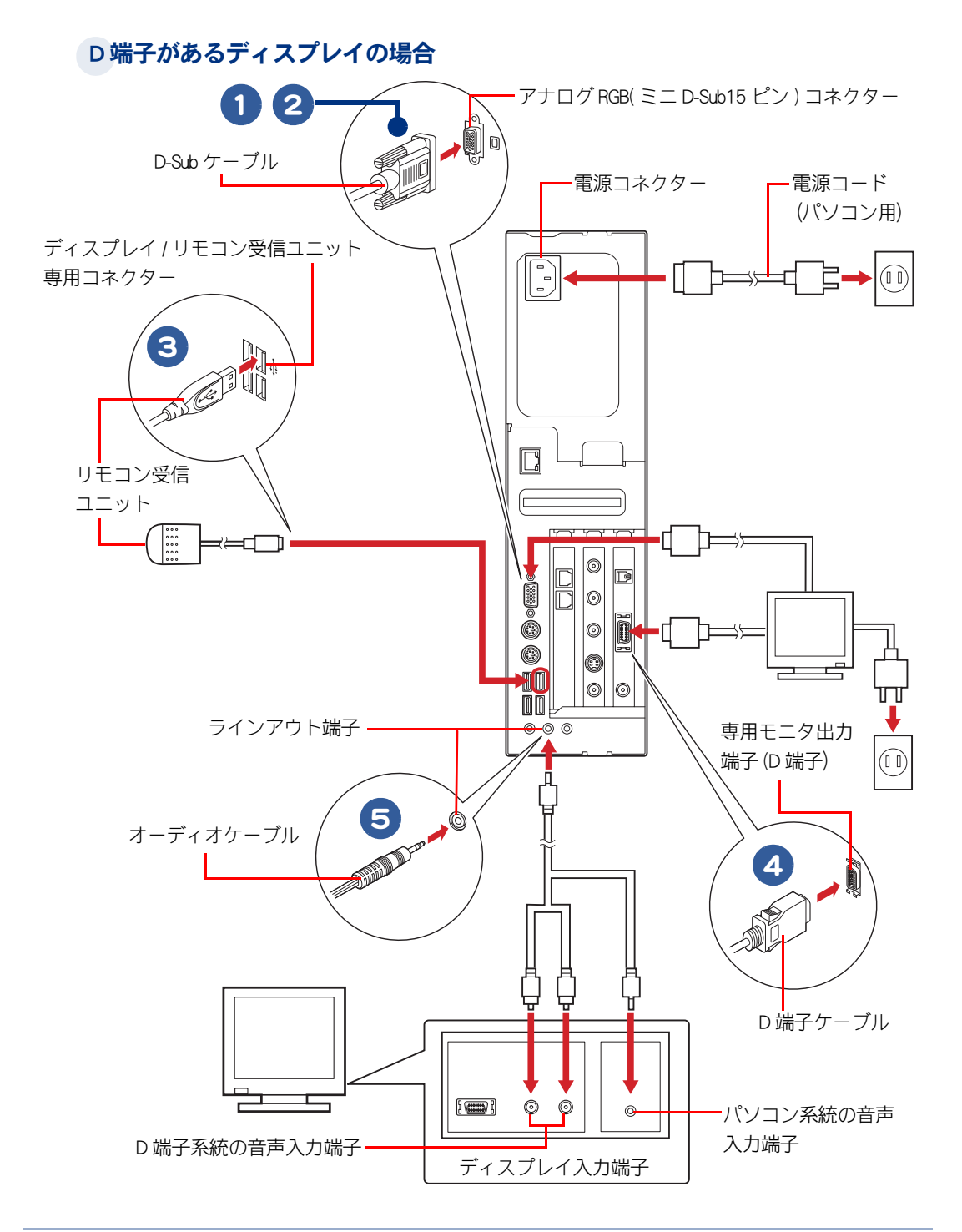

※ ヒント ● 接続図は、一例です。接続するディスプレイによって、接続方法が異なります。

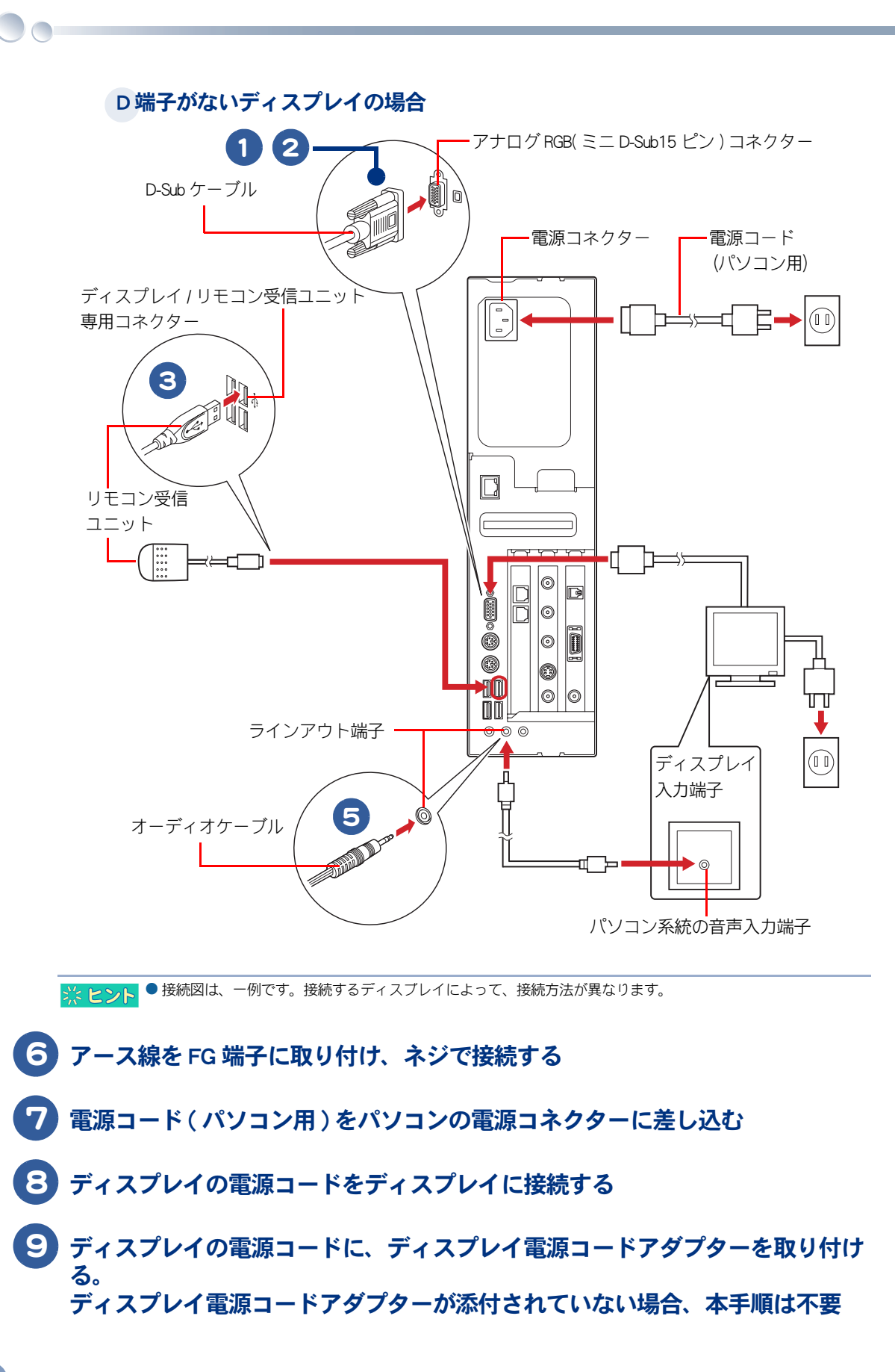

#### 10 パソコン、ディスプレイのアース線をアース端子に接続する。 ディスプレイにアース線がない場合、本手順は不要

 ▲ 重要
 ● アース線をアース端子に接続するとき、アース線先端の被覆を外し、芯線をアース端子に接続してください。 アース線先端の被覆を外さず、被覆の上からアース端子に接続すると、万一の漏電時に感電の原因になります。
 ● 安全のためアース線がついています。電源コードのプラグをコンセントに差し込む前に必ずアース線を接続してください。

#### ディスプレイの電源コード、パソコンの電源コードの順にプラグをコンセント に差し込む

#### ▲ 警告 ・タコ足配線について

同じコンセントに多数の機器を接続しないでください。コードやコンセントが過熱し、火災の原因になります。また、 電力の使用量がオーバーとなり、ブレーカーが落ちてほかの機器にも影響を及ぼします。

・アース線について

感電防止のため、アース線を専門の電気技術者が施工したアース端子に接続してください。接続しないと万一の漏電時 に感電の原因となります。

・接地作業は本体の電源プラグをコンセントに差し込む前に行ってください。

・アース線は添付したもの以外は使用しないでください。

・アース線は確実に接地がとれる箇所に接続してください。ガス管などの危険な箇所には絶対に接続しないでください。

▲ 重 要 ● 電源コードのブラグをコンセントから抜き差しするときは、パソコン、ディスブレイの順に行ってください。 パソコンの電源コードのプラグがコンセントに差し込んである状態で、ディスプレイの電源コードのプラグを コンセントから抜き差しすると、一時的にパソコンが立ち上がる場合があります。

※ ヒント
 ● 電源コードを接続した直後は、キーボードの[POWER] キーまたは、リモコンの[電源]ボタンから立ち上げられません。一度 Windows を立ち上げ、Windows を終了して電源を切ってから、キーボードの[POWER] キーまたは、リモコンの[電源]ボタンから立ち上げることができます。
 電源を入れるときは、パソコン前面の電源スイッチを押してください。

# 電源を入れよう

ここまででパソコンの電源を入れる準備ができました。 次に、電源を入れて Windows を使えるようにするまでの操作を説明します。

※ ヒント ● Windows を使えるようにするまでの操作を Windows のセットアップといいます。

## 電源を入れよう

#### ディスプレイの電源スイッチを押す

ディスプレイの電源が入ります。ディスプレイありモデルの場合、ディスプレイの電源ランプ が赤からオレンジ色に変わります。

※ ヒント ● パソコンの電源が入っておらず無信号状態であるため、「No Sync」などのメッセージが表示されます。

#### 2 パソコンの電源スイッチを押す

液晶ディスプレイの電源ランプとパソコンの電源ランプが緑色に変わり、しばらく待つと [Microsoft Windows へようこそ] 画面が表示されます。

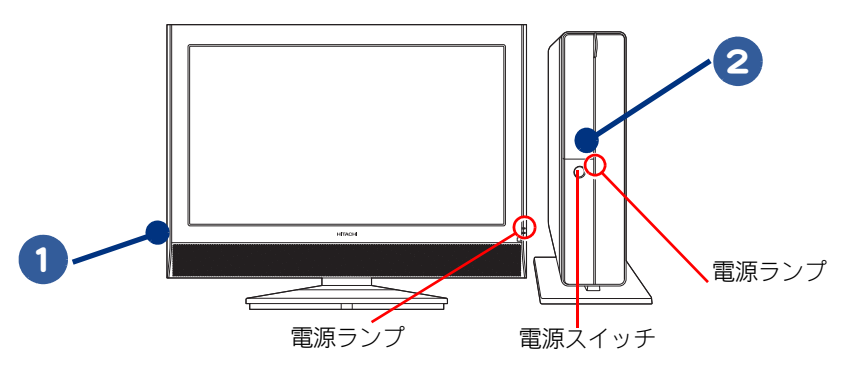

※ ヒント ● パソコンの電源を入れても、正しく接続されていない場合は、「No Sync」など無信号状態であることを示すメッセージが表示されます。接続が正しいことを確認し、パソコンの電源を入れ直してください。

参照 → パソコンの電源ランプについて→「パソコン正面」(P.49)

#### 3 次の [Microsoft Windows へようこそ] 画面が表示されるまで待つ。 ディスプレイありモデルの場合、次項の「キーボードとマウスを設定しよう」 (P.35) に進んでください。 ディスプレイなしモデルの場合、「使用許諾契約に同意しよう」(P.38) に進んで ください
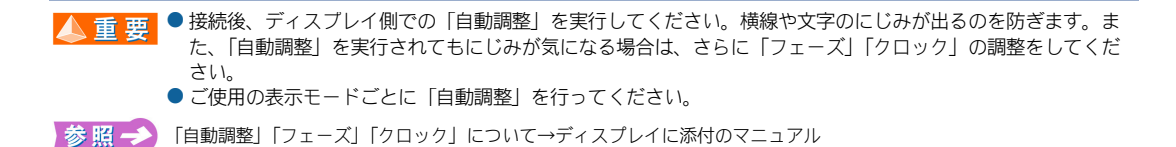

# キーボードとマウスを設定しよう

### ディスプレイありモデルのみ

キーボードとマウスの無線信号をパソコンで正しく認識できるように登録します。この操作を行わないと、電源スイッチを入れてもキーボードとマウスは使用できません。

※ ヒシト
● キーボードとマウスに電池を入れていない場合は、「キーボードとマウスを接続しよう」の「ワイヤレスキーボード / マウスモデル」(P.19) 手順 1 へお進みください。

● この操作が必要なのはディスプレイありモデルのみとなります。ディスプレイなしモデルの場合は、「使用許諾 契約に同意しよう」(P.38) に進んでください

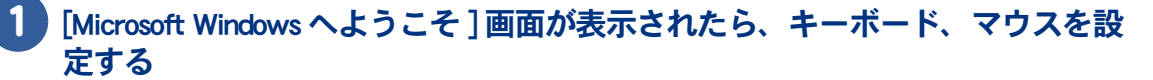

| (2) |
|-----|
|     |
|     |

※ヒント

Windows 立ち上げ時は、ひんばんに画面の切り替えが行われるため、画面が乱れることがあります。
 Windows が立ち上がるまでに、「サポート外信号」と表示されることがありますが、故障ではありません。

## 2 キーボードとマウスをワイヤレスキーボード / マウスレシーバーに近づける

▲ 重 要 ● ワイヤレスキーボード / マウスレシーバーとキーボードまたはマウスの距離は 5cm 以上離してお使いください。 近すぎると、無線信号を正しく受信できない場合があります。

#### 3 ワイヤレスキーボード / マウスレシーバーの [CONNECT] ボタンをカチッという 感触がするまで 1 回押す

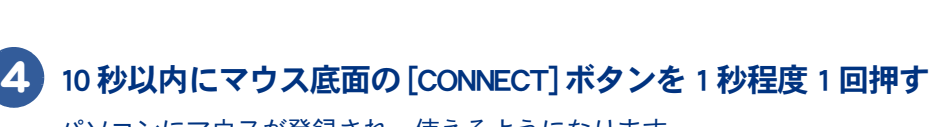

パソコンにマウスが登録され、使えるようになります。

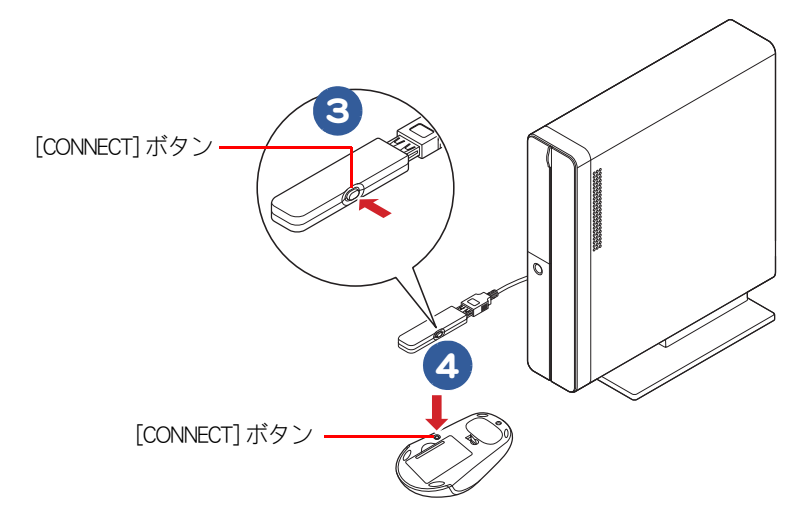

## **5** ワイヤレスマウスを操作する

20秒ほどで、画面上の反が動くようになります。

| Microsoft Windows へようこそ |                                               |  |
|-------------------------|-----------------------------------------------|--|
|                         |                                               |  |
|                         | ₩<br>1874-005 (1999)<br>1980, 11 4-889 (1988) |  |
|                         | ۲                                             |  |

#### 人 重 要 ● ここでは、マウスの動作確認をします。 [次へ]をクリックしないでください。

- ※ ヒント マウス底面の[CONNECT]ボタンは、3秒以上押し続けないでください。3秒以上押し続けると、パソコンに正しく登録できない場合があります。
  - ワイヤレスキーボード/マウスレシーバーの[CONNECT]ボタンを押すと、約10秒間マウスの登録ができます。 マウスの[CONNECT]ボタンを押すと、通常1~3秒で使用できるようになりますが、設置環境に同周波数帯 (2.4G+b)の装置がある場合や外来ノイズが多い場合は、20秒程度かかる場合があります。
  - ワイヤレスキーボード/マウスレシーバーの接続部に静電気が発生すると、ワイヤレスキーボード/マウスが動作しなくなる場合があります。その場合は一度パソコンから取り外し、しばらく放置した後、再度接続してください。
  - ワイヤレスマウスは電池寿命を延ばすため、10分操作しないと節電モードに入ります。この状態では、マウス を動かしてもパソコン画面上のマウスポインターは動きません。節電モードを解除するには、ワイヤレスマウ スの左ボタンまたは右ボタンのどちらかをクリックしてください。クリックしてもマウス底面のLED センサー が光らない場合は、電池を交換してください。

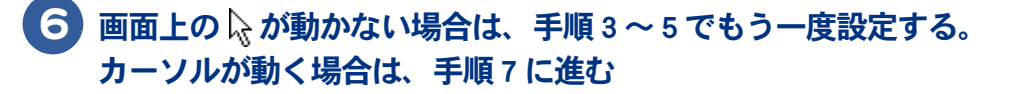

8 10 秒以内にキーボード底面の [CONNECT] ボタンを 1 秒程度 1 回押す

パソコンにキーボードが登録され、使えるようになります。

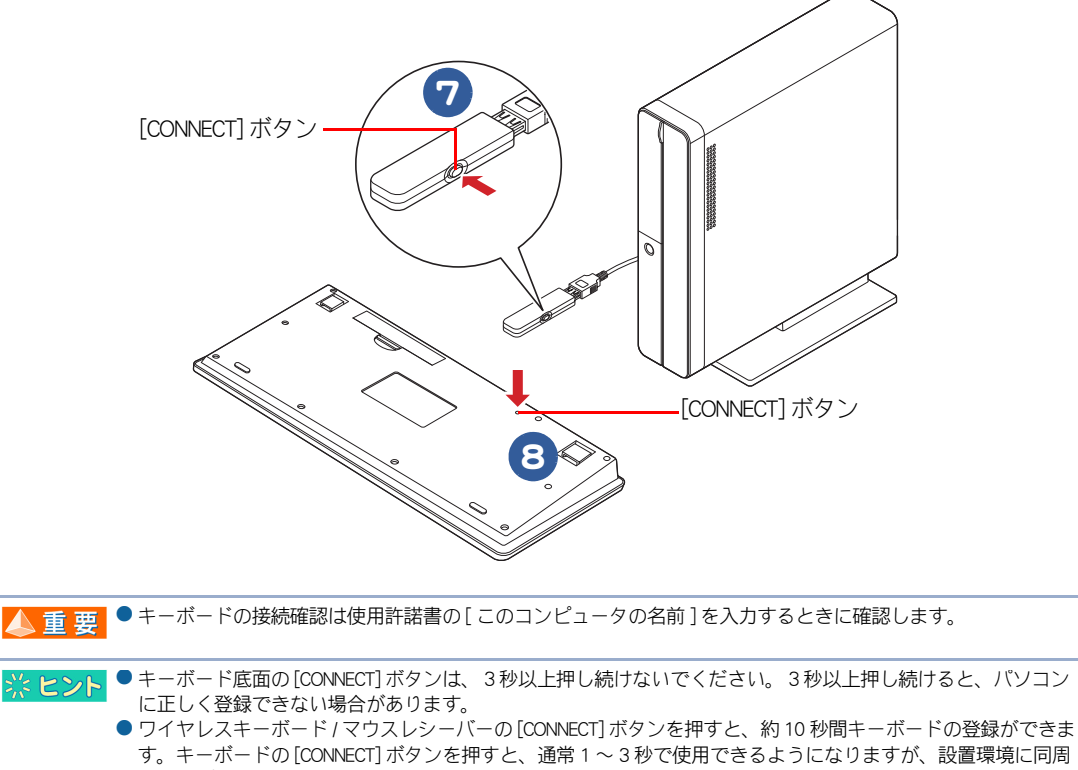

- 9。キーホートの[CONNECT]ホタンを押9と、通常す~3秒で使用できるようになりますが、設置環境 波数帯(2.4GHz)の装置がある場合や外来ノイズが多い場合は、20秒程度かかる場合があります。
- キーボードとマウスの登録は、1回行えば再セットアップや電池交換後も必要ありません。ただし、修理を行った場合は再度登録が必要です。

# 使用許諾契約に同意しよう

はじめてパソコンの電源を入れたときは、Windows の使用許諾契約に同意して、Windows を使えるようにする必要があります。この操作は、はじめて電源を入れるときだけに必要です。次に電源を入れるときは必要ありません。

### マウスを動かし、画面上に表示されている を移動させて [次へ] → に重ね、 マウスの左ボタンを 1 回押す

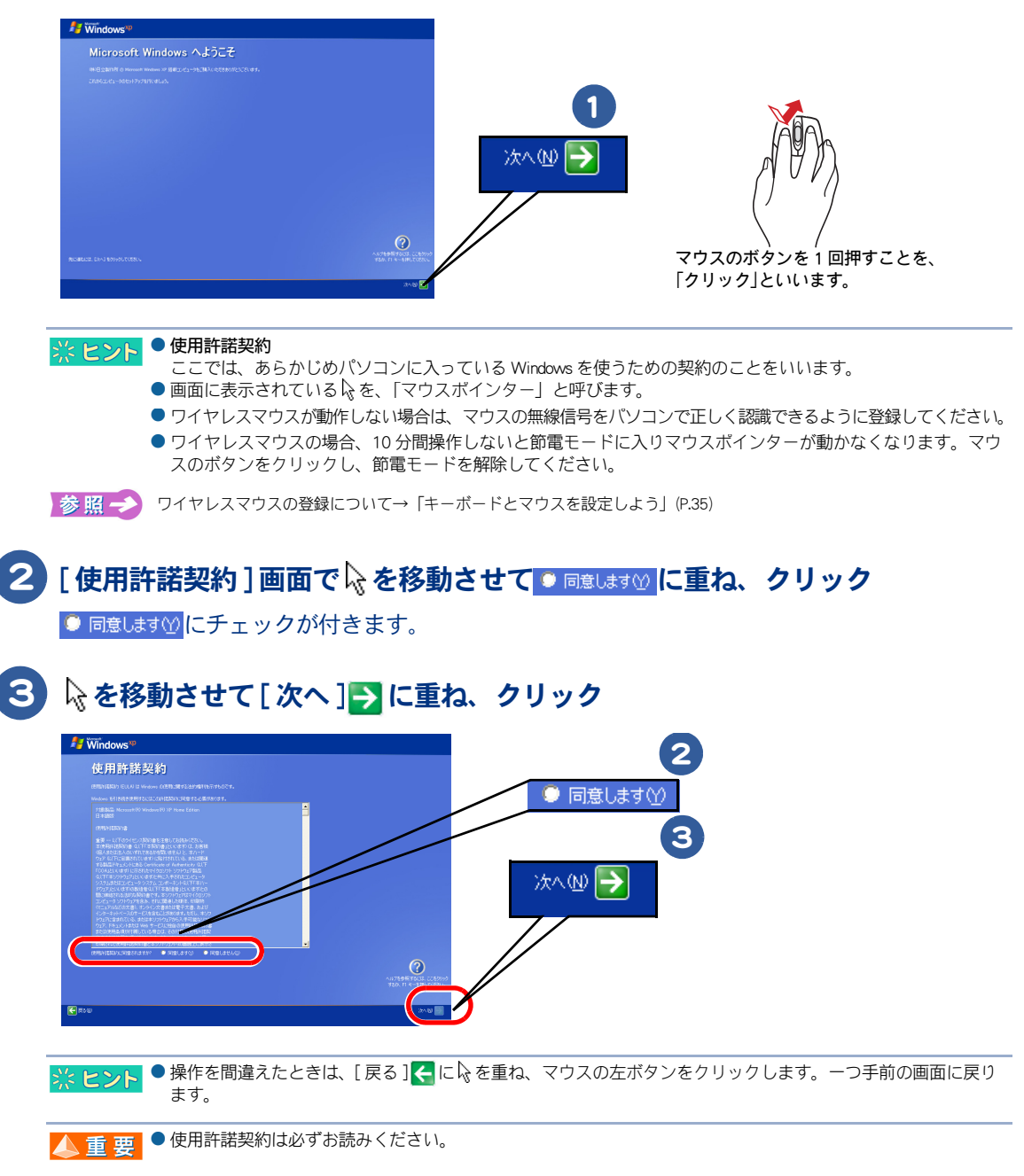

<sup>▲</sup> 重 要 ● ディスプレイありモデルもディスプレイなしモデルも使用許諾契約に同意する手順が必要です。次の操作を 行ってください。

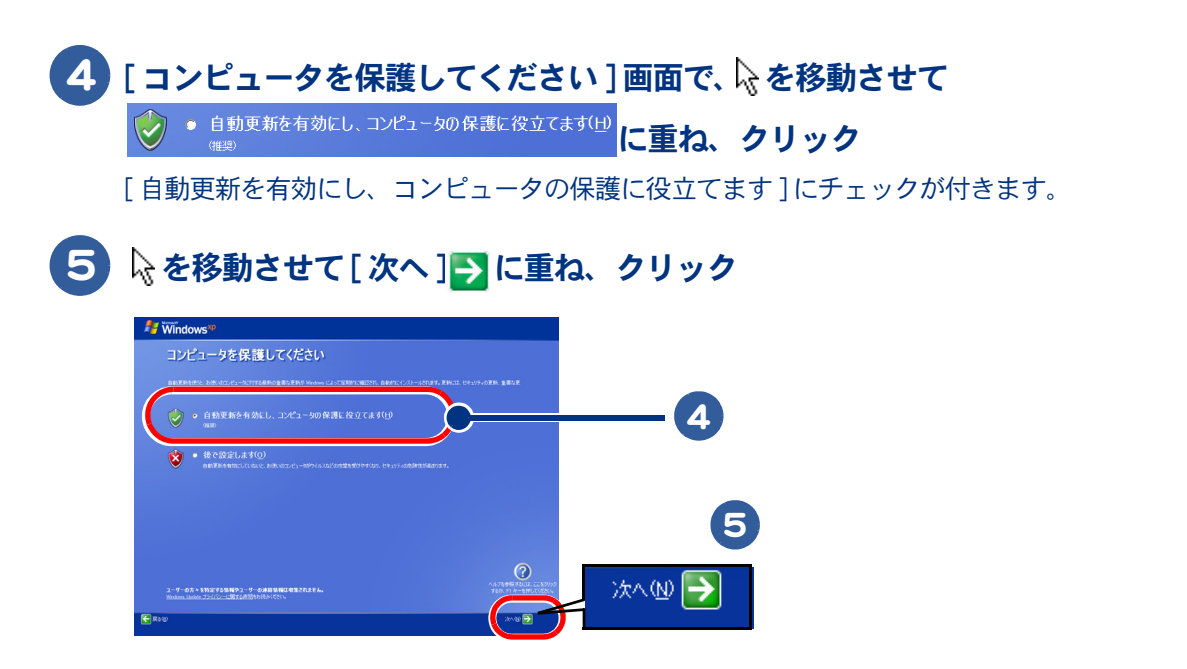

### 6 [コンピュータに名前を付けてください]画面で[このコンピュータの名前]を 入力し、必要に応じて[コンピュータの説明](省略可能)を入力する

これらの入力内容はあとで変更できるので、[このコンピュータの名前]はペットに名前を付けるようなつもりで入力しま す。[コンピュータの説明]は何も入力しないで次へ進みます。

| 日本語を入力するには | 日本語を入力する方法は2つあります。使いやすい方法を選んで入力してくだ<br>さい。                                                                                                    |
|------------|----------------------------------------------------------------------------------------------------|
| ローマ字入力     | キーの左上のアルファベットを使って、ローマ字読みでひらがなを入力します。<br>旧口[[口[口[口]]]と入力すると自動的に「ひたち」となります。                                                                                                    |
| かな入力       | かな入力したい場合は、キーボードの回 (Alt) キーを押しながら 回 (カタカナ ひ<br>らがな ) キーを押すと、かな入力ができます。<br>キー右下、または右上のひらがなを使って入力します。<br>[辺[四]と入力すると「ひたち」となります。                                                                                                    |
| 漢字変換       | 入力したひらがなを漢字に変換するには、キーボードの (スペース) キー<br>を押します。違う漢字が表示されたときは、もう一度 (スペース) キーを<br>押して、漢字の候補一覧の中から該当する漢字を選びます。<br>「ひたち」 – ) → 常陸 – ) → 日立<br>選んだ漢字を確定するには、 ((Enter) キーを押します。<br>ひらがなのままでよいときは、 (二) (スペース) キーを押さずに、そのまま<br>1 (Enter) キーを押して確定します。 |

◆ ワイヤレスキーボードが動作しない場合は、キーボードの無線信号をバソコンで正しく認識できるように登録してください。

参照 → ワイヤレスキーボードの登録について→「キーボードとマウスを設定しよう」(P.35)

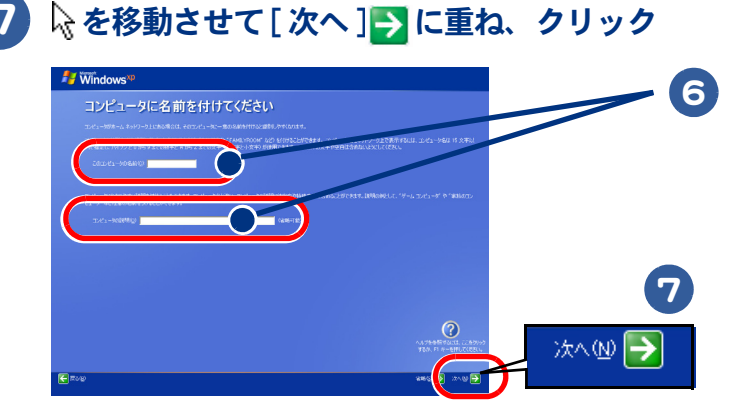

※ ヒント ● 入力できる文字には制限があります。画面の指示に従ってください。

●[このコンビュータの名前]と[コンビュータの説明]はあとで変更できます。変更の方法については、電子マニュアル『パソコン入門』の「4章 コントロール パネルを使おう」をご参照ください。

#### 8 [このコンピュータを使うユーザーを指定してください]画面で[ユーザー 1] を入力する

入力内容はあとで変更できるので、[ユーザー1]は自分のニックネームを付けるつもりで入力します。

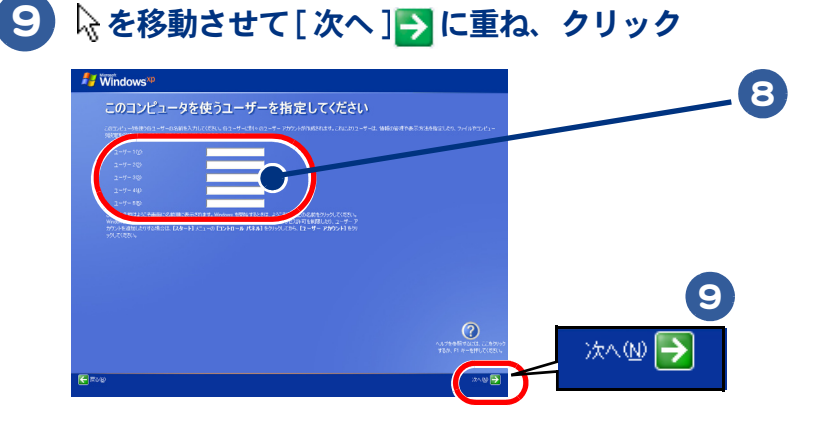

## 🚺 [設定が完了しました]画面で 🗟 を移動させて [ 完了 ] 芛 に重ね、クリック

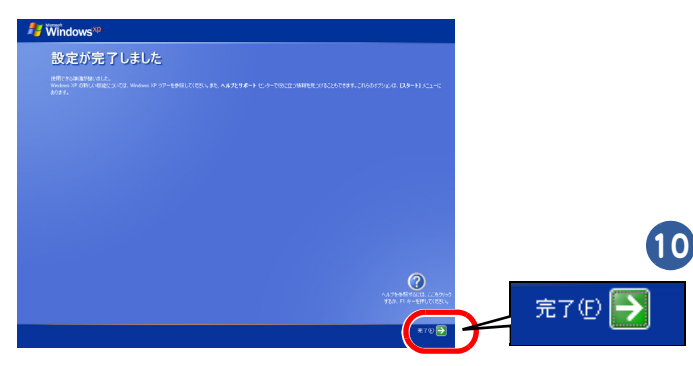

2回目以降は、電源を入れるとWindowsのデスクトップ画面が表示されます。[使用許諾契約]画面や[コンピュータに名前を付けてください]画面などは表示されません。

#### 

はじめてパソコンの電源を入れ、使用許諾契約に同意したあとにアプリケーションのインストールなどが自動的にはじま ります。 インストールには数分から十数分かかる場合があります。インストールが完了するまでは、パソコンの電源を切らないで ください。

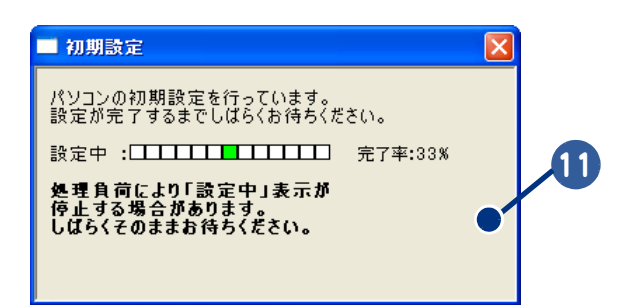

## 電源を切ろう

Windows の使用許諾契約などが終わったら、いったん電源を切ります。電源を切る操作はとても大切です。次に説明する方法で、電源を切ってください。

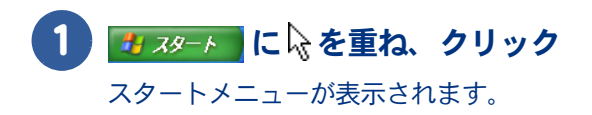

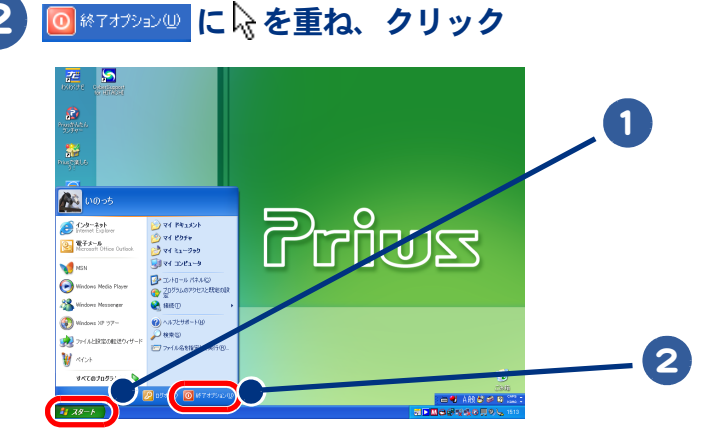

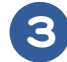

### 🕄 [コンピュータの電源を切る]画面で 🔟 に 🗟 を重ね、クリック

画面が暗くなり、しばらくすると電源が切れ、パソコンの電源ランプがオレンジ色の点灯に変わり ます。

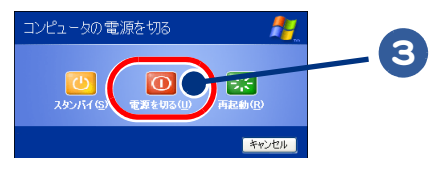

#### **4** ディスプレイの電源スイッチを押す

ディスプレイの電源が切れます。ディスプレイありモデルの場合、ディスプレイの電源ランプ が赤色に点灯します。

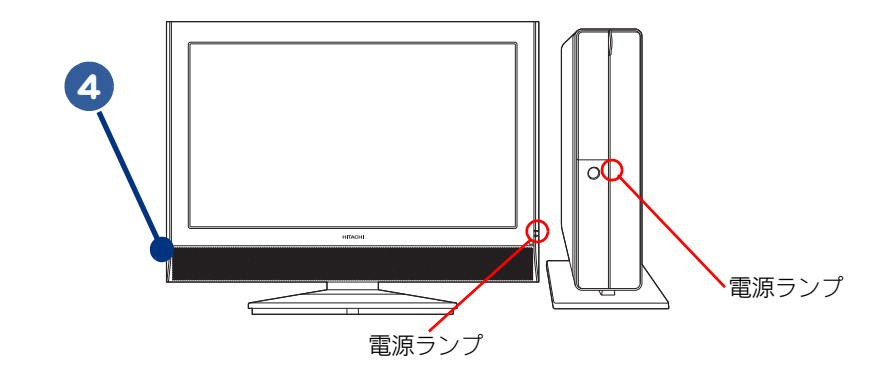

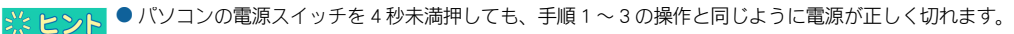

● パソコン用リモコンの電源ボタンやキーボードの[POWER] キーを押すと、手順1~2の操作と同じように、[コ ンピュータの電源を切る]画面が表示されます。

人 重 要 ● パソコンの電源スイッチは、4 秒以上押し続けないでください。Windows が強制終了されます。この場合、異常 終了とみなされ、次回立ち上げ時にチェックプログラムが働くことがあります。異常がない場合は、そのあと 正常に Windows が立ち上がります。

● 一度電源を切り、再度電源を入れるときは、20 秒以上の間隔をあけてください。

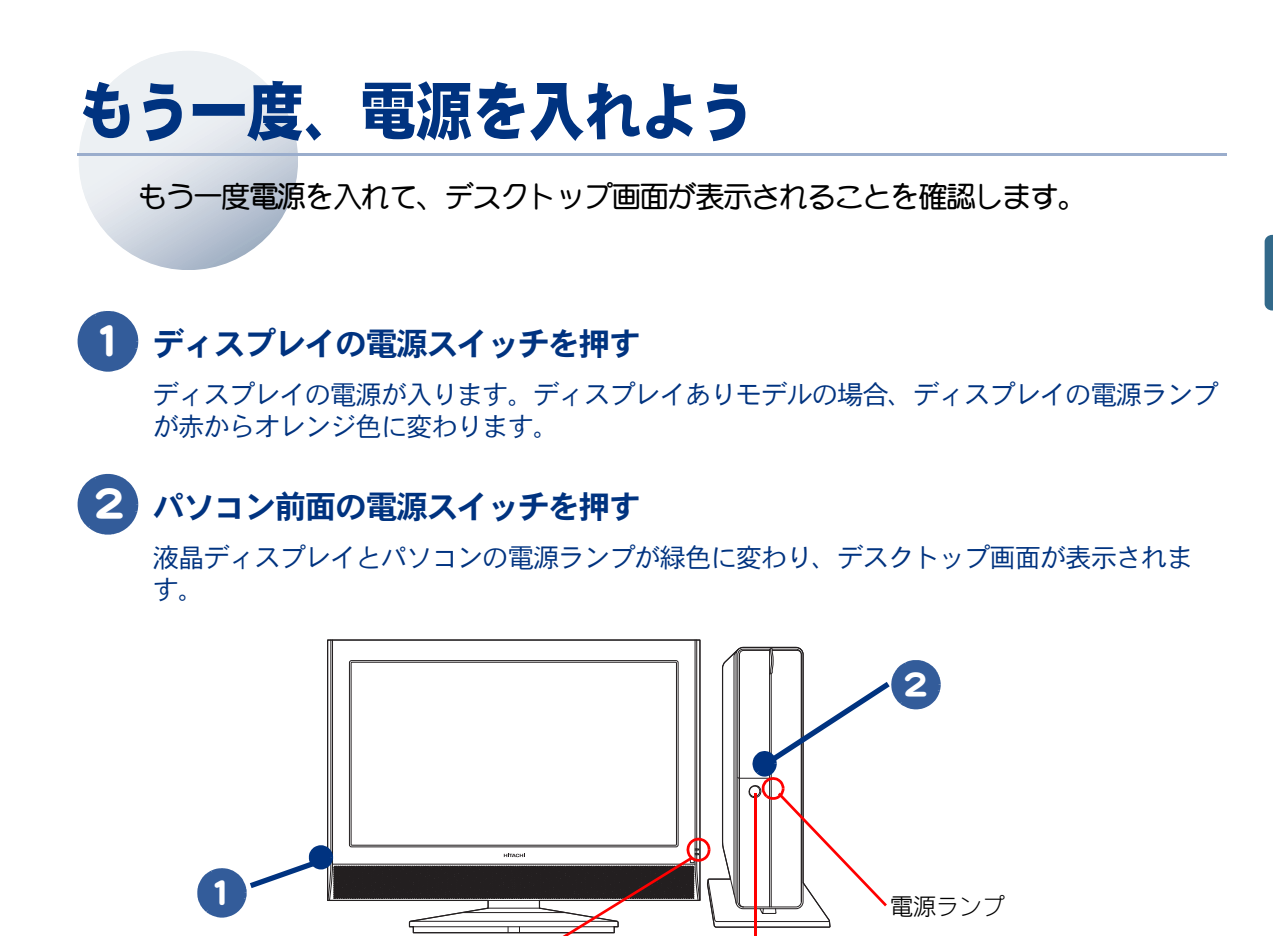

※ ヒント ● Windows 立ち上げ時は、ひんばんに画面の切り替えが行われるため、画面が乱れることがあります。

▲ 重 要 ● パソコンの立ち上げ時にキーボードを連打したり、押し続けないでください。エラーメッセージが表示される 場合があります。

電源スイッチ

### 3 ディスプレイなしモデルの場合、画面の解像度を設定する

電源ランプ

画面の解像度は、工場出荷時に次の設定になっています。

| モデル         | 画面の領域      | 色          | フォントサイズ |
|-------------|------------|------------|---------|
| ディスプレイありモデル | 1360 × 768 | 最高(32 ビット) | 標準      |
| ディスプレイなしモデル | 1024 × 768 | 最高(32 ビット) | 標準      |

ディスプレイに添付のマニュアルを参照し、適切な解像度に設定してください。適切な解像度に設定することで、見やすく目が疲れにくい画面表示にできます。

解像度が正しく設定されないと、文字がにじむなど正しく表示されない場合があります。

参照 →

適切な画面解像度について→ディスプレイに添付のマニュアル

※ ヒント ● ディスプレイありモデルの場合は、工場出荷時に、画面の解像度が適切な設定になっています。 設定を変更する必要はありません。 パソコンを使えるようにしよう

# 2章 いろいろな使い方をするために

ここでは、インターネットやテレビを使うための準備など、パソコン のいろいろな使い方や、パソコン各部の名前や働きについて説明して います。

- >>・インターネットを始めたい方は(P.46)
- >>・テレビを見たい方は (P.47)
- >>・ほかの周辺機器を使うときは (P.47)
- >>・各部の名前を知っておこう(P.48)

# インターネットを始めたい方は

ここでは、モデムを使ってインターネットを始める方法を例に説明します。モデム以外 の方法でインターネットを始める方は、電子マニュアル『使おう!インターネット』を ご参照ください。

# モデムを使うには

モデムを使ってインターネットを始めるためには、次のようにモジュラーケーブルを接続してください。 接続には、電話機に接続されているモジュラーケーブルのほかに、もう1本モジュラーケーブルが必要で す。市販のモジュラーケーブルを準備してください。

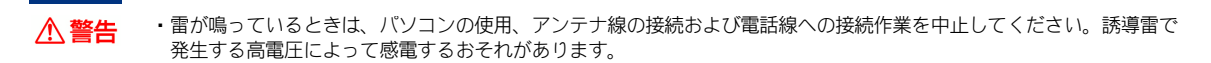

お使いの電話機につながっているモジュラーケーブルを、モジュラーコンセントから抜く

2 モジュラーコンセントから外したモジュラーケーブルを、FAX モデムコネク ター(Phone)に「カチッ」と音がするまで差し込む

3 市販のモジュラーケーブルの片側を、FAX モデムコネクター(Line)に「カチッ」と音がするまで差し込む

4 モジュラーケーブルの反対側を、モジュラーコンセントに「カチッ」と音がするまで差し込む

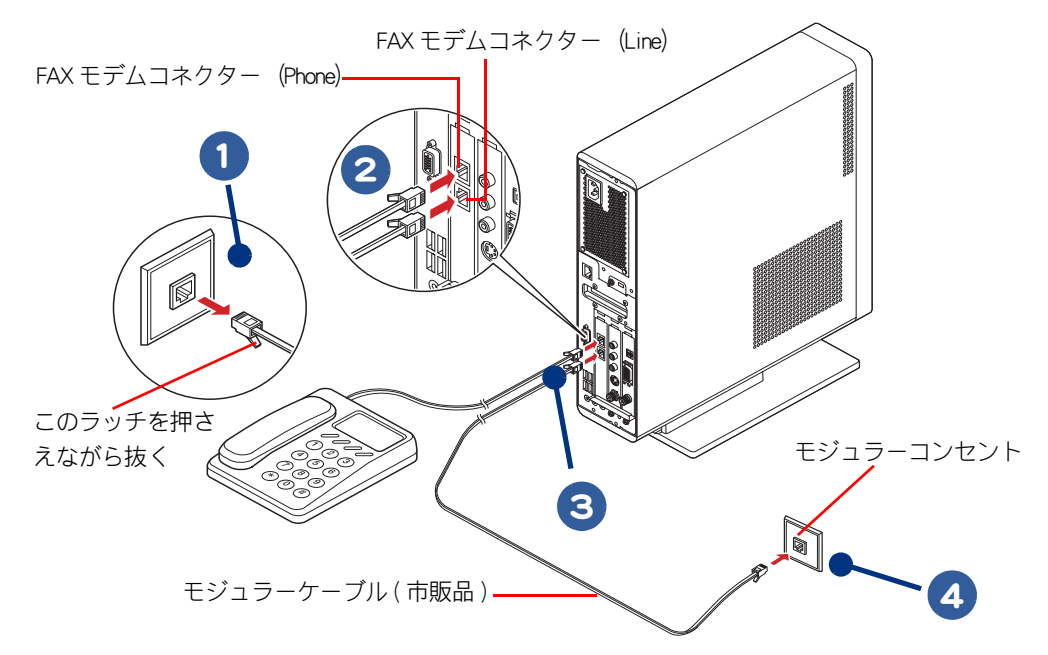

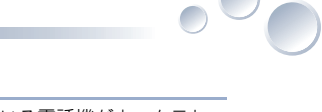

- ※ ヒシト 接続する前に、お使いになっている電話機の種類をご確認ください。お使いになっている電話機がホームテレフォンやビジネスフォン(内線)の場合、接続しても正常にインターネットを始めることができません。この場合は、NTT にご相談ください。
  - モジュラーコンセントの形状がイラストと異なる場合は、モジュラーコンセントを変更する必要があります。 詳しくは NTT にご相談ください。

▲ 重 要 ● モジュラーケーブルには脱落防止のラッチが付いています。モジュラーケーブルを取り外すときは、ラッチを 押さえながらモジュラーコンセントから引き抜いてください。ラッチを押さえずに無理に引き抜くと、モジュ ラーケーブルが断線したり、モジュラーコンセントを破損するなどのおそれがあります。

インターネットを始めるためには、ほかにも必要な手続きが残っています。インターネットの始め方 については、電子マニュアル『使おう! インターネット』をご参照ください。

# テレビを見たい方は

このパソコンでテレビを見るには、アンテナ線とパソコンを接続します。 詳しくは、紙マニュアル『プリウスナビを楽しもう!』をご参照ください。

# ほかの周辺機器を使うときは

周辺機器の接続は、電子マニュアル『パソコン応用』の「3章 パソコンを拡張する」を ご参照ください。次のような接続や取り付けなどが行えます。必要に応じて、あらかじ め印刷してください。 電子マニュアルは、デスクトップ画面の[電子マニュアル] アイコンをダブルクリック します。 設定などの詳しい説明は、周辺機器のマニュアルをご参照ください。

- ・USB 機器を接続する
- IEEE1394 機器を接続する
- ・LAN を接続する
- ・ヘッドホン、マイクを接続する
- ・光デジタルオーディオ機器を接続する
- ·SD メモリーカード / メモリースティックを使う
- ・メモリーボードを取り付ける
- ・その他の周辺機器を接続する

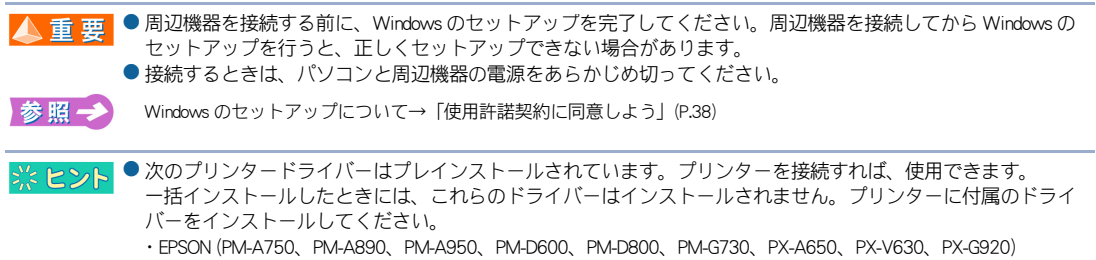

· Canon (PIXUS iP8600、PIXUS iP7500、PIXUS iP4200、PIXUS iP90)

# 各部の名前を知っておこう

# 液晶ディスプレイ

### ディスプレイありモデル

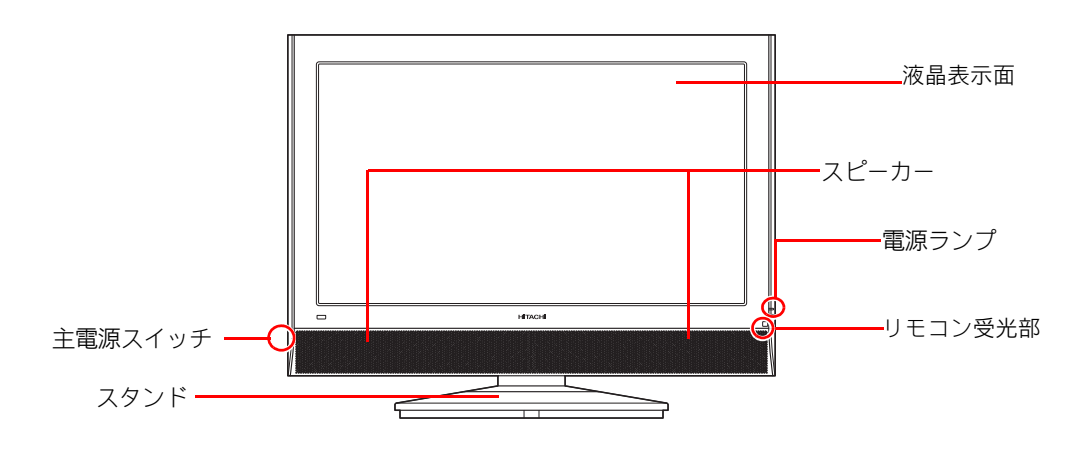

※ ヒント ● 液晶ディスプレイの各部の名前については、ディスプレイに添付のマニュアルをご参照ください。

# パソコン正面

パソコン正面のフロントドアを開けると、いろいろなコネクターがあります。

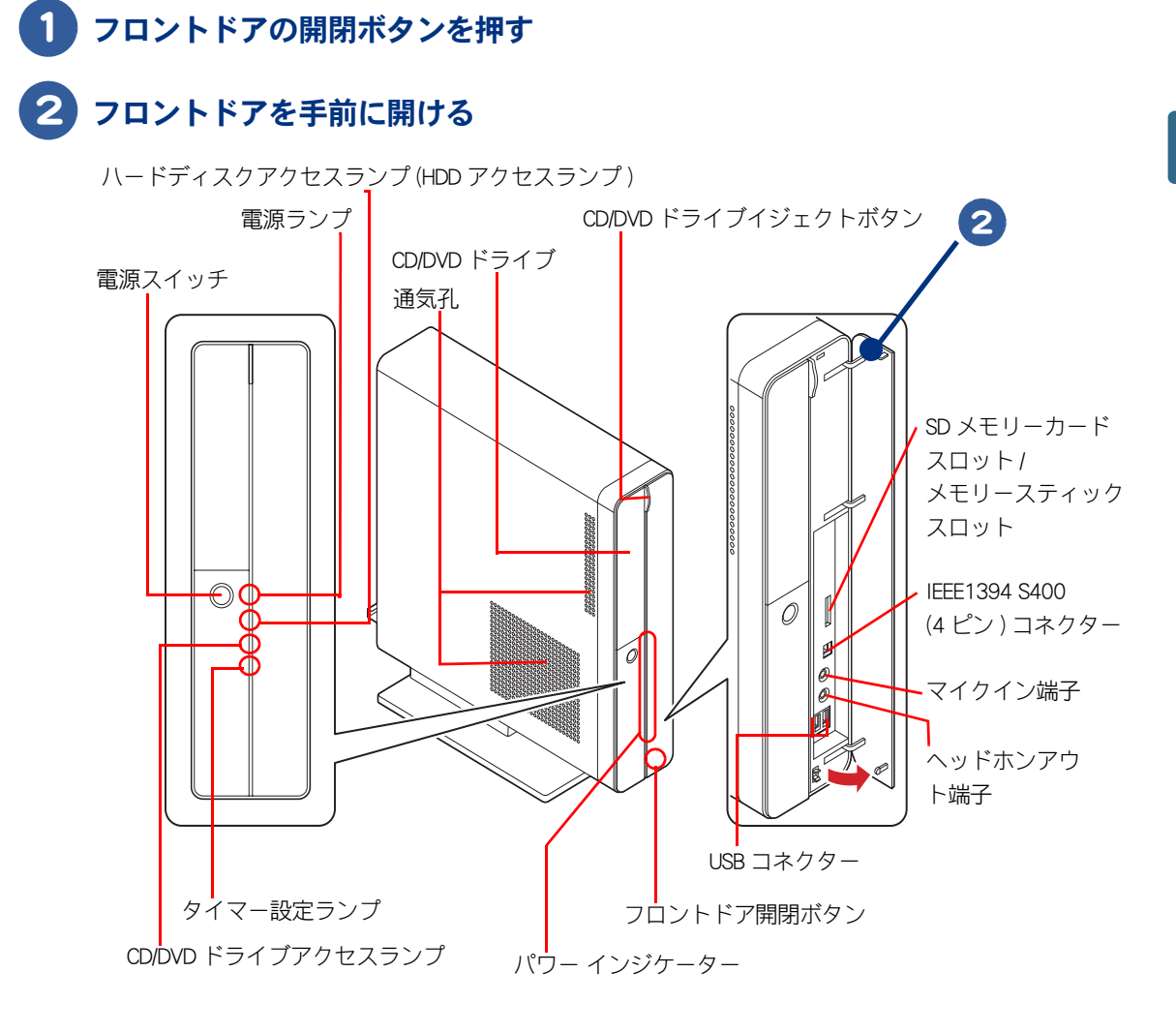

▲ 重要
 ● フロントドアに、無理に力を加えないでください。フロントドアが破損する場合があります。
 ● SD メモリーカード、メモリースティックの同時使用はできません。
 ● メモリースティックスロットは、メモリースティックのマジックゲートには対応していません。
 ● miniSD カード、メモリースティック Duo、メモリースティック PRO デュオを使用するときは、専用のアダプターが必要です。
 ● マルチメディアカード (MMC) は対応していません。
 ※ ヒント
 ● パワー インジケーターとは、パソコンの状態を確認するためのランプです。電源スイッチとフロンドドアの間をバー状に光ります。

#### 電源ランプ / パワー インジケーター

ランプの発色でパソコンの動作状態を確認できます。

| パソコンの状態                                | 電源ランプ / パワー インジケーターの状態 | 備考                                    |
|----------------------------------------|------------------------|---------------------------------------|
| PowerOFF ( 電源切 ) 時<br>または、<br>パソコン休止状態 | オレンジ色に点灯               | パソコンの電源が切れている<br>(AC コンセントからは通電している ) |
| PowerON (電源入)時                         | 緑色に点灯                  | パソコンが立ち上がっている                         |
| スタンバイ時                                 | オレンジ色に点滅               | 節電機能が働いている                            |
| 電源 OFF 時                               | 消灯                     | 電源コードが外されている                          |

※ ヒント
 ● 電源ランブとパワー インジケーターの動作は同じです。パワー インジケーターが消灯しているときは、電源ランプでパソコンの状態をご確認ください。

● パワー インジケーターの明るさを調整したり、消灯することができます。

| 参 照 →>) パワー インジケーターの設定→電子マニュアル『パソコン応用』1 章の「パワー インジケーターの明るさを調整する」

#### タイマー設定ランプ

ランプの発色で録画予約の状態を確認できます。

| パソコンの状態 | タイマー設定ランプの状態 | 備考            |
|---------|--------------|---------------|
| 録画予約中   | 赤色に点灯        | 録画予約が設定されている  |
| 予約録画中   | 赤色に点滅        | 予約した番組を録画している |
| 録画予約なし  | 消灯           | 録画予約が設定されていない |

#### ハードディスクアクセスランプ(HDD アクセスランプ)

ランプの状態で、HDD がデータを読み書きしているか確認できます。

| パソコンの状態   | HDD アクセスランプの状態 | 備考                 |
|-----------|----------------|--------------------|
| HDD アクセス時 | 緑色に点滅          | HDD がデータの読み書きをしている |

#### CD/DVD ドライブアクセスランプ

ランプの状態で CD/DVD がデータを読み書きしているか確認できます。

| パソコンの状態              | CD/DVD ドライブアクセスランプの状態 | 備考                        |
|----------------------|-----------------------|---------------------------|
| CD/DVD ドライブ<br>アクセス時 | 緑色に点滅                 | CD/DVD がデータの読み書きをしてい<br>る |

# パソコン背面

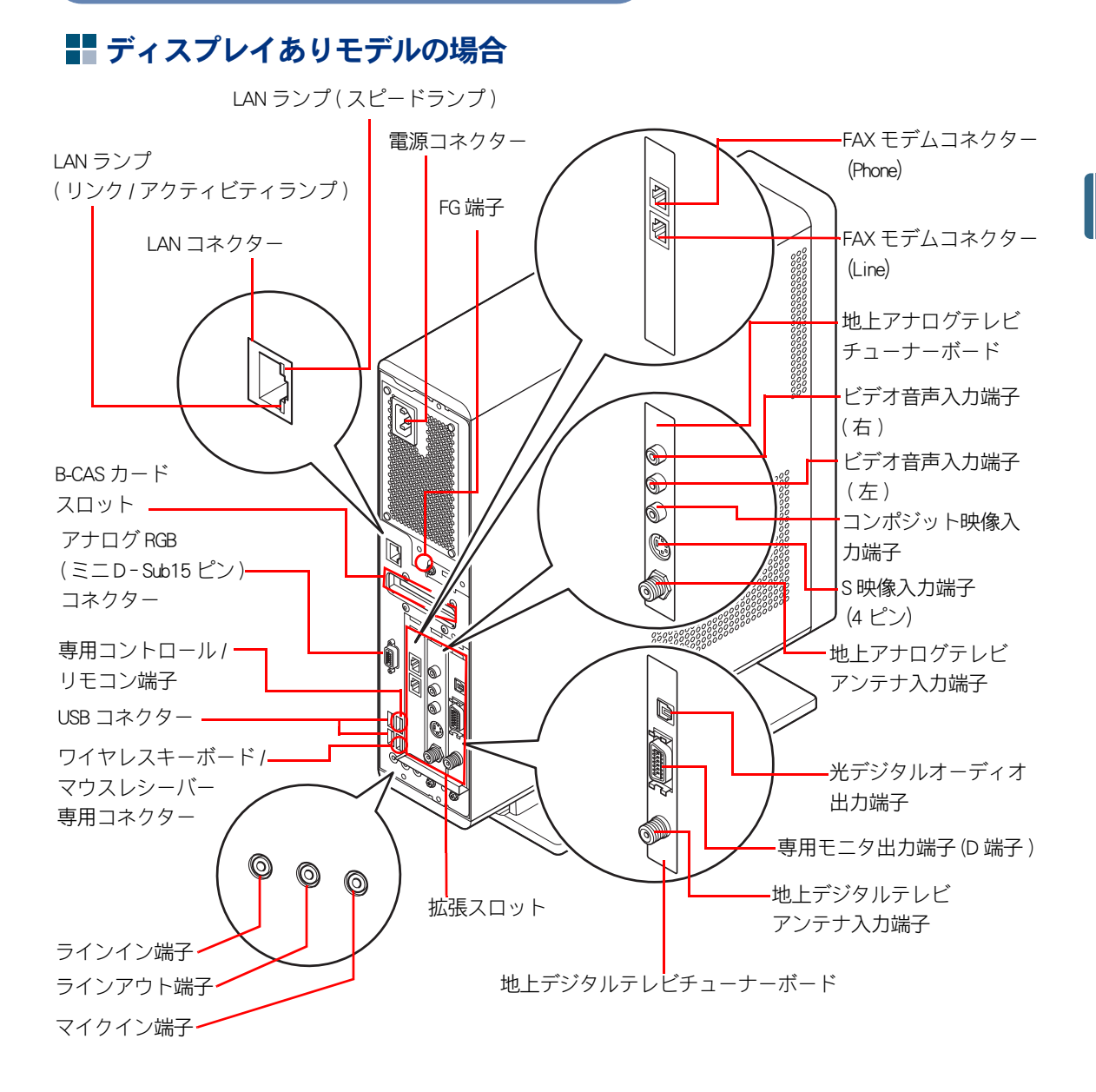

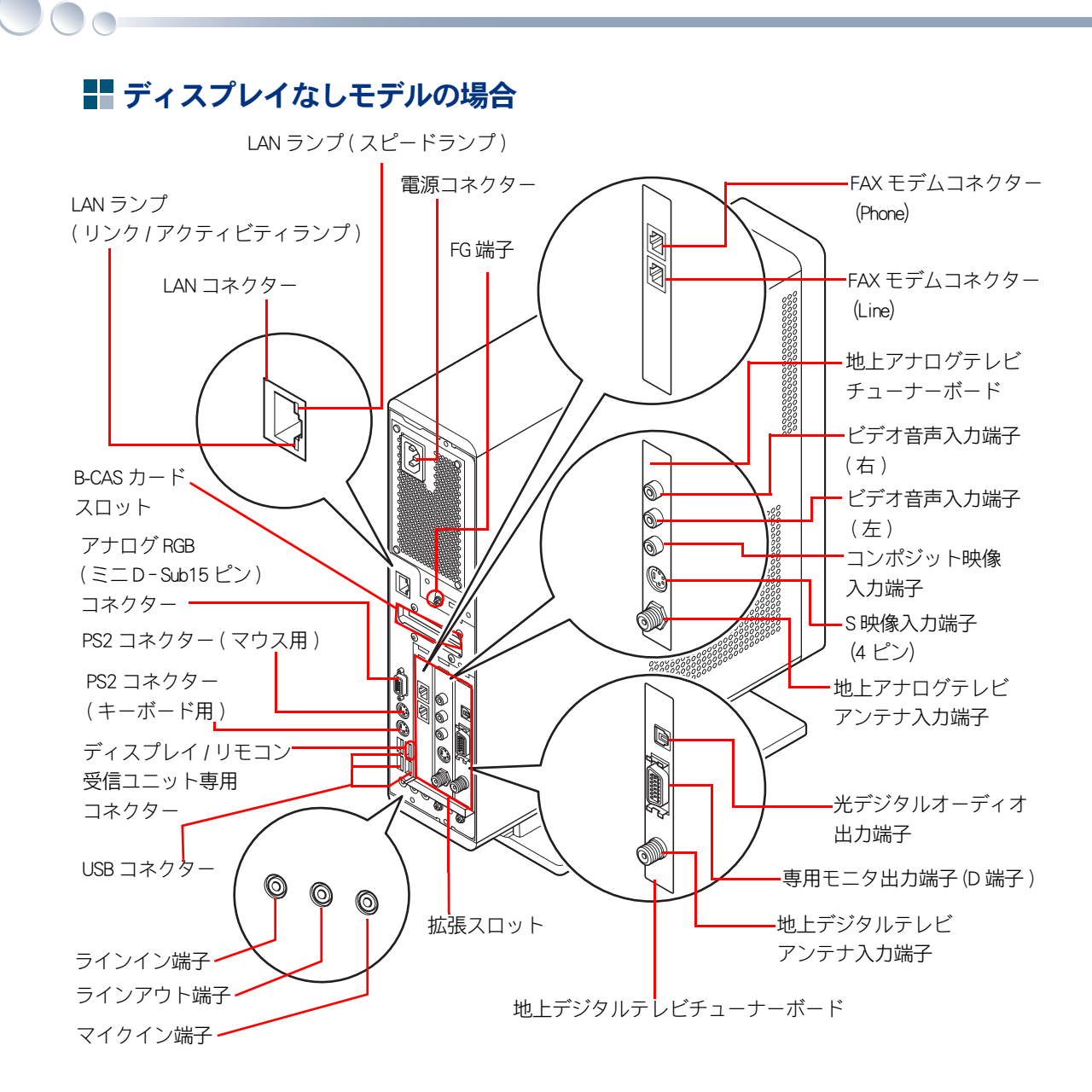

#### LAN ランプ

| ランプ         | 点灯状態               | 通信の状態         |
|-------------|--------------------|---------------|
| スピードランプ     | 赤色点灯 1000Mbps で接続中 |               |
|             | 緑色点灯               | 100Mbps で接続中  |
|             | 消灯                 | 10Mbps で接続中   |
| リンク/アクティビティ | 点滅                 | データ送受信中       |
| ランプ         | 点灯                 | データ送受信を行っていない |
| (オレンシ色)     | 消灯                 | リンクが確立されていない  |

# キーボード

### ディスプレイありモデル

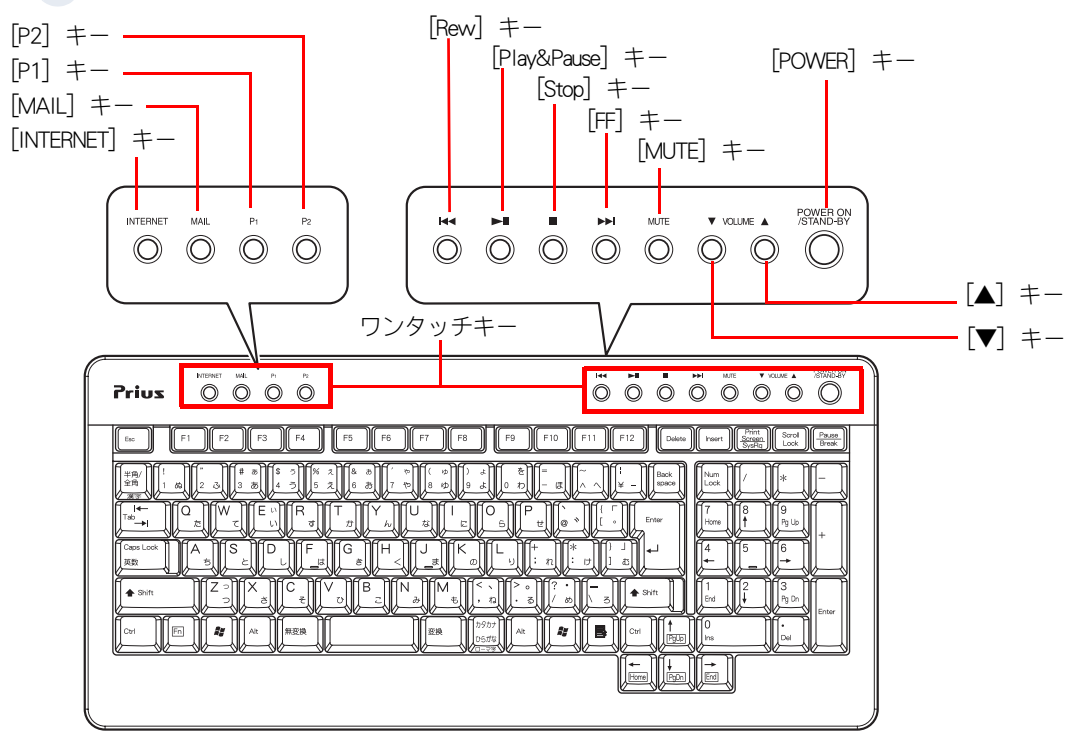

### ディスプレイなしモデル

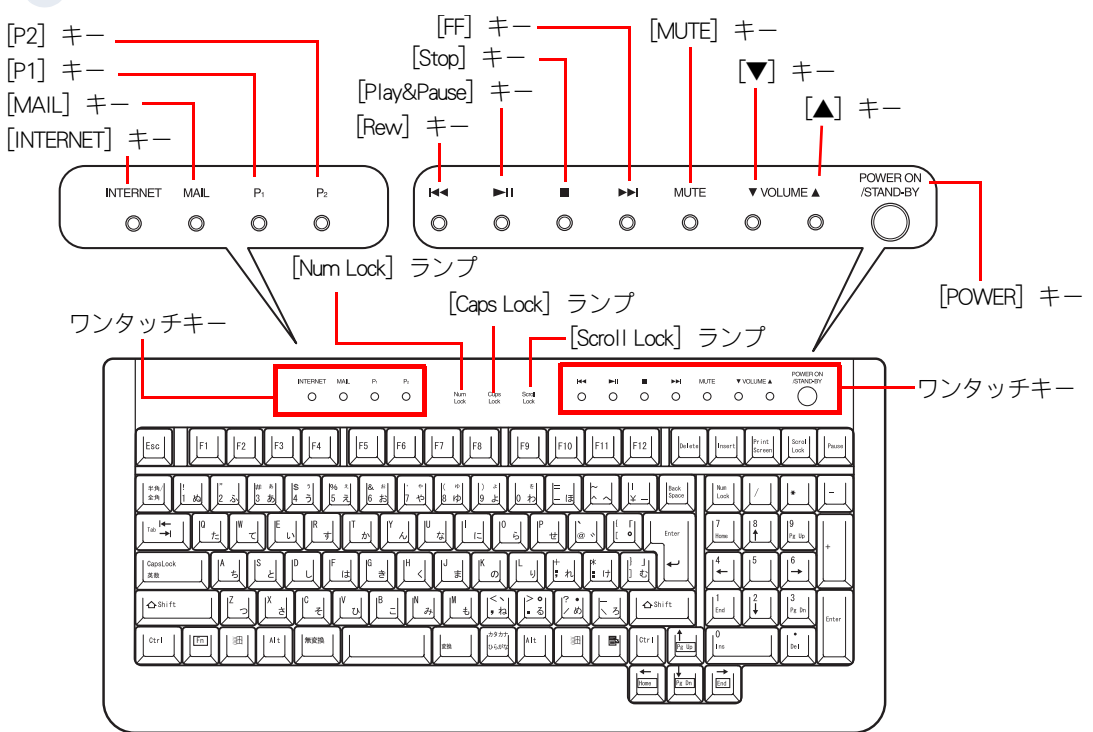

#### [Num Lock] ランプ

点灯: [Num Lock] キーを押すと、切り替えられます。 キーボードのテンキーの数字などの入力ができます。 消灯: [ ↑ ]] ↓ ]] ← ]] → ] キーなどが入力できます。

#### [Caps Lock] ランプ

[Shift] キーを押しながら [Caps Lock] キーを押すと、切り替えられます。 点灯:大文字のアルファベットが入力できます。 消灯:小文字のアルファベットが入力できます。

#### [Scroll Lock] ランプ

[Scroll Lock] キーを押すと切り替えられます。ランプが点灯しているときは、表示画面を移動できません。ランプが消灯すると移動できるようになります。ソフトウェアによって動作が異なる場合があります。

※ヒント ● [Num Lock] [Caps Lock] [Scroll Lock] のインジケータを画面に表示させることもできます。

参照→ 画面表示について→電子マニュアル『パソコン応用』1章の「ワンタッチキーを設定する」

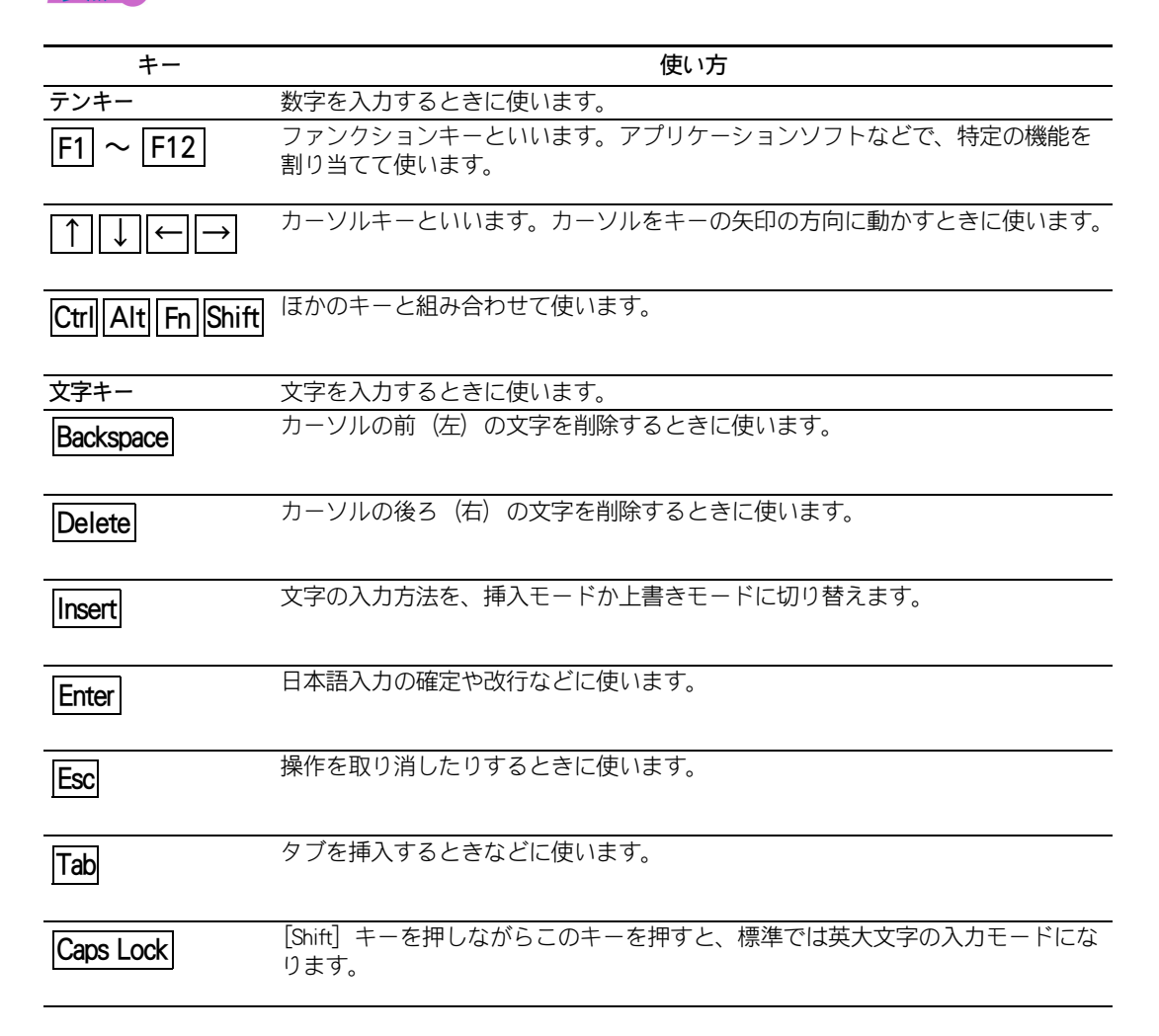

| <del></del>                 |                                                               |      |
|-----------------------------|---------------------------------------------------------------|------|
| Num Lock                    | テノキーで数子を入力するモートに切り替えます。                                       |      |
| Scroll Lock                 | 画面表示の制御に使います。                                                 |      |
| 変換(次候補)                     | 日本語入力で読みを漢字に変換します。                                            |      |
| 半角/全角                       | 日本語入力をオン/オフするときに使います。                                         | 2    |
| 無変換                         | 日本語入力のときに、無変換モードにします。                                         | いろい  |
| $\boxed{(7\%-7)}$           | 1 文字分のスペース(空白)を入力したり、読みを漢字に変換するときに使いま<br>す。                   | ろな使い |
| Home                        | カーソルを行の先頭に移動するときに使います。                                        | い方をす |
| End                         | カーソルを行の末尾に移動するときに使います。                                        | るため  |
| Pg Up Pg Dn                 | ページをスクロールするときに使います。                                           | C    |
| <mark>※ヒント</mark> ● Home 、E | ind 、 Pg Up 、 Pg Dn は、 [Fn] キーを押しながら [←]、[→]、[↑]、[↓] キーを押します。 |      |
| +-                          |                                                               |      |
|                             | Windows キーといいます。スタートメニューを表示させるときに使います。                        |      |
|                             | プログラムキーといいます。マウスを右クリックしたときと同じ働きをします。                          |      |
| (Stop)                      | DVD-ROM や CD-ROM などの再生を停止するときに使います。                           |      |
|                             | DVD-ROM や CD-ROM などを再生したり、一時停止するときに使います。                      |      |
|                             | DVD-ROM や CD-ROM などの再生時に前のトラックに戻すときに使います。                     |      |
|                             | DVD-ROM や CD-ROM などの再生時に次のトラックへ進めるときに使います。                    |      |
|                             | スピーカーの音量を下げるときに使います。                                          |      |
| (VOLUME)                    |                                                               |      |

| キー                        | 使い方                                            |
|---------------------------|------------------------------------------------|
| 0                         | スピーカーの音を消したり元に戻すときに使います。                       |
| (MUTE)                    |                                                |
| $\bigcirc \blacktriangle$ | スピーカーの音量を上げるときに使います。                           |
| (VOLUME)                  |                                                |
| 0                         | インターネットをワンタッチで立ち上げるときに使います。                    |
| (INTERNET)                |                                                |
| 0                         | メールソフトをワンタッチで立ち上げるときに使います。                     |
| (MAIL)                    |                                                |
| 0                         | パソコンの電源を入れたり切ったりできます。                          |
| (POWER)                   |                                                |
| P1 ~ P2                   | 各キーに割り当てられているアプリケーションをワンタッチで立ち上げると<br>使います。    |
| 参照 → キーボー                 | ドの使い方について→電子マニュアル『パソコン入門』1 章の「キーボードを使う」        |
| 参照  クワンタッ                 | チキーの設定変更について→電子マニュアル『パソコン応用』1 章の「ワンタッチキーを設定する」 |

リモコンの[電源]ボタンから立ち上げることができます。

# CD/DVD ドライブのディスクの入れ方/取り出し方

- - CD/DVD ドライブアクセスランプが消灯し、CD/DVD ドライブがアクセスしてい ないことを確認する

2 CD/DVD ドライブイジェクトボタンを押す

トレイが出てきます。

### S)ディスクのラベル面を左に向け、手を添えながらディスクホルダーにディスク を固定する

ディスクを取り出すときは、イジェクトボタンを押してトレイを出し、ディスクに手を添えながら取り出します。

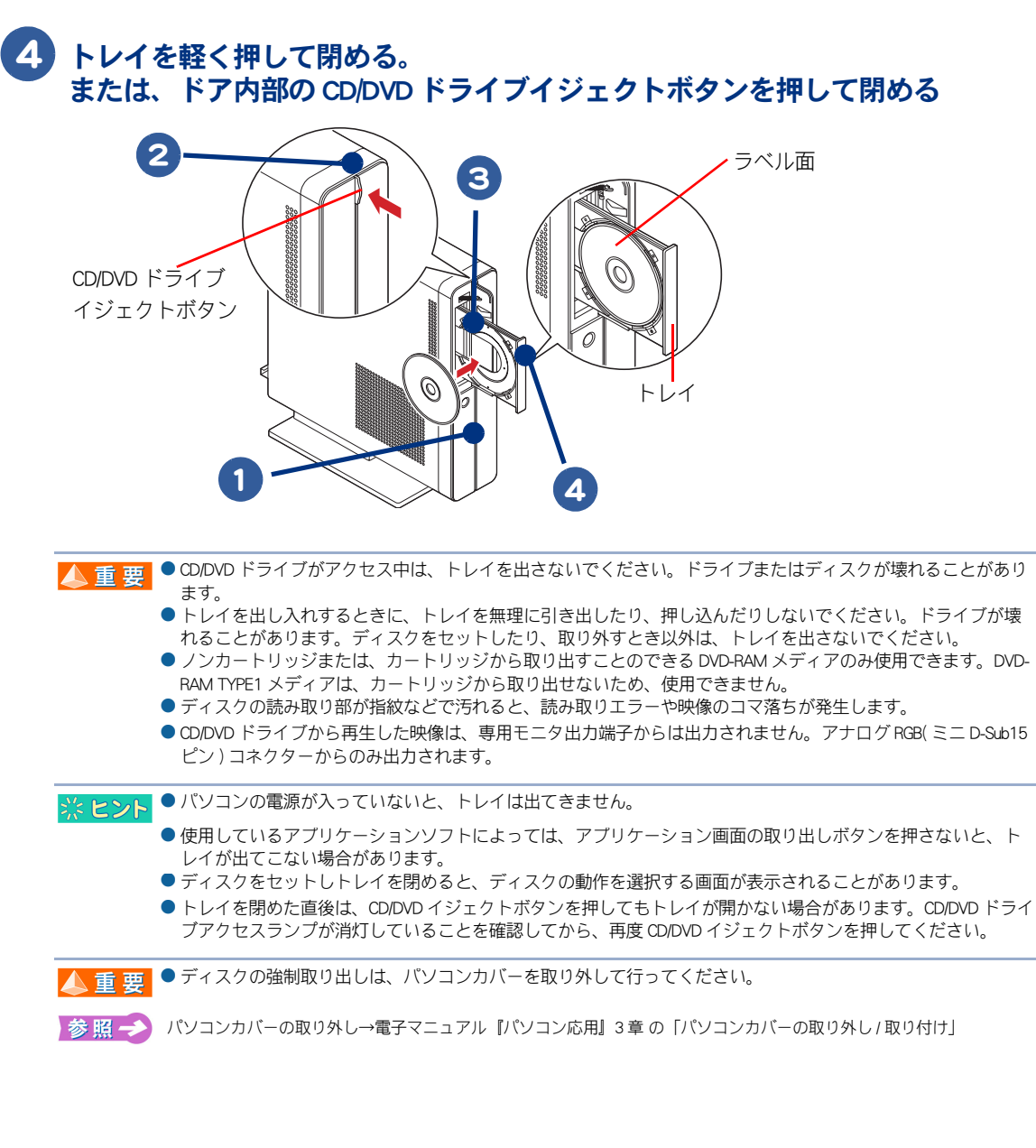

▲ 重 要 ● 8cm CD-ROM などを使用する場合は、パソコンを横置きでご使用ください。 また、名刺型ディスクなどの変形ディスクは使用できません。これらのディスクはアダプターを取り付けても 使用できません。

参照ゴ

使用できるディスクの種類→「ドライブの仕様」(P.85)

# FD の入れ方/取り出し方

ここでは、外付けの USB FDD(オプション)の接続方法について説明します。

#### パソコン前面または背面の USB コネクターのどれかに、FDD の USB ケーブル を接続する

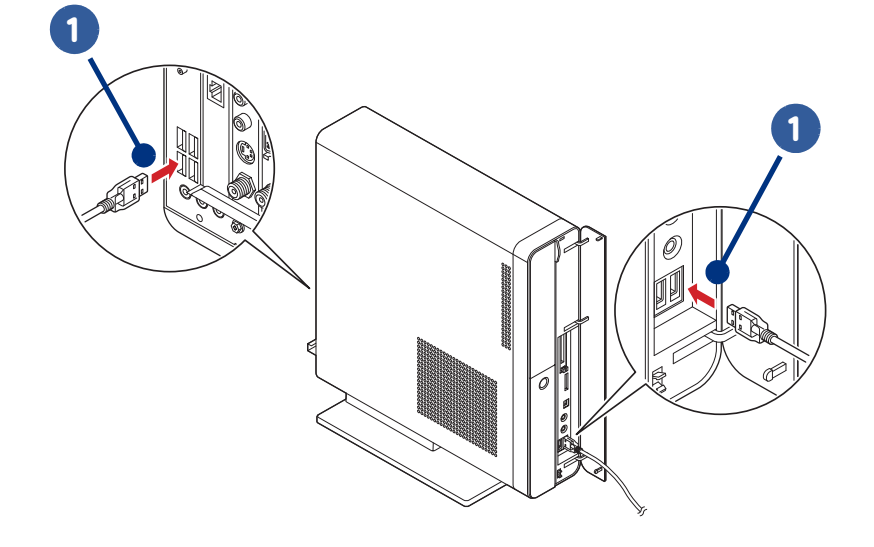

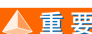

- ▲ 重 要 コネクターには上下の向きがあります。コネクターの形を確認して取り付けてください。誤った向きで無理に 押し込むと、コネクター破損の原因となります。
  - パソコン背面への接続の場合、縦置きで右上にある USB コネクターは、専用コネクターです。ディスプレイ以 外は接続しないでください。
  - ディスプレイありモデル : 専用コントロール/リモコン端子
  - ディスプレイなしモデル : ディスプレイ/リモコン受信ユニット専用
  - ディスプレイありモデルの場合、縦置きで右下の USB コネクターは、ワイヤレスキーボード / マウスレシー バー専用端子です。ワイヤレスキーボード/マウスレシーバーの接続ケーブル以外は接続しないでください。
  - FDD は上下を逆にしないでください。
  - FDD は AC アダプターから 30cm 以上、またパソコンからはなるべく離してご使用ください。
  - FDD を取り外すときは、FDD に FD が入っていないことを確認してください。FD が壊れることがあります。

### PD の表側(ラベルをはる面)を上に向け、矢印を FDD に向け、「カチッ」と音が するまで押し込む

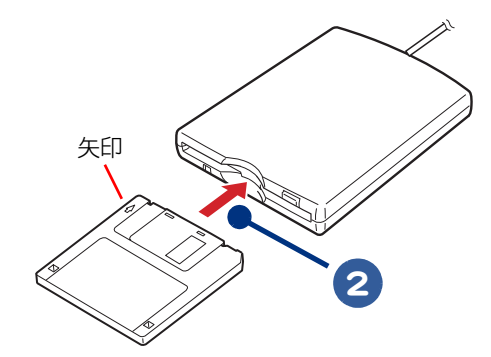

3 FDD ランプが点灯していないことを確認して、イジェクトボタンを押す

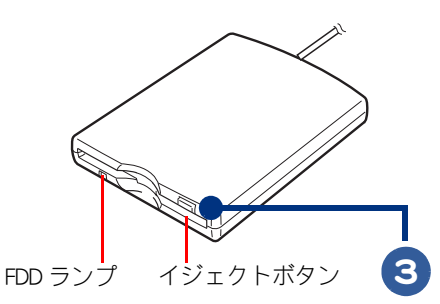

● FDD ランブの点灯、点滅中に FD を出し入れすると、FDD または FD が壊れることがあります。
 ● パソコンの電源を切るときは、FD を取り出してからにしてください。FD を入れたまま電源を切ると、FD が壊れることがあります。また、FD を入れたまま電源を入れると、パソコンが立ち上がらないことがあります。
 参照 → FD のフォーマット方法について→電子マニュアル『パソコン入門』3章 の「フロッピーディスクをフォーマットしよう」

4 FD が出てくるので、FDD から取り出す

# ) 🏛 再セットアップ

ここでは、パソコンをご購入時の状態に戻すまでの方法について説明します。パソコンの使用中にエラーが何回も発生したり、パソコンが立ち上がらないときは、再セットアップしてください。

>>・再セットアップについて (P.62)

# 再セットアップについて

# 作業の流れ

パソコンをご購入時の状態に戻すまでの作業の流れは次のとおりです。

# 準備する

再セットアップする前に必要なファイルのバックアップをとります。インターネットやメールなどの 設定も控えておきます。

参照 → 詳細について→「1 準備する」(P.63)

# 2 一括インストールを行う

一部のアプリケーションを除いて、パソコンをご購入時の状態に戻します。

参照 → 詳細について→「2 –括インストールを行う」(P.65)

## 3 アプリケーションをインストールする

一括インストールで元に戻らないアプリケーションをインストールします。 参照 → 詳細について→ 「3 アプリケーションをインストールする」(P.72)

## 4 電子マニュアルをインストールする

一括インストールで元に戻らない電子マニュアルをインストールします。

参照 → 詳細について→「4 電子マニュアルをインストールする」(P.74)

次の準備を行ってください。

## 必要なファイルをバックアップする

ご購入時の状態に戻すと、それまでに作成したファイルや、追加したアプリケーションなどが削除さ れます。CD-R や CD-RW などのディスクに必要なファイルをコピーしてバックアップをとってくださ 11.

バックアップファイルを戻せるように元のフォルダー名など、保存先も控えてください。

参照→ ・コピーの方法について→電子マニュアル『パソコン入門』3章の「ファイルをコピーしよう」

- バックアップの方法について
  - →電子マニュアル『パソコン応用』6章の「データのバックアップ」 →電子マニュアル『使おう!アプリケーション』5章の「「安心楽々引越しパック」でデータを移動する」
- ・ データ保存場所について→電子マニュアル 【使おう!アプリケーション】6章の「標準のユーザーデータ保存場所」

### ■ インターネットの設定を控える

ご購入時の状態に戻したあと、加入しているプロバイダーに再び接続できるように、ユーザー名、パ スワード、アカウント名など、インターネットの設定に必要な情報をメモしてください。 通常は、契約時にプロバイダーから送付された書類にこれらの情報が記載されています。

### USB などの周辺機器を取り外す

USB 機器などの周辺機器は、取り外してください。

### ■ メモリーカードを取り外す

メモリーカードは、取り外してください。

※ ヒシト ● メモリーカードを取り付けているときは、取り付けたカードをパソコンから取り外してください。外さないと 正しく動作しない場合があります。

| 参 照 →> メモリーカードの取り外しについて→電子マニュアル『パソコン応用』3章の「メモリーカードを使う」

### BIOSの設定をご購入時の状態に戻す

BIOS の設定を変更している場合は、BIOS をご購入時の状態に戻してください。BIOS の設定をご購入 時の状態に戻す(初期化する)ことで解決できる問題もあります。 ご購入時の状態から設定を変更している場合は、設定内容をあらかじめ控えておき、BIOS を初期化し たあとに設定し直してください。

### パソコンの電源を入れる。 パソコンの立ち上げ中、画面下部に「Press DEL to enter SETUP,F12 to enter BOOT MENU」と表示されたら、[Delete] キーを押す

BIOSメニューが立ち上がります。

▲ 重 要 ● ディスプレイによっては、電源を入れても画面表示に時間がかかり、「HITACHI」 ロゴやメッセージが表示され ない場合があります。この場合、パソコンの電源を入れてから約15秒間 [Delete] キーを押し続けて、BIOS メ ニューを立ち上げてください。

# 2 [↑]、[↓]キーで、[Load Setup Defaults]を選び、[Enter]キーを押して、「Load Setup Defaults (Y/N)?」と表示されたら [Y] キー、[Enter] キーを押す

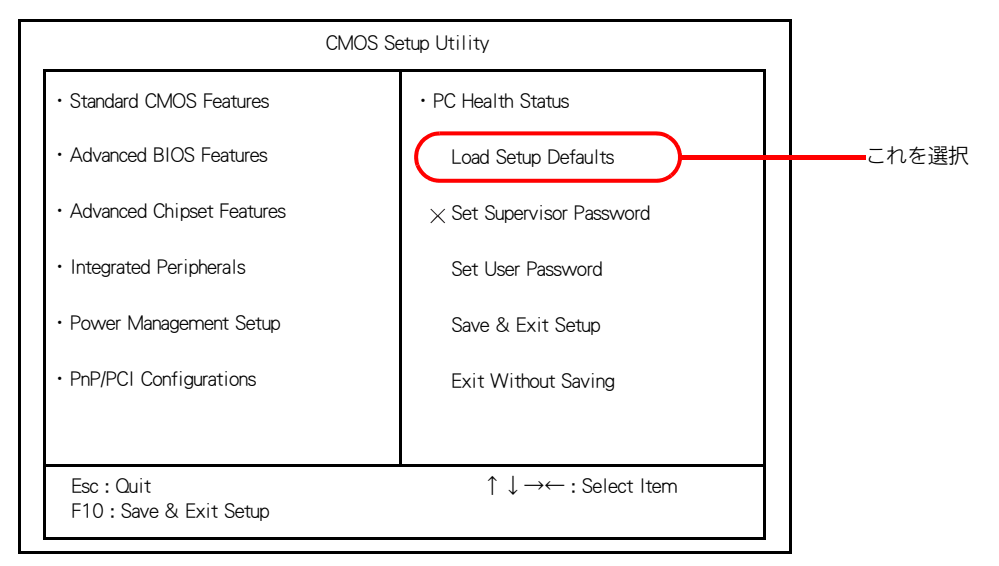

**3** [F10] キーを押す

#### 「SAVE to CMOS and EXIT (Y/N)?」と表示されたら [Y] キーを押し、[Enter] キーを押す

設定した内容が保存され、BIOS メニューが終了しパソコンが立ち上げ直されます。

<mark>※ ヒント</mark> ● BIOS メニューで「Save & Exit Setup」を選び、 [Enter」キーを押しても同じ操作ができます。

### ■ 必要なディスクを用意する

パソコンに付属の、次のディスク類を使用します。

- ・『再セットアップディスク (Disc1)』
- [Microsoft<sup>®</sup> Office Personal Edition 2003]
- [Microsoft<sup>®</sup> Office Home Style<sup>+</sup>]
- ・『アプリケーションディスク (Disc1)』
- ・『Prius Navistation ディスク』
- ・『活用百科』

# 2 一括インストールを行う

この作業を行うと、一部のアプリケーションを除いてパソコンの HDD をご購入時に近い状態に戻します。さらに、ドライブ C のサイズを変更したり、ドライブ C のみ購入時の状態に戻すこともできます。

あらかじめ、パソコンに付属されている次のディスクを用意してください。

・『再セットアップディスク (Disc1)』

一括インストールには、次の方法があります。

| 選択肢                                                     | 消去されるデータ      | 使用するディスク                  |
|---------------------------------------------------------|---------------|---------------------------|
| (1)<br>[HDD を初期化し、ドライブ C( システム<br>パーティション ) を一括インストール ] | ハードディスクすべての内容 | ・『再セットアップディスク<br>(Disc1)』 |
| (2)<br>[ 既存のドライブ C( システムパーティ<br>ション ) に一括インストール ]       | 現在のドライブCの内容   | ・『再セットアップディスク<br>(Disc1)』 |

※ ヒント ● [HDD を初期化し、ドライブC(システムパーティション)を一括インストール]を選択した場合、HDD の領域すべてを消去して、ご購入時の状態に戻します。[既存のドライブC(システムパーティション)に一括インストール]を選択した場合、ドライブCのみご購入時の状態に戻します。ほかの領域は変更ありません。

(1):[HDD を初期化し、ドライブ C( システムパーティション ) を一括インストール ]

| HITACHI Recovery System             | ×                        |
|-------------------------------------|--------------------------|
| ご使用のパソコンに一括インストー                    | レを行います                   |
| 一括インストールの方法を選択し                     | てください。                   |
| ○ HDDを初期化し、ドライブOG                   | リステムパーティション)を一括インストール(A) |
| -HDDの内容はすべて消去さ                      | 1±90                     |
| ○ 既存のドライブロ(システムパーティション)に一括インストール(型) |                          |
| ードライブCの内容は消去される                     | t po                     |
| ードライブC以外の内容は消去                      | さ <mark>れ</mark> ません。    |
|                                     |                          |
|                                     |                          |
|                                     |                          |
|                                     |                          |
|                                     |                          |
|                                     |                          |
| (2):[ 既存のドライブ C( シ                  | ステムバーティション)に一括インストール]    |

▲ 重要
 ● 通常は、(2): [既存のドライブC(システムパーティション)に一括インストール]を選択してください。

 (1): [HDD を初期化し、ドライブC(システムパーティション)を一括インストール]を選択した場合は、すべてのHDD 領域が消去されます。
 パーティションの設定は、ある程度パソコンについての知識が必要です。初心者やHDD の知識をあまりお持ちでない方にはお勧めできません。特に問題がない場合は、ご購入時のままの領域でお使いください。

### 一括インストールのイメージ

次のイラストは、一括インストールの説明のためにイメージ化したものです。

# ★メニュー画面で(1):[HDDを初期化し、ドライブ C(システムパーティション)を一括インストール]を選択した場合

HDD すべての内容が消去され、Windows XP とアプリケーションのインストール

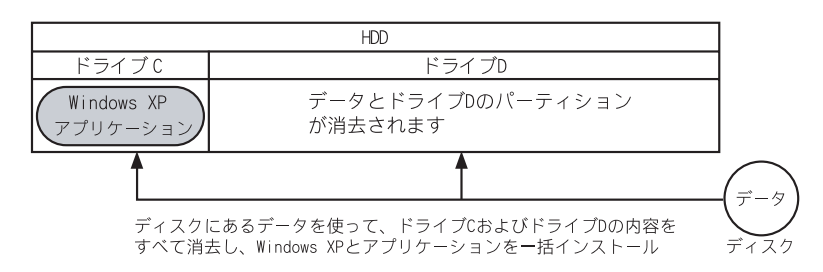

#### ★メニュー画面で (2):[ 既存のドライブ C( システムパーティション ) に一括インストール ] を選択 した場合

現在のドライブCの内容が消去され、Windows XP とアプリケーションのインストール

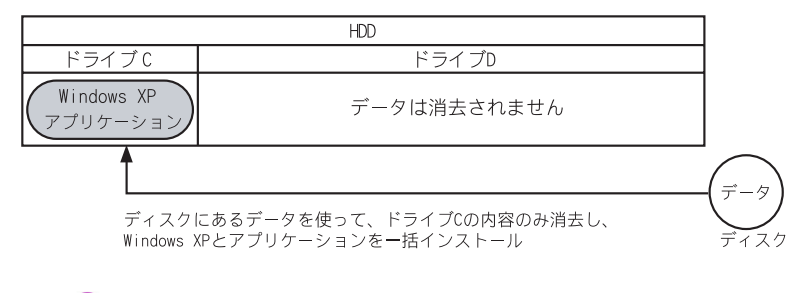

|参照→) パーティション設定について→電子マニュアル『パソコン応用』4章の「パーティションの設定」

### ■ 一括インストール手順

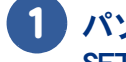

#### パソコンの電源を入れ、パソコンの立ち上げ中、画面下部に「Press DEL to enter SETUP,F12 to enter BOOT MENU」と表示されたら、[F12] キーを押す

[Boot Menu] 画面が表示されます。

▲ 重 要 ●[Boot Menu] 画面が表示されず Windows が立ち上がってしまった場合は、一度パソコンの電源を切り、パソコンの電源を入れ直してください。

● ディスプレイによっては、電源を入れても画面表示に時間がかかり、[HITACHI」ロゴやメッセージが表示され ない場合があります。この場合、パソコンの電源を入れてから約 15 秒間 [F12] キーを押し続けて、[Boot Menu] 画面を表示してください。

### 2 CD/DVD ドライブに『再セットアップディスク (Disc1)』を入れ、カーソルを [CDROM] に合わせて [Enter] キーを押す

| Boot Menu                                                                                     |          |
|-----------------------------------------------------------------------------------------------|----------|
| ==Select a Boot First device==                                                                |          |
| LS120<br>+Hard Disk<br>CDROM<br>ZIP<br>USB-FDD<br>USB-FDD<br>USB-CDROM<br>USB-HDD<br>PXE(LAN) |          |
| ↑ ↓ : Move Enter : Accept                                                                     | Esc:Exit |

[ようこそ]画面が表示されます。

| HITACHI Recovery System | X                               |
|-------------------------|---------------------------------|
|                         | ようこそ                            |
|                         | 一括インストールを開始します。                 |
|                         |                                 |
|                         |                                 |
|                         |                                 |
|                         |                                 |
|                         | ー括インストールを開始するにはD次へJをクリックしてください。 |
|                         |                                 |

 ※ ヒント
 ● 一括インストールを中止する場合は、[キャンセル]ボタンをクリックします。 インストール中止の[確認]画面が表示されますので、[はい]ボタンをクリックしてください。自動でパソコ ンが立ち上げ直されます。

| 4 セットアップ方法     | と選択し、[次へ]ボタンをクリック。          |
|----------------|-----------------------------|
| セットアッフ万法に      | よ、次の2つから選択。                 |
| (1): [HDD を初期化 | し、ドライブ C(システムパーティション)を一括インス |
| トール]           |                             |
| →(1)を選んだ場合     | は、手順7に進む                    |

(2): [既存のドライブ C(システムパーティション)に一括インストール]
 →通常はこちらを選択。(2)を選んだ場合は、次の手順5に進む

| HITACHI Recovery System                    | $\times$ |
|--------------------------------------------|----------|
| ご使用のパソコンに一括インストールを行います                     |          |
| 一括インストールの方法を選択してください。                      |          |
| ○ HDDを初期化し、ドライブC (システムパーティション)を一括インストール(A) |          |
|                                            |          |
| ( ○ 既存のドライブロジステムパーティションに一括インストール型 (2)      |          |
| -ドライフロの内谷は消去されます。                          |          |
| ードライブC以外の内容は消去されません。                       |          |
|                                            |          |
|                                            |          |
|                                            |          |
| 「〈戻る個」 次へ個 > キャンセル                         |          |

- \* (1)を選ぶと、OSやアプリケーションなどをドライブCに回復します。ドライブC以外のパーティションも初期化されます。
- \* (2)を選ぶと、OS やアプリケーションをドライブ C に回復します。ドライブ C 以外のパーティションは初期化されません。 ドライブ C のパーティションサイズは変更できません。

▲ 重要 ■ 工場出荷時のドライブ C は、ご購入時に選択された HDD の容量により、次のようにパーティションが設定され ています。 150GB 未満の HDD : 20GB 150GB 以上の HDD : 30GB

#### 5 [一括インストールの開始]画面が表示されたら、[次へ]ボタンをクリック。 一括インストールを中止する場合は、[キャンセル]ボタンをクリック

| HITACHI Recovery System               | l I |
|---------------------------------------|-----|
| ー括インストールの開始<br>下記の設定で一括インストールを開始します。  |     |
| 選択した設定を確認してください。                      |     |
| - 設定内容                                |     |
| インストールの方法 : 既存のドライブOC括セットアップ          |     |
|                                       |     |
|                                       |     |
|                                       |     |
| 上記の設定で一括インストールを開始するにはD次へJをクリックしてください。 | -5  |
| < 戻る(B) (水へい) キャンセル                   |     |

[確認]画面が表示されます。

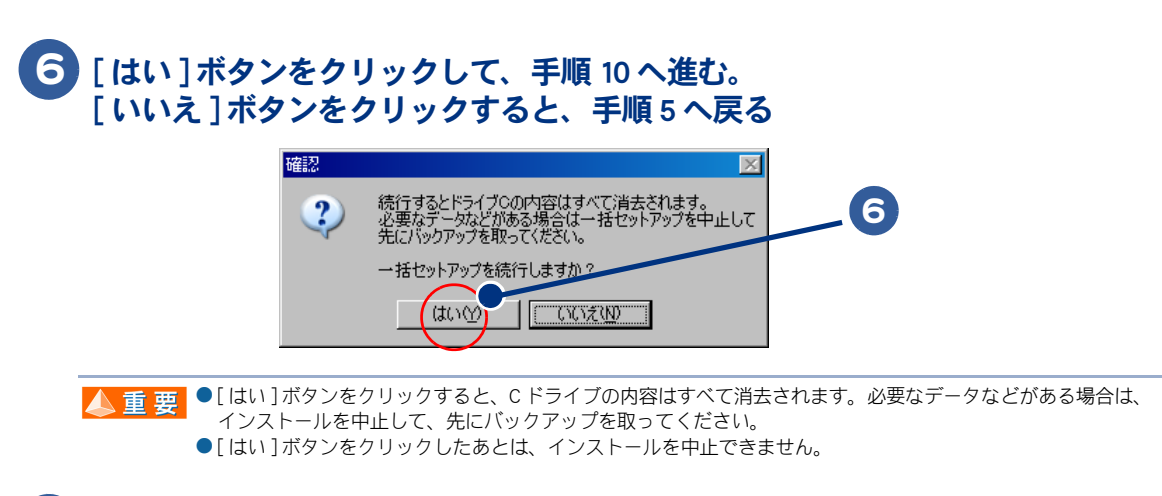

7 手順4で(1)を選んだ場合は、[システムパーティションサイズの設定]画面が 表示されるので、[指定サイズでパーティションを作成]を選択し、新規に作 成するドライブCのパーティションサイズを入力して、[次へ]ボタンをク リック

| HITACHI Recovery System                                      |     |
|--------------------------------------------------------------|-----|
| <b>システムパーティションサイズの設定</b><br>作成するパーティションサイズを指定します。            |     |
| パーティションサイズを次の中から選択してください。                                    |     |
| ○ 最大サイズでパーティションを作成( <u>H</u> ) MB                            |     |
| ○ 最小サイズでパーティションを作成① MB                                       | -77 |
| ○ 指定サイズでパーティションを作成(S)                                        |     |
| -最大サイズと最小サイズの範囲内でパーティションサイズを入力してください。<br>-出荷時のパーティションサイズ: MB |     |
|                                                              |     |
| 〈戻る(風) (次へ(ル) キャンセル                                          |     |

\* [最大サイズでパーティションを作成]を選ぶと、ハードディスクの最大サイズでドライブCを作成します。

\* [最小サイズでパーティションを作成]を選ぶと、ハードディスクの最小サイズでドライブCを作成します。

● 工場出荷時のドライブCは、ご購入時に選択された HDD の容量により、次のようにパーティションが設定され 重要 ています。 150GB 未満の HDD : 20GB 150GB 以上の HDD : 30GB ●[指定サイズでパーティションを作成]を選び、任意のパーティションサイズを入力する場合、最大サイズを超 えない値でかつ、最小サイズを下回らない値を入力してください。 参照一 パーティション設定について→電子マニュアル『パソコン応用』4章の「パーティションの設定」

### 8 [一括インストールの開始]画面が表示されたら、[次へ]ボタンをクリック。 一括インストールを中止する場合は、[キャンセル]ボタンをクリック

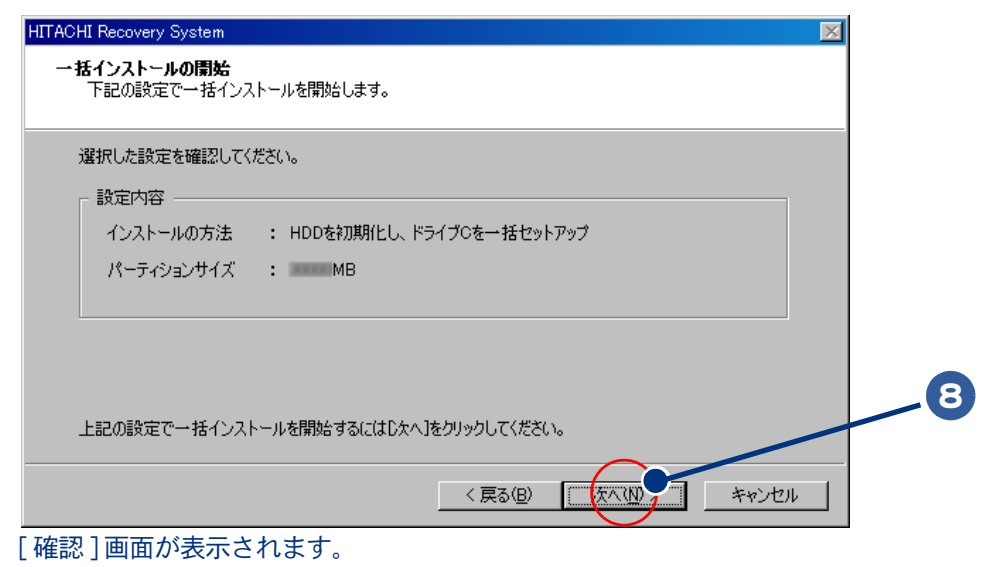

9 [はい]ボタンをクリックして、手順 10 へ進む。 [いいえ]ボタンをクリックすると、手順 8 へ戻る

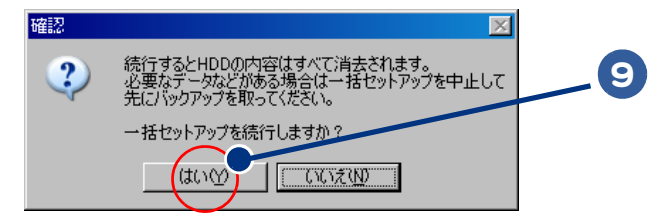

▲ 重要 ●[はい]ボタンをクリックすると、HDDの内容はすべて消去されます。必要なデータなどがある場合は、インストールを中止して、先にバックアップを取ってください。
●[はい]ボタンをクリックしたあとは、インストールを中止できません。

10 OS の回復作業が終了し、[一括インストールの完了]画面が表示されたら、パ ソコンから『再セットアップディスク(Disc1)』を取り出す
## 11 [再起動せずに、シャットダウンします。] にチェックが入っていないことを確 認し、[ 完了 ] ボタンをクリック

| HITACHI Recovery System | ×                                                        |   |
|-------------------------|----------------------------------------------------------|---|
|                         | 一括インストールの完了                                              |   |
|                         | 一括インストールが正常に終了しました。                                      | m |
|                         | □ 再起動せずに、シャットダウンします。 (S)                                 | 7 |
|                         |                                                          |   |
|                         |                                                          |   |
|                         | ドライブから再セットアップディスクを取り出し、「完了」ボタンをクリックして<br>システムを再起動してください。 |   |
|                         |                                                          |   |
|                         | く民が回したアノキャンセル                                            |   |

パソコンが立ち上げ直されます。

# 12 以降、Windows のセットアップ手順に従って、Windows 環境をセットアップする

参照 -> セットアップ手順について→「使用許諾契約に同意しよう」(P.38)

▲ 重 要 ● 次項の「3 アプリケーションをインストールする」に進むには、Windows のセットアップが必要です。

# 3 アプリケーションをインストールする

ー括インストールで、元に戻らないアプリケーションを Windows のセットアップ後にインストールします。添付ソフトウェアの CD-ROM、『アプリケーションディスク (Disc1)』、『活用百科』 CD を使います。

▲ 重 要 ● アプリケーションをインストールするときは、管理者権限を持つユーザー(アカウント)で行ってください。

#### 添付ソフトウェアの CD-ROM からのインストール (Office Personal 2003 モデルのみ)

詳細については、各添付ソフトウェアに付属のマニュアルをご参照ください。

#### \* Microsoft® Office Personal Edition 2003 (with Service Pack2)

付属の『スタートガイド』をご参照ください。 インストール時にセットアップオプションを選べます。必要に応じて選んでください。 添付の CD-ROM からインストールしたあと、HDD イメージからのインストールが必要です。

▲ 重 要 ● 添付の Microsoft<sup>®</sup> Office Personal Edition 2003 をインストールし直した場合、ライセンス認証が必要です。ライセンス認証を受けない場合、立ち上げ回数が許諾回数を超えると、ファイルの作成更新などの機能が使用できなくなります。ライセンス認証の方法は、『スタートガイド』をご参照ください。

| 参 照 →> HDD イメージからのインストール→電子マニュアル『パソコン応用』4 章の「HDD イメージからのインストール」

#### ★ Microsoft<sup>®</sup> Office Home Style<sup>+</sup> (with Service Pack2)

付属の『スタートガイド』をご参照ください。 ご利用になるには、Microsoft® Office Personal Edition 2003 がインストールされている必要があります。 添付の CD-ROM からインストールしたあと、HDD イメージからのインストールが必要です。

参 照 →> HDD イメージからのインストール→電子マニュアル『パソコン応用』4 章の「HDD イメージからのインストール」

#### ★はじめてソフトを立ち上げた時の対応

次のアプリケーションをインストールしたあと、はじめて立ち上げたときは、番号などの入力が必要 です。

| アプリケーション名                                 | 番号の名称と記載場所                              |
|-------------------------------------------|-----------------------------------------|
| Microsoft® Office<br>Personal Editon 2003 | CD キー(25 桁)<br>CD-ROM ケースの裏側<br>ライセンス認証 |

#### 『Prius Navistation ディスク』からのインストール

次のアプリケーションは、『Prius Navistation ディスク』からインストールします。

Prius Navistation4

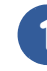

#### パソコンを立ち上げ、このパソコンに付属の『Prius Navistation ディスク』を CD/DVD ドライブに入れる

#### 🤰 [スタート] ボタン- [ファイル名を指定して実行] をクリック

[ファイル名を指定して実行]が表示されます。

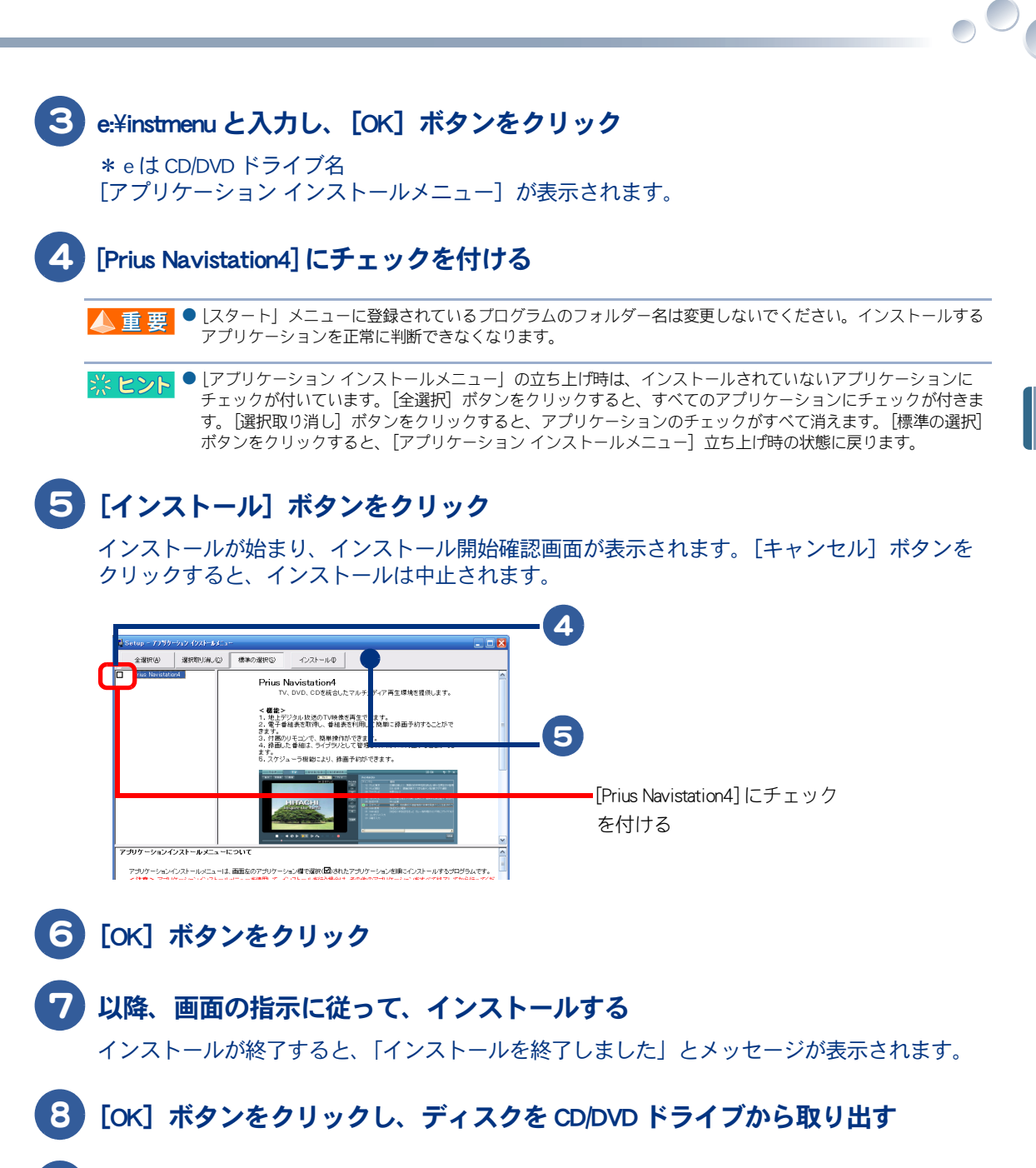

## 9 パソコンを立ち上げ直す

Windows が立ち上がり、アプリケーションが使用できるようになります。

🔼 重 要 ● インストール中に画面表示が数十秒間変化しない場合があります。しばらくお待ちください。

再セットアップ

#### 『アプリケーションディスク(Disc1)』からのインストール

次のアプリケーションは、『アプリケーションディスク (Disc1)』からインストールします。詳細につ いては、電子マニュアル『パソコン応用』をご参照ください。

★筆ぐるめ Ver.13 for HITACHI

★マカフィー<sup>®</sup>・ウイルススキャン (90 日間サポート)、 マカフィー<sup>®</sup>・パーソナルファイアウォールプラス (90 日間サポート)

★読みワザ

★ ATLAS 翻訳パーソナル 2006 LE

#### ★プリウスナビ ネットワークアドオンパック 2

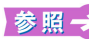

参照 → 『アブリケーションディスク (Disc1)』からのインストール→電子マニュアル『パソコン応用』4章の「『アブリケーション ディスク (Disc1)』からのインストール」

● 一括インストールを行い、マカフィー・ウイルススキャンをインストールした場合、マカフィー・ウイルスス 🔺 重 要 キャンでファイルの登録が必要です。ファイルの登録を行わないと、パソコンが正常に動作しません。

登録方法について→紙マニュアル『プリウスナビを楽しもう!』1章の「いろいろな操作はこの画面で」、「McAfee Personal 参照一 Firewall Plus に関するご注意」

#### 『活用百科』CD からのインストール

次のアプリケーションは、『活用百科』CD からインストールします。詳細については、電子マニュア ル『パソコン応用』をご参照ください。

#### ★オンラインサインアップソフト

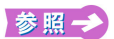

活用百科』CD からのインストール→電子マニュアル『パソコン応用』4 章の「ドライバー、ユーティリティーのセット アップ」、「オンラインサインアップソフト」

# 4 電子マニュアルをインストールする

一括インストールでは、電子マニュアルはインストールされません。 電子マニュアルは、『活用百科』CD を使ってインストールします。

### CD/DVD ドライブに『活用百科』 CD を入れる

Windows の実行する動作選択画面が表示されたときは、[何もしない]をクリックし、[OK] ボタンを クリックします。

### 『活用百科』CD の中の [Elemanu] アイコンをダブルクリック

「電子マニュアルインストール Ver XXX】画面が表示されます。

### S [OK] ボタンをクリック

電子マニュアルがインストールされます。

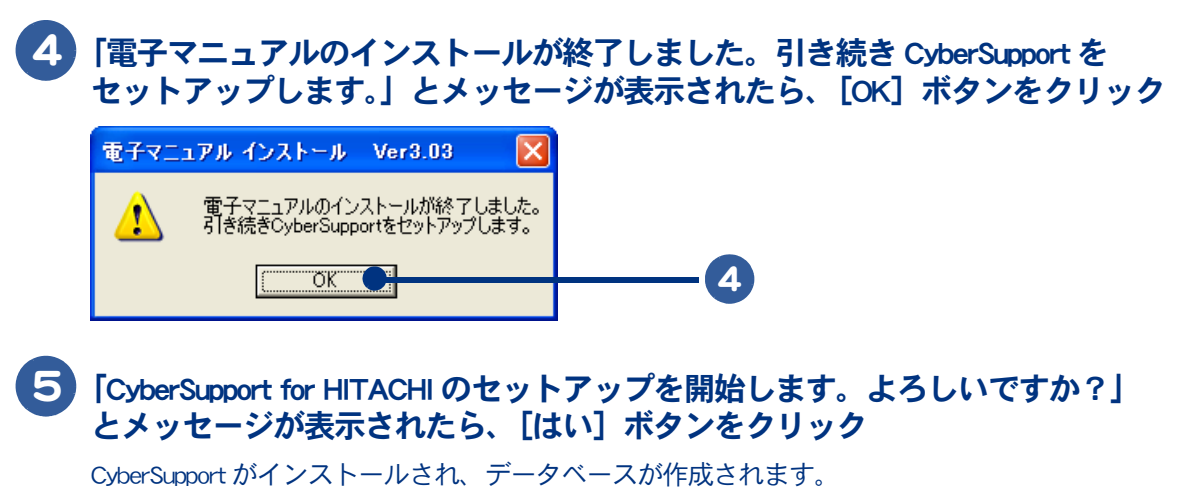

 CyberSupport for HITACHI
 Image: CyberSupport for HITACHIのセットアップを開始します。よろしいですか?

 (ないないです)
 (ないないです)

# 6 次のメッセージが表示されたら、[完了] ボタンをクリック

パソコンが立ち上げ直されます。

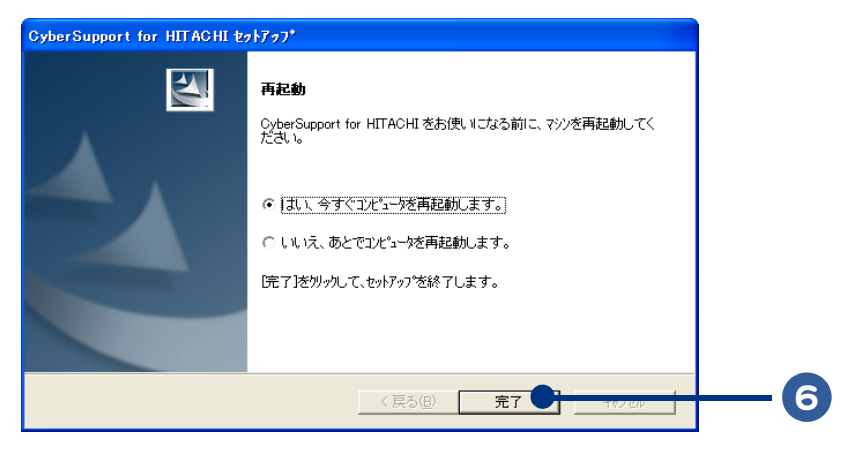

※ ヒント ● [CyberSupport] についてのご質問は、「安心コールセンター」までお問い合わせください。株式会社ジャストシ ステムでは、お問い合わせを直接受け付けていません。

# **麦** 技術情報

# この章では、アプリケーション一覧とパソコンのシステム構成および 仕様について説明します。

>>・アプリケーション一覧(P.78)
 >>・パソコン仕様一覧(P.81)
 >>・ドライブの仕様(P.85)
 >>・メモリーボードの仕様(P.87)
 >>・有寿命部品一覧(P.88)
 >>・オプション情報(P.89)

# アプリケーション一覧

アプリケーションは、HDDイメージや『再セットアップディスク(Disc1)』、『アプリケーションディスク(Disc1)』、各ソフトウェアに付属のCDを使ってインストールします。インストールで特別な制限や設定が必要なアプリケーションは、次の表の「設定」に〇印があります。内容は、電子マニュアル『パソコン応用』4章の「各アプリケーションの制限や設定」をご参照ください。

▲ 重 要 ● アプリケーションをインストールするときは、管理者権限を持つユーザー(アカウント)でインストールして ください。

※ ビント ● 表の「一括インストール」に〇印があるアブリケーションは、『再セットアップディスク (Disc1)』の「一括セットアップ」でインストールできます。モデルによっては〇印がない場合があります。

●表の「購入時」に〇印のあるアプリケーションは、購入時にインストールされています。

● 表の「インストールプログラム」は、各アプリケーションを個別にインストールする場合のプログラム収録 ディスクを表します。

|                                                                           | 設定           | ー括イン<br>スト <i>ー</i> ル | 購入時              | インストールプログラム                                                                           |
|---------------------------------------------------------------------------|--------------|-----------------------|------------------|---------------------------------------------------------------------------------------|
| アプリケーション一覧                                                                | 〇:必要<br>-:不要 | 〇 : 可能<br>X : 不可      | 〇 : 有り<br>× : 無し | HDD:HDD イメージ<br>DVD:再セットアップディス<br>ク (Disc1) または、アプリ<br>ケーションディスク (Disc1)<br>CD:付属の CD |
| Microsoft® Office Personal Edition 2003<br>(with Service Pack2) *1        | 0            | ×                     | 0                | CD(Office Personal 2003)、HDD                                                          |
| Microsoft® Office Home Style <sup>+</sup><br>(with Service Pack2) *1      | 0            | ×                     | 0                | CD(Office Home Style <sup>+</sup> )、 HDD                                              |
| DiXiM® Media Server                                                       | 0            | 0                     | 0                | DVD( アプリケーションディ                                                                       |
| DiXiM® Media Client                                                       | 0            | ×                     | ×                | スク (Disc1))                                                                           |
| SD-VideoWriter                                                            | —            | 0                     | 0                |                                                                                       |
| WinDVD5 for HITACHI                                                       | 0            | 0                     | 0                |                                                                                       |
| DVD Movie Writer 4 for HITACHI                                            | 0            | 0                     | 0                |                                                                                       |
| DVD-MovieAlbumSE 4                                                        | _            | 0                     | 0                |                                                                                       |
| DVD-RAM ドライバー                                                             | 0            | 0                     | 0                |                                                                                       |
| RecordNow! 7.3                                                            | 0            | 0                     | 0                |                                                                                       |
| Adobe Photoshop Album 2.0 Mini                                            | —            | 0                     | 0                |                                                                                       |
| マウス吸着                                                                     | _            | 0                     | 0                |                                                                                       |
| 画面拡大                                                                      | _            | 0                     | 0                |                                                                                       |
| 読みワザ                                                                      | —            | ×                     | 0                |                                                                                       |
| マカフィー®・ウイルススキャン<br>(90 日間サポート)<br>マカフィー®・パーソナルファイア<br>ウォールプラス (90 日間サポート) | _            | ×                     | 0                |                                                                                       |
| 筆ぐるめ Ver.13 for HITACHI                                                   | 0            | ×                     | 0                |                                                                                       |
| らくらく家計簿ゆとりちゃん 7                                                           | 0            | 0                     | 0                |                                                                                       |
| タイピングドリーム アフロ犬                                                            | 0            | 0                     | 0                |                                                                                       |

|                        |                                                                           | 設定               | ー括イン<br>スト <i>ー</i> ル | 購入時                                                                              | インストールプログラム                |
|------------------------|---------------------------------------------------------------------------|------------------|-----------------------|----------------------------------------------------------------------------------|----------------------------|
| アプ                     | 〇:必要<br>-:不要                                                              | 〇 : 可能<br>× : 不可 | 〇 : 有り<br>× : 無し      | HDD:HDDイメージ<br>DVD:再セットアップディス<br>ク(Disc1)または、アプリ<br>ケーションディスク(Disc1)<br>CD:付属のCD |                            |
| ATLAS 翻訳パー             | -ソナル 2006 LE                                                              | 0                | ×                     | 0                                                                                | DVD(アプリケーションディ             |
| 駅すぱあと                  |                                                                           | 0                | 0                     | 0                                                                                | スク (Disc1))                |
| AI 囲碁                  |                                                                           | 0                | 0                     | 0                                                                                |                            |
| AI 将棋                  |                                                                           | 0                | 0                     | 0                                                                                |                            |
| AI 麻雀                  |                                                                           | 0                | 0                     | 0                                                                                |                            |
| プリウスナビ:<br>ク 2         | ネットワークアドオンパッ                                                              | _                | ×                     | 0                                                                                |                            |
|                        | Prius かんたんランチャー                                                           | 0                | 0                     | 0                                                                                |                            |
| Prius かんたん             | Prius かんたんファイル<br>メール                                                     | 0                | 0                     | 0                                                                                |                            |
| シリーズ                   | Prius かんたん PC 設定                                                          | 0                | 0                     | 0                                                                                |                            |
|                        | Prius かんたんファイル<br>サーチ                                                     | 0                | 0                     | 0                                                                                |                            |
|                        | Drag'n Drop CD+DVD 5 for<br>HITACHI                                       | 0                | ×                     | ×                                                                                |                            |
| Drag'n Drop            | 安心楽々引越しパック*3                                                              | 0                | ×                     | ×                                                                                |                            |
| CD+DVD                 | ノークリックバックアッ<br>プ Auto-Grabber *3                                          | 0                | ×                     | ×                                                                                |                            |
| WYD                    |                                                                           | —                | ×                     | ×                                                                                |                            |
| Prius                  | Prius Navistation4                                                        | —                | ×                     | 0                                                                                | CD(Prius Navistation ディスク) |
| Navistation4           | メール着信設定 *2                                                                | —                | ×                     | 0                                                                                |                            |
| Adobe Reader           |                                                                           | —                | 0                     | 0                                                                                | CD(活用百科)                   |
| CyberSupport for       | HITACHI                                                                   | —                | ×                     | 0                                                                                |                            |
|                        | Java(TM)2 Platform Standard<br>Edition Runtime Environment<br>Version 5.0 | _                | 0                     | 0                                                                                |                            |
| フラクイン                  | goo スティック                                                                 | _                | 0                     | 0                                                                                |                            |
|                        | Macromedia® Shockwave®                                                    | -                | 0                     | 0                                                                                |                            |
|                        | Macromedia® Flash® Player                                                 | —                | 0                     | 0                                                                                |                            |
| オンライン<br>サインアップ<br>ソフト | AOL                                                                       | 0                | ×                     | 0                                                                                |                            |
|                        | BIGLOBE                                                                   | _                | ×                     | 0                                                                                | ]                          |
|                        | Yahoo! BB                                                                 | _                | ×                     | 0                                                                                |                            |
|                        | OCN                                                                       | _                | ×                     | 0                                                                                |                            |
|                        | ODN                                                                       | _                | ×                     | 0                                                                                |                            |
|                        | So-net                                                                    | 0                | ×                     | 0                                                                                |                            |
| i-フィルター 4              | (30日間使用可能)                                                                | _                | ×                     | ×                                                                                | HDD                        |

|            |                   |              | ー括イン<br>ストール     | 購入時              | インストールプログラム                                                                           |
|------------|-------------------|--------------|------------------|------------------|---------------------------------------------------------------------------------------|
| アプリケーション一覧 |                   | 〇:必要<br>-:不要 | 〇 : 可能<br>X : 不可 | 〇 : 有り<br>X : 無し | HDD:HDD イメージ<br>DVD:再セットアップディス<br>ク (Disc1) または、アプリ<br>ケーションディスク (Disc1)<br>CD:付属の CD |
| わくわくナビ     | わくわくナビ            |              | 0                | 0                | DVD( 再セットアップディス                                                                       |
|            | Prius で楽しもう!      | _            | 0                | 0                | ク (Disc1))                                                                            |
|            | Prius サウンド REC    | _            | 0                | 0                |                                                                                       |
|            | Prius 四字熟語        | _            | 0                | 0                |                                                                                       |
| Prius ツール  | Prius一文字          | _            | 0                | 0                |                                                                                       |
|            | Prius筆算           | —            | 0                | 0                |                                                                                       |
|            | Prius デカ文字ツール     | _            | 0                | 0                |                                                                                       |
|            | 自動ログオン設定<br>プログラム | _            | Ó                | 0                |                                                                                       |

\*1 : Microsoft Office なしモデルには添付されません。

\*2 : Prius Navistation4 を選択すると同時にインストールされます。

\* 3 : Drag'n Drop CD+DVD 5 for HITACHI をインストールすると、使用できるようになります。

# パソコン仕様一覧

パソコンの仕様を紹介します。

|                | 製品名                                  | Prius Air                                                   |                             |                          |  |
|----------------|--------------------------------------|-------------------------------------------------------------|-----------------------------|--------------------------|--|
|                | 形名                                   | PCF-AR35R1R                                                 | PCF-AR32G1R                 | PCF-AR31G1R              |  |
| インストー          | IL OS 形式                             | Microsoft® Windows® XP Home  <br>(With Service Pack2 セキュリティ | Edition<br>´一強化機能対応)        |                          |  |
| CPU<br>(重要 1)  | 名称                                   | インテル ® Pentium ® 4 プロ<br>セッサー 630                           | インテル® Cele<br>サー            | ron®Dプロセッ<br>351         |  |
|                | 動作周波数                                | 3.0GHz                                                      | 3.2                         | GHz                      |  |
| フロントサイ         | イド・バス                                | 800MHz                                                      | 533                         | MHz                      |  |
| チップセッ          | $\vdash$                             | インテル®915G                                                   | V チップセット +IC                | 2H6                      |  |
| キャッシュ          | 1次                                   | 12K µ OPs 実行トレーン                                            | ス +16KB データ (CF             | ℃内蔵)                     |  |
| メモリー           | 2次                                   | 2MB (CPU 内蔵)                                                | 256KB (C                    | PU 内蔵)                   |  |
| RAM            | 標準メモリー(ヒント 1)                        | 1024MB(512MB × 2)<br>(DDR2 SDRAM PC2-4200)                  | 512MB (25<br>(DDR2 SDRA     | 56MB × 2)<br>M PC2-4200) |  |
|                | 最大メモリー                               | 2                                                           | 048MB                       |                          |  |
|                | ビデオメモリー                              | 最大 128MB(メイ                                                 | インメモリーと共存                   | 与)                       |  |
| グラフィッ          | 800 × 600 ドット時                       | 65536 É                                                     | 色/1677 万色                   |                          |  |
| ク              | 1024 × 768 ドット時                      | 65536 É                                                     | 色/1677 万色                   |                          |  |
| $(E \sum F 2)$ | 1280 × 768 ドット時                      | 65536 色 /1677 万色                                            |                             |                          |  |
|                | 1280 × 1024 ドット時                     | ディスプレイa<br>ディスプレイなしモデル                                      | ありモデル : -<br>レ : 65536 色 /  | -<br>1677 万色             |  |
|                | 1360 × 768 ドット時<br>(PCF-AR35R1R のみ ) | 65536 É                                                     | 色/1677 万色                   |                          |  |
|                | 1600 × 1200 ドット時                     | ディスプレイa<br>ディスプレイなしモデル                                      | ありモデル : -<br>レ : 65536 色/   | _<br> <br>1677 万色        |  |
| ディスプレ・         | ſ                                    | 26 型ワイドアドバンスドスー<br>パーピュアカラー<br>液晶ディスプレイ<br>(DT26AP)         | -                           | -                        |  |
| HDD (ヒント       | ~ 3)                                 | 約 320GB                                                     |                             |                          |  |
| ドライブ           |                                      |                                                             |                             |                          |  |
| カレンダー          | 時計(重要 2)                             | 年月日、時分秒を刻時、刻時誤差±150秒/月                                      |                             |                          |  |
| FAX データヨ       | Eデム(ヒント 4、5)                         | DATA 56Kbp                                                  | os, FAX 14.4Kbps            |                          |  |
| テレビ            | 地上デジタルテレビチュー                         | ハードウェア MPEG2 デコーダー付                                         |                             |                          |  |
| チューナー          | ナー                                   | (地上デジタルお                                                    | 女送:UHF 13 ~ 62              | ch)                      |  |
| ホード            | 地上アナログテレビチュー<br>ナー                   | ハードウェア MPEG2 リ<br>(VHF 1 ~ 12ch、UHF 13                      | アルタイムエンコ<br>~ 62ch、CATV C13 | 1ーダー付<br>3 ~ C63ch)      |  |

| 製品名                                     |                       | P                        | rius Air                                                      |                                                   |                                             |
|-----------------------------------------|-----------------------|--------------------------|---------------------------------------------------------------|---------------------------------------------------|---------------------------------------------|
|                                         | 形名                    |                          | PCF-AR35R1R                                                   | PCF-AR32G1R                                       | PCF-AR31G1R                                 |
| コネクター                                   | ー ラインイン               |                          | 1個(ステし                                                        | レオミニジャック)                                         |                                             |
|                                         | ラインアウト                |                          | 1個(ステレオミニジャ                                                   | ァック):ディスプ                                         | レイ接続用                                       |
|                                         | マイクイン(ヒント             | - 6)                     | 2個(ステレ                                                        | ~オミニジャック)                                         |                                             |
|                                         | ヘッドホンアウト              |                          | 1 個(ステレ                                                       | ~オミニジャック)                                         |                                             |
|                                         | IEEE1394 S400(4 ピ     | ン)                       | 1個                                                            | (4 ピン)                                            |                                             |
|                                         | USB2.0                |                          | 6個<br>(パソコン前面:2、<br>パソコン背面:4)<br>背面のうち1個は、専用コン<br>トロール/リモコン瑞子 | 6<br>(パソコン前面 ::<br>:4<br>背面のうち1個に<br>リモコン受信       | 個<br>2、パソコン背面<br>4)<br>な、ディスプレイ /<br>ニニット専用 |
|                                         |                       |                          | 育面のっち1個は、ワイヤレ<br>スキーボード/マウスレシー<br>バー専用                        |                                                   |                                             |
|                                         | LAN                   |                          |                                                               | 1個                                                |                                             |
|                                         | キーボード                 |                          | ー<br>(ワイヤレスキーボード)                                             | 1個                                                | (PS/2)                                      |
|                                         | マウス                   |                          | ー<br>(ワイヤレスマウス)                                               | 1個                                                | (PS/2)                                      |
|                                         | アナログ RGB( ミニ<br>ン )   | D-Sub15 ピ                |                                                               | 1個                                                |                                             |
| テレビ<br>チューナー<br>ボード                     | 地上デジタルテレ<br>ビチューナー    | テレビア<br>ンテナ入<br>力        |                                                               | 1 個                                               |                                             |
|                                         |                       | 専用モニ<br>タ出力端<br>子        |                                                               | 1個                                                |                                             |
|                                         |                       | 光デジタ<br>ルオー<br>ディオ出<br>力 |                                                               | 1 個                                               |                                             |
|                                         | 地上アナログテレ<br>ビチューナー    | テレビア<br>ンテナ入<br>力        |                                                               | 1 個                                               |                                             |
|                                         |                       | ビデオ音<br>声入力              | 1 系統 ( ピ)                                                     | ンジャック右左)                                          |                                             |
|                                         |                       | ビデオ入<br>力                | S 映(<br>コンポシ                                                  | 象端子× 1<br><sup>ジ</sup> ット端子× 1                    |                                             |
| 拡張スロッ                                   | スロット1 (重要3            | )                        | PCI 規格(ボードサイズ:                                                | 幅 107mm、奥行 2                                      | 175mm 以下)                                   |
| $\vdash$                                | _スロット2(重要4            | )                        | PCI 規格(ボードサイズ:                                                | 幅 107mm、奥行 2                                      | 175mm 以下)                                   |
|                                         | スロット3 (重要5            | )                        | PCI 規格(ボードサイズ:                                                | 幅 107mm、奥行 2                                      | 120mm以下)                                    |
| SD メモリー<br>メモリース <sup>:</sup><br>(重要 6) | ·カードスロット/<br>ティックスロット |                          | SD メモリー<br>(著作権)<br>メモリーステ<br>(著作権保護機能なし、)                    | 1個<br>カードスロット:<br>保護機能付き)<br>ィックスロット<br>メモリースティッグ | ;<br>7 PRO 対応)                              |
| 電源                                      | 周波数                   |                          | 5                                                             | 60/60Hz                                           |                                             |
|                                         | 入力電圧                  |                          | A                                                             | AC100V                                            |                                             |

| 製品名   |                                        | Prius Air                                              |                            |                             |  |
|-------|----------------------------------------|--------------------------------------------------------|----------------------------|-----------------------------|--|
|       | 形名                                     | PCF-AR35R1R                                            | PCF-AR32G1R                | PCF-AR31G1R                 |  |
| 消費電力  | パソコン                                   | 約 93W<br>(最大:250W、<br>スタンバイ時 : 約 2.6W)                 | 約9<br>(最大:<br>スタンバイB       | 91W<br>250W、<br>侍 : 約 2.1W) |  |
|       | ディスプレイ                                 | 約 44W<br>(最大:101W、<br>スリープ時 : 約 0.9W、<br>オフ時 : 約 0.9W) | -                          | _                           |  |
| 省エネ法に | 区分                                     |                                                        | j                          |                             |  |
| 準ずる表示 | エネルギー消費効率<br>(目標年度 2007 年度)<br>(ヒント 7) | 0.00033                                                | 0.00                       | 030                         |  |
| 外形寸法  | パソコン                                   | 94(W) × 37<br>(スタンド、                                   | 7(D) × 369(H)mm<br>突起部を除く) |                             |  |
|       | ディスプレイ                                 | 662(W) × 267(D) × 522.5(H)mm<br>(突起部含まず)               | -                          | _                           |  |
| 質量    | パソコン                                   | 約 9.1kg ( スタンド含まず )                                    | 約 9.0kg ( スタ               | ッンド含まず)                     |  |
|       | ディスプレイ                                 | 約 17.3kg<br>( ケーブル含まず )                                | -                          | -                           |  |
| 周囲温度  | 動作時(重要 7)                              | 10                                                     | ~ 35 ℃                     |                             |  |
|       | 非動作時                                   | − 10 ~ 43 °C                                           |                            |                             |  |
|       | 保存および輸送時                               | $-10 \sim 60 ^{\circ}\text{C}$                         |                            |                             |  |
| 周囲湿度  | 動作時(重要 7)                              | $20\sim 80\%{ m Rh}$                                   | (結露しないこと)                  |                             |  |
|       | 非動作時                                   | $20\sim 80\%{ m Rh}$                                   | (結露しないこと)                  |                             |  |
|       | 保存および輸送時                               | $20 \sim 80\% \mathrm{Rh}$                             | (結露しないこと)                  |                             |  |
|       | 最大湿球温度                                 |                                                        | 25 °C                      |                             |  |

| 5 | ドセント | 1:  | [コントロール パネル ] 画面-[システム ] アイコン-「システムのプロバティ」でメモリ-容量を確認でき              |
|---|------|-----|---------------------------------------------------------------------|
|   |      |     | ます。                                                                 |
|   |      |     | この容量は、実装容量からビデオメモリー容量分(8~128MB間で使用状況に合わせて変更)を引いた値で                  |
|   |      |     | <i>す</i> .                                                          |
|   |      |     | 参照→ メモリーボードについて→電子マニュアル『パソコン応用』3章の「メモリーボードとメモリーボードソ<br>ケットの組み合わせ方」  |
|   |      | 2 : | Windows XP での表記は、65536 色は中(16 ビット)、1677 万色は高 (24 ビット)・最高(32 ビット)です。 |
|   |      |     | ただし、ディスプレイによっては最高(32 ビット)に設定しても 1677 万色以下になります。                     |
|   |      | 3 : | 電源を切ると、HDD のヘッドは自動で待機領域に移動します。                                      |
|   |      |     | HDD の容量は、16B=10 <sup>9</sup> バイトで計算した場合の数値を表しています。                  |
|   |      |     | 製品出荷時には、第一パーティション容量を 30GB、残り HDD 容量を第二パーティションに区分けしていま               |
|   |      |     | र्व,                                                                |
|   |      | 4 : | 最高速度は 56Kbps ですが、実回線では回線状態により 56Kbps では接続できないことがあります。PBX 内線を        |
|   |      |     |                                                                     |

- 経由して接続する場合は、直接外線に接続する場合と比べて通信速度が下がります。 5 : 電気通信事業法による端末機器技術基準適合認定を受けた端末機器です。
  - 電気通信事業法による 認定形式:PM560MS 認定番号:A03-0524JP
- 6 : モノラルとして機能します。
- 7: エネルギー消費効率とは、省エネ法で定める測定方法により測定した消費電力を省エネ法で定める複合理論 性能で除したものです。
- ▲ 重 要 1 : [コントロール パネル]画面-[システム]アイコン-「システムのプロパティ」で CPU 情報を確認できます。 アプリケーションなどによって、正しく表示されない場合があります。BIOS メニューの[Standard CMOS Features]でご確認ください。
  - 2:時計にはメインボードのリチウム電池を使っています。取り外さないでください。寿命で交換する場合は、 お問い合わせ先にご連絡ください。刻時誤差は、メインボードのリアルタイムクロックの数値です。Windows の時間とずれることがあります。

4

技術情報

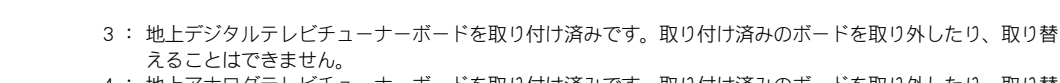

- 4: 地上アナログテレビチューナーボードを取り付け済みです。取り付け済みのボードを取り外したり、取り替えることはできません。
- 5 : FAX モデムボードを取り付け済みです。取り付け済みのボードを取り外したり、取り替えることはできません。
- 6: マルチメディアカード (MMC) は使用できません。 メモリースティック Duo およびメモリースティック RPO デュオ、miniSD を使うには市販のアダプターが必要 です。
  SD メモリーカード、メモリースティックの同時使用はできません。 メモリースティックのマジックゲートには対応していません。
  マジックゲートは、ソニーが開発した、著作権を保護する技術の総称です。
  本機器では、2GB までのメモリースティックで動作確認を行っています。ただし、すべてのメモリース ティックでの動作を保障するものではありません。
  7: 長時間の非動作時から動作させる場合は、周囲の温度や温度になじむまで時間を置いてから起動してください。
- ※ ヒント K (大文字) と k (小文字)の記載の単位は、K (大文字):1024、k (小文字):1000で換算しています。

# ドライブの仕様

# DVD スーパーマルチドライブ (DVD ± R2 層書き込み対応)の仕様

| 項目             | 仕様                                                                                                    |
|----------------|----------------------------------------------------------------------------------------------------|
| 読み込み速度*        | CD-ROM、CD-R:最大 40 倍速<br>CD-RW:最大 40 倍速<br>DVD-ROM:最大 16 倍速、DVD-R:最大 16 倍速<br>DVD-RW:最大 8 倍速、DVD-RAM:最大 12 倍速、<br>DVD+R:最大 16 倍速、DVD+RW:最大 8 倍速、<br>DVD+R DL:最大 8 倍速<br>DVD-R DL:最大 8 倍速                                                      |
| 書き込み速度         | CD-R:最大 40 倍速、CD-RW:最大 32 倍速<br>DVD-R:最大 16 倍速、DVD-RW:最大 6 倍速<br>DVD-RAM(4.7GB):最大 12 倍速、DVD+R:最大 16 倍速<br>DVD+RW:最大 8 倍速、DVD+R DL:最大 8 倍速<br>DVD-R DL:最大 4 倍速                                                                               |
| 最低書き込み速度       | CD-RW:4 倍速                                                                                                    |
| インタフェース        | ATAPI                                                                                                    |
| データ転送速度(I/F 上) | 最大 66MB/sec                                                                                                    |
| 平均アクセスタイム      | DVD-ROM 145ms<br>DVD-RAM 260ms<br>CD-ROM 125ms                                                                                                    |
| バッファーメモリー      | 2MB                                                                                                    |
| ローディング方式       | トレイ式/電動イジェクト                                                                                                    |
| 読み込み可能ディスク     | CD-ROM、CD-R、CD-RW、DVD-ROM、DVD-R、DVD-RW、DVD-RAM<br>DVD+R 、DVD+RW                                                                                                    |
| 書き込み可能ディスク     | CD-R/RW、DVD-R(4.7GB)、DVD-RW(Ver.1.2)、DVD-RAM(4.7GB/9.4GB)、<br>DVD+R(4.7GB)、DVD+RW(4.7GB)、DVD+R DL(8.5GB)、DVD-R DL(8.5GB)                                                                                                    |
| 対応フォーマット       | CD-DA(オーディオCD)、CD-ROM(model、mode2)、CD-ROM XA<br>(mode2のForm1、Form2)、CD-R/RW、Photo CD(シングル/マルチセッション)、<br>Video CD、CD Extra(CD+)、CD-TEXT、CD-I、DVD-ROM、<br>DVD-R(3.95GB/4.7GB)、DVD-VIDEO、DVD-RW(4.7GB)、<br>DVD-RAM(2.6GB/4.7GB/9.4GB、Type1 は除く) |

| 項      | 目 | 仕様                                    |
|--------|---|---------------------------------------|
| 推奨ディスク |   | CD-R:太陽誘電製、日立マクセル製、                   |
|        |   | CD-RW:リコー製、三菱化学メディア製、日立マクセル製          |
|        |   | Hi Speed CD-RW:三菱化学メディア製、日立マクセル製      |
|        |   | Ultra Speed CD-RW:三菱化学メディア製           |
|        |   | DVD-R(4x):三菱化学メディア製、日立マクセル製           |
|        |   | DVD-R(8x):太陽誘電製、三菱化学メディア製、日立マクセル製     |
|        |   | DVD-R(16x):三菱化学メディア製、日立マクセル製          |
|        |   | DVD-RW(2x):日本ビクター製、TDK 製、日立マクセル製      |
|        |   | DVD-RW(4x):日本ビクター製、三菱化学メディア製、日立マクセル製  |
|        |   | DVD-RW(6x):日本ビクター製、三菱化学メディア製、日立マクセル製  |
|        |   | DVD-RAM(3x):日立マクセル製、松下電器製             |
|        |   | DVD-RAM(5x):日立マクセル製                   |
|        |   | DVD-RAM(12x):日立マクセル製                  |
|        |   | DVD+R(4x):日立マクセル製                     |
|        |   | DVD+R(8x):日立マクセル製                     |
|        |   | DVD+R(16x):三菱化学メディア製、日立マクセル製          |
|        |   | DVD+RW(4x):リコー製、日立マクセル製               |
|        |   | DVD+RW(8x):三菱化学メディア製                  |
|        |   | DVD+R DL(2.4x):リコー製、三菱化学メディア製、日立マクセル製 |
|        |   | DVD+R DL(8x):三菱化学メディア製                |
|        |   | DVD-R DL(4x):三菱化学メディア製                |

\*: ディスクの回転率が大きい場合や高速での読み込みが困難な場合は、自動で回転率を落とします。

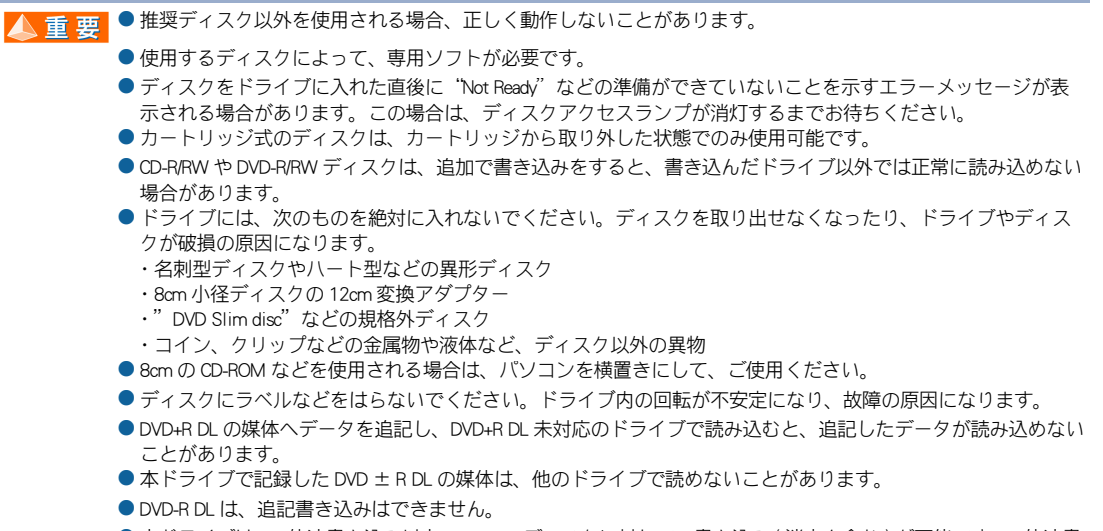

●本ドライブは、4倍速書き込み以上の CD-RW ディスクに対して、書き込み(消去を含む)が可能です。2倍速書 き込みディスクなど、4倍速未満のディスクは書き込み(消去を含む)が行えません。

※ヒント ● DVD+R DL、DVD-R DL とは、片面2層(8.5GB)のディスクです。

# メモリーボードの仕様

| 項目       | 仕様                     |
|----------|------------------------|
| 容量       | 256MB/512MB            |
|          | パリティーなし                |
| 外形寸法     | 約 133 mm (W)X32 mm (D) |
| 質量       | 約 15g                  |
| DRAM タイプ | DDR2 SDRAM PC2-4200    |
| DIMM タイプ | 240 ピン                 |
| 電源電圧     | $1.8V \pm 0.1V$        |

※ ヒント ● メモリーボードの使用環境はパソコンと同じです。

# 有寿命部品一覧

パソコンの部品は、長期間使用しているうちに劣化、磨耗します。 次の部品は、一定周期で交換の必要があります。

ここで記載の寿命とは設計構造上の想定寿命であり、寿命を保証するものではありません。想定寿命を満たさない場合でも、無償修理期間を過ぎている場合の部品代は有償です。

購入や交換については、お買い求め先にご連絡ください。

なお、交換した部品は、パソコン購入時の部品と、仕様が異なる場合があります。

| 品名              | 備考    |
|-----------------|-------|
| ワイヤレスキーボード      |       |
| ワイヤレスマウス        |       |
| PS/2 キーボード      |       |
| PS/2 マウス        | * 1   |
| ファン             |       |
| ハードディスクユニット     |       |
| リモコン            |       |
| テレビチューナーボード     |       |
| メインボード          | * 1、3 |
| 電源ユニット          |       |
| DVD スーパーマルチドライブ | * 2、4 |
| リチウム電池(パソコン本体用) | * 5   |

- \*1:事務室で1日に8時間、1カ月で25日間、通常に使用すると想定した場合、寿命は約5年です。 したがって、使用時間が上記より長い場合は、その分寿命は短くなります。 ハードディスクに関しては、長時間連続使用など使用状態によって、早期にあるいは、製品の保証 期間内であっても、部品交換(有料)が必要となります。
- \*2:定期的にクリーニングし、清潔に保った場合。
- \*3:使用しているアルミ電解コンデンサーは寿命のある部品です。
- \*4:事務室で1日に1時間20分、1ヶ月で25日間、データの読み書きを想定した場合、寿命は約5年 です。

したがって、使用時間が上記より長い場合は、その分寿命は短くなります。

\*5:事務室で1日に8時間、1カ月で25日間、通常に使用すると想定した場合、寿命は約5年です。 したがって、使用時間が上記より長い場合は、その分寿命は長くなります。

# オプション情報

## パソコンに増設または接続できるオプションを次に示します。

| 分類     | 品名          | 形名          | 仕様                           |
|--------|-------------|-------------|------------------------------|
| ファイル装置 | フロッピーディスク装置 | PCF-UF2231A | USB インタフェース、3.5 型、<br>3 モード* |

\*: Windows XP では2モードでの利用となります。

▲ 重要 ● この一覧以外のオブションは動作保証していません。

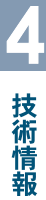

# さくいん

#### В

BIOS 63

# С

[Caps Lock] ランプ 53 CD/DVD ドライブ 49 CD/DVD ドライブイジェクトボタン 49

## D

D-Sub ケーブル 11, 12 DVD スーパーマルチドライブの仕様 85

## F

FAX モデムコネクター (Line) 51,52 FAX モデムコネクター (Phone) 51,52 [FF] キー 53 FG 端子 51,52

### I

IEEE1394 S400 (4 ピン ) コネクター 49 [INTERNET] キー 53

### L

LAN コネクター 51,52

#### Μ

[MAIL] +- 53 [MUTE] +- 53

### Ν

[Num Lock] ランプ 53

### Ρ

[P1]  $\neq -53$ [P2]  $\neq -53$ [Play&Pause]  $\neq -53$ [POWER]  $\neq -53$ 

### R

[Rew] **+**- 53

### S

[Scroll Lock] ランプ 53 SD メモリーカードスロット 49 [Stop] キー 53 S 映像入力端子 (4 ピン ) 51, 52

### U

USB ケーブル 12 USB コネクター 49

#### W

Windows 34 Windows ≠− 55

#### あ

アナログ RGB(ミニ D-Sub15 ピン)コネクター 51,52 アプリケーション一覧 78 アプリケーションのインストール 72

#### い

ー括インストール 65 インストール 72 インターネット 46

# う

上書きモード 54

### お

オーディオケーブル 11,12 オプション情報 89

#### か

拡張スロット 51,52 かな入力 39 漢字変換 39

### き

キーボード 10, 11, 19 キャプスロックランプ 54

#### С

ゴム足4個 10,11 コンセント 14 コンポジット映像入力端子 51,52

### さ

再セットアップ 62

#### し

使用許諾契約 38

#### す

スクロールロックランプ 54

スピーカー 48

#### せ

接続 25 専用モニタ出力端子 (D 端子 ) 51, 52

#### そ

挿入モード 54

#### た

縦置き 15 タブ 54

#### ち

地上アナログテレビチューナーボード 51,52 地上アナログテレビ アンテナ入力端子 51,52 地上デジタルテレビアンテナ入力端子 51,52 地上デジタルテレビチューナーボード 51,52

#### つ

通気孔 49

#### τ

ディスクの入れ方/取り出し方 57 テレビを見る 47 電源コード 10, 11 電源コネクター 51, 52 電源スイッチ 34, 49 電源を入れる 34 電源を切る 41 電子マニュアル 1, 74

## な

ナムロックランプ 54

#### は

パソコン 10, 11 パソコン仕様一覧 81 パソコンスタンド 10, 11 パソコン用リモコン 10, 11 バックアップ 63 パワー インジケーター 49

### ひ

光デジタルオーディオ出力端子 51,52 ビデオ音声入力端子(左)51,52 ビデオ音声入力端子(右)51,52

### ふ

ファンクションキー 54 プログラムキー 55  $\boldsymbol{\sim}$ 

ページをスクロールする 55 ヘッドホンアウト端子 49

#### ほ

保証書 4,12

#### ま

マイクイン端子 49,51,52 マウス 10,11 マウスポインター 38

#### め

メモリースティックスロット 49 メモリーボードの仕様 87

#### も

モデム 46

#### ゆ

有寿命部品一覧 88

#### よ

横置き 16

### 5

ラインアウト端子 51,52 ラインイン端子 51,52

### り

リモコン 18

### 3

ローマ字入力 39

### 他社製品の登録商標および商標についてのお知らせ

このマニュアルにおいて説明されている各ソフトウェアは、ライセンスあるいはロイヤリティー契約のも とに供給されています。ソフトウェアおよびマニュアルは、そのソフトウェアライセンス契約に基づき同 意書記載の管理責任者の管理のもとでのみ使用することができます。

それ以外の場合は該当ソフトウェア供給会社の承諾なしに無断で使用することはできません。

・Microsoft、Windows は、米国 Microsoft Corp. の登録商標です。

・メモリースティック、マジックゲートは、ソニー株式会社の商標です。

・その他、各会社名、各製品名は、各社の商標または登録商標です。

# 準備しよう! Prius

初版 2006年4月

無断転載を禁止します。

落丁・乱丁の場合はお取り替えいたします。

# 〇 株式会社 日立製作所

# ユビキタスシステム事業部

〒 244-0817 神奈川県横浜市戸塚区吉田町 292 番地 お問い合わせ先:安心コールセンター 0120-885-596

© Hitachi,Ltd.2006.All rights reserved.

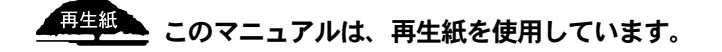

ARRR710P0-1